# 健保醫療資訊雲端查詢系統2.0

|   |   | 目 次                 |     |
|---|---|---------------------|-----|
| 壹 | ` | 修訂紀錄表               | . 3 |
| 貳 | ` | 作業目的及功能             | .4  |
|   |   | 一、作業目的              | .4  |
|   |   | 二、作業功能              | .4  |
|   |   | 三、作業環境              | . 6 |
| 參 | ` | 操作說明                | .7  |
|   |   | 一、登入方式              | .7  |
|   |   | 二、健保雲端系統 2.0 介面操作說明 | 10  |
|   |   | 三、頁籤畫面配置及共同功能說明     | 17  |
|   |   | 四、摘要                | 23  |
|   |   | 五、摘要-B、C型肝炎專區       | 25  |
|   |   | 六、摘要-特殊給付限制         | 28  |
|   |   | 七、西醫用藥—用藥紀錄         | 31  |
|   |   | 八、西醫用藥-特定管制用藥       | 36  |
|   |   | 九、西醫用藥-特定凝血因子用藥     | 37  |
|   |   | 十、西醫用藥-門診藥品餘藥日數     | 38  |
|   |   | 十一、中醫醫療-用藥紀錄        | 40  |
|   |   | 十二、中醫醫療針傷治療         | 42  |
|   |   | 十三、中醫醫療-特定疾病門診加強照護  | 43  |
|   |   | 十四、牙科處置紀錄—牙科處置紀錄項目  | 45  |
|   |   | 十五、過敏紀錄—過敏紀錄        | 48  |
|   |   | 十六、檢查與檢驗一檢查檢驗結果     | 49  |
|   |   | 十七、檢查與檢驗-影像及病理查詢    | 50  |
|   |   | 十八、檢查與檢驗一成人預防保健     | 54  |
|   |   | 十九、檢查與檢驗一四源篩檢結果     | 56  |
|   |   | 二十、檢查與檢驗一檢查檢驗紀錄     | 59  |
|   |   | 二十一、手術紀錄——手術紀錄項月    | 50  |
|   |   | 二十二、出院店摘——出院店麻垴西    | 61  |
|   |   | 一一一 山小小和 山小小小正 阿文   | 1   |

|    | 二十三、復健醫療—復健醫療紀錄 | 53 |
|----|-----------------|----|
|    | 二十四、特材紀錄—特材紀錄   | 54 |
| 肆、 | 問答集             | 55 |

# 壹、修訂紀錄表

| 版本          | 日期               | 修改摘要                                                                                                    |
|-------------|------------------|----------------------------------------------------------------------------------------------------|
| version 1.0 | 112/01/10        | 首發(試營運版)                                                                                                    |
| version 1.1 | 113/04/17        | 正式上線服務                                                                                                    |
| version 1.2 | 113/10/24        | <ul> <li>新增「醫師於醫事人員卡遺失或換發期間以健保卡進行短期替代認證機制」(113/10/25 上線)</li> <li>增列實體健保卡及虛擬健保卡個別 URL</li> <li>補充各項頁籤之本頁注意事項供使用者參考</li> <li>整併問答集於本手冊後半部</li> </ul> |
| version 1.3 | 113/11/08        | 延長「檢查與檢驗\影像及病理」頁籤影像資料<br>提供區間                                                                                                    |
| version 1.4 | <u>113/11/28</u> | <u> </u>                                                                                                    |

貳、作業目的及功能

一、作業目的

提供健保特約醫事服務機構醫事人員執行醫療業務時,可透過健保資訊 服務系統(VPN)即時查詢病人近期之就醫資訊,讓醫事人員瞭解病人近 期就醫情形,避免重複處方,並提升病人就醫安全及品質。

二、作業功能

| 頁籤   |                | 呈現資料區間                                                           |
|------|----------------|------------------------------------------------------------------|
|      | 病人資訊           |                                                                  |
| 摘要   | B、C 型肝炎專區      | 自104年起最近1次B、C型肝炎相關就醫<br>紀錄                                       |
|      | 特殊給付限制         | 依各收錄項目之限制實施年月                                                    |
|      | 用藥紀錄           | 最近6個月就醫資料<br>(5個月申報資料+最近1~2個月健保卡就醫<br>資料)                        |
| 西醫用藥 | 特定管制用藥         | 最近7個月就醫資料<br>(6個月申報資料+最近1~2個月健保卡就醫<br>資料)                        |
|      | 特定凝血因子<br>用藥   | 最近24個月就醫資料<br>(23個月申報資料+最近1~2個月健保卡就<br>醫資料)                      |
|      | 門診藥品<br>餘藥日數   | 最近3個月就醫資料                                                        |
|      | 用藥紀錄           | 最近12個月就醫資料<br>(11個月申報資料+最近1~2個月健保卡就<br>醫資料)                      |
| 中醫醫療 | 針傷治療           | 最近12個月就醫資料<br>(11個月申報資料+最近1~2個月健保卡就<br>醫資料)                      |
|      | 特定疾病門診<br>加強照護 | 最近12個月就醫資料<br>(11個月申報資料+最近1~2個月健保卡就<br>醫資料+門診特定疾病加強照護計畫收案資<br>料) |

| 頁籤         |              | 呈現資料區間                                                                                                    |
|------------|--------------|----------------------------------------------------------------------------------------------------|
| 牙科處置<br>紀錄 | 牙科處置紀錄<br>項目 | 最近24個月就醫資料<br>(23個月申報資料+最近1~2個月健保卡就<br>醫資料)                                                                                      |
| 過敏紀錄       | 過敏紀錄         | 病人所有過敏紀錄                                                                                                    |
|            | 檢查檢驗結果       | 最近12個月就醫資料<br>(檢驗(查)結果上傳資料)                                                                                                    |
| 檢查與檢       | 影像及病理        | 最近12個月報告資料+12個月內影像資料<br>(檢驗(查)結果及醫療影像上傳資料)                                                                                       |
| б          | 成人預防保健       | 最近2次成人預防保健檢查結果資料                                                                                                    |
| 问双         | 四癌篩檢結果       | 自105年起最近3次篩檢結果                                                                                                    |
|            | 檢查檢驗紀錄       | 最近 12 個月就醫資料<br>(11 個月申報資料+最近 1~2 個月健保卡就<br>醫資料)                                                                                 |
| 手術紀錄       | 手術紀錄項目       | 最近12個月就醫資料<br>(11個月申報資料+最近1~2個月健保卡就<br>醫資料)                                                                                      |
| 出院病摘       | 出院病歷摘要       | 最近12個月就醫資料<br>(12個月申報資料)                                                                                                    |
| 復健醫療       | 復健醫療紀錄       | 最近12個月就醫資料<br>(11個月申報資料+最近1~2個月健保卡就<br>醫資料)                                                                                      |
| 特材紀錄       | 特材紀錄         | <ol> <li>I. 關節內注射劑:最近12個月就醫資料(11<br/>個月申報資料+最近1-2個月健保卡就醫<br/>資料)</li> <li>2. 受 MRI 檢查影響之特材植入物:108 年<br/>起申報資料(不含自費特材)</li> </ol> |

## 三、作業環境

為維護資通安全,使用新版健保醫療資訊雲端查詢系統須符合以下作業 環境:

| 作業環境       | 限制                                            |
|------------|-----------------------------------------------|
| 控制軟體<br>版本 | 僅支援 5.1.5 以上版本,並確認使用前已開啟主控台。                  |
| 瀏覽器        | 支援多元瀏覽器,如:Edge、Chrome 等, <mark>惟不支援 IE</mark> |

參、操作說明

健保醫療資訊雲端查詢系統的入口方式為「讀卡登入」,說明如下:

- 一、登入方式
  - (一)醫事機構可利用院內資訊系統(HIS)或直接連結「健保醫療資訊雲端查 詢系統」URL(<u>https://medcloud2.nhi.gov.tw/imu/imue1000/</u>),連結此 URL 即進入入口網頁,依病人所持健保卡類型點選「健保雲端系統 2.0(實體健保卡)」或「健保雲端系統2.0(虛擬健保卡)」按鈕後,開始 讀取醫師卡(醫事人員卡)及 SAM 卡,確定該醫事人員為該院專、兼任 醫事人員(藥師為專任或聯合診所藥師)後,即讀取健保 IC 卡資料進行 查詢。
  - (二)使用者:醫師/藥師/其他醫事人員(醫事人員卡)。
  - (三)條件:
    - 1. 醫事機構需為健保特約醫事服務機構。
    - 2. 醫師必須為該醫事機構的專、兼任醫師。
    - 3. 藥師必須為專任藥師或聯合診所藥師。

4. 非醫師、藥師之醫事人員必須為該醫事機構的專、兼任醫事人員。(四) 畫面:

1. 連結 URL 後開啟「健保醫療資訊雲端查詢系統入口網頁」。

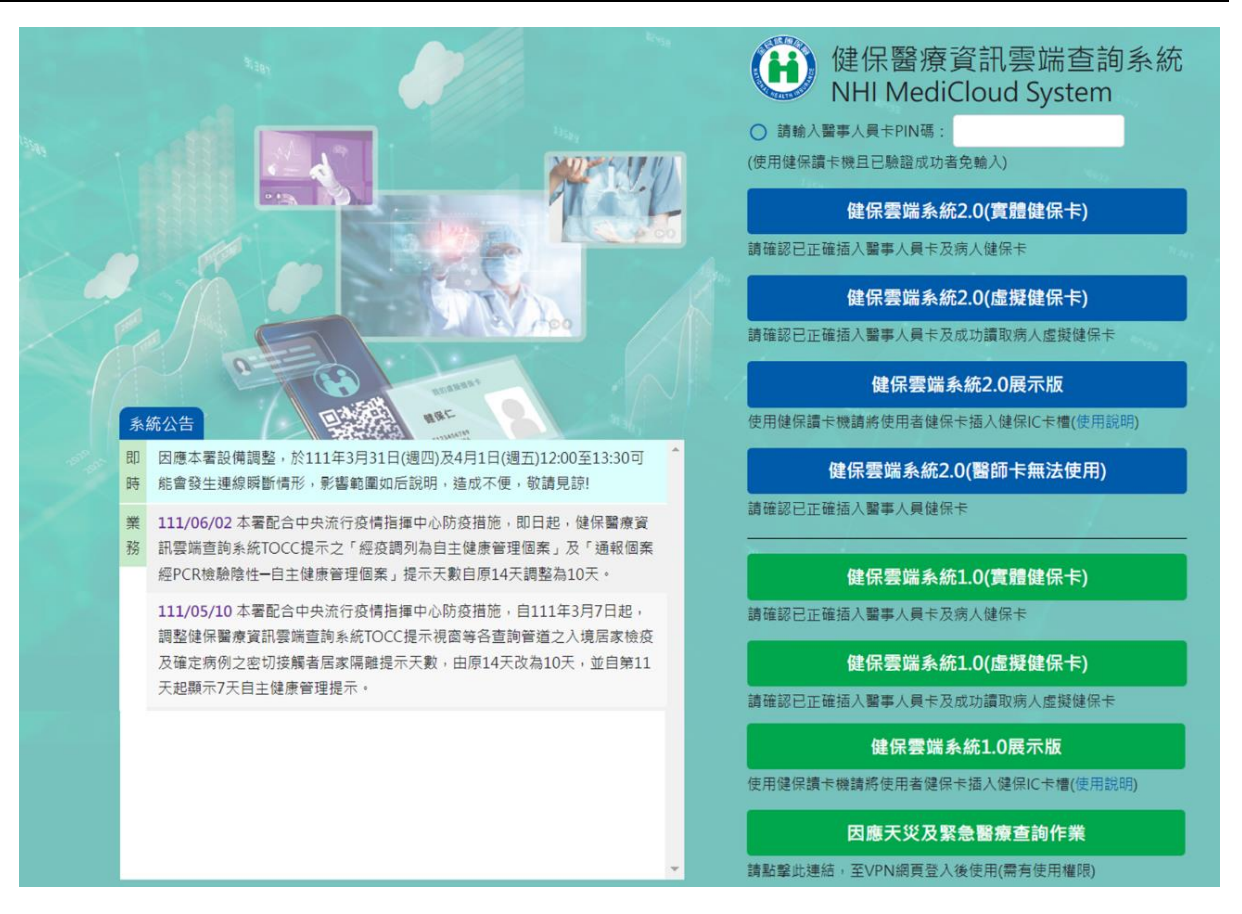

- 农病人所持健保卡類型點選「健保雲端系統 2.0(實體健保卡)」或 「健保雲端系統 2.0(虛擬健保卡)」按鈕。非醫、藥師之醫事人員請 先於畫面上輸入 PIN 碼。
- 3. 如欲直接連結至「健保雲端系統 2.0(實體健保卡)」或「健保雲端系統 2.0(虛擬健保卡)」網頁,請使用下列 URL:

(1)實體健保卡: https://medcloud2.nhi.gov.tw/imu/imue1000?type=icc
(2)虛擬健保卡: https://medcloud2.nhi.gov.tw/imu/imue1000?type=vhc
4. 為醫師診療及病人就醫安全所需,自113年10月25日起本署健保醫 療資訊雲端查詢系統2.0新增「醫師於醫事人員卡無法使用期間可申 請運用醫師健保卡進行短期替代認證」之機制,醫師如因醫事人員 卡遺失、換補發或因故未攜帶,可點選「健保雲端系統2.0(醫師卡無 法使用)」按鈕進入申請或使用。

8

5. 醫事人員非該醫事機構的專、兼任醫事人員或藥師非專任藥師或聯 合診所藥師,無法使用本作業時訊息如下:

| medcloud.nhi.gov.tw    |      |
|------------------------|------|
| 非此醫療院所專任或兼任醫事人員,無法使用本作 | 作業!! |
|                        | ок   |

6. 其他讀卡錯誤訊息如下:

| 🕀 medcloud.nhi.gov.tw |    |
|-----------------------|----|
| 所持健保卡非有效卡[2361036]    |    |
|                       | OK |

7. 系統完成讀取卡片資料後,隨即進入查詢頁面:

二、健保雲端系統 2.0 介面操作說明

(一) 請換卡再按我:

使用者欲查詢下一位病人就醫資料時,請先抽換或掃描下一位病人 IC 卡片後再點選「查詢其他保險對象健保卡資料:請換卡再按我入請掃 描再按我」,隨即進入下一位病人 IC 卡讀卡查詢流程並顯示畫面。

|      | 保醫療資訊雲<br>I MediCloud Syster | <b>端查詢系統</b>  | 身分證號: Z29 | 9***830 甄長美    | 民 30/07/12 女 | 查詢其他保 | 險對象健保卡資料 | 請換卡再按    | 我」請掃描再按我 | CDC 預防接     | 種 🎦 醫事人員溝通平台 🎦 登出     |
|------|------------------------------|---------------|-----------|----------------|--------------|-------|----------|----------|----------|-------------|-----------------------|
| 摘要   |                              |               |           | 過敏紀錄           | 檢查與檢驗        |       |          |          |          | 使用指南   預設頁劃 | 歳設定   字體設定   特大 大 中 小 |
| 病人資訊 | B、C型肝炎                       | 炎專區 特殊        | 給付限制      |                |              |       |          |          |          |             | ● 本頁注意事項              |
|      |                              |               |           |                |              |       |          |          |          |             |                       |
|      |                              |               |           | 病人資訊,          | ~            |       |          |          |          |             |                       |
|      |                              | 轉診資料          |           | 查無資料           |              |       |          |          |          |             |                       |
|      |                              | NSAIDs<br>摘要表 | 臨床處置原則    | 轉診資料,          | Ý            |       |          |          |          |             |                       |
|      |                              |               |           | 查無資料           |              |       |          |          |          |             |                       |
|      |                              |               |           | 慢性腎臟症<br>用藥) ~ | 病及透析病人或      | 腎功能狀態 | 長不明者開立N  | SAIDs臨床。 | 處置原則摘要表( | 不含局部或外部     |                       |

(二)頁籤顯示說明:

所有頁籤項目會固定顯示於畫面上方功能列,並依據所呈現之資料
 內容分別歸類於第一層及第二層頁籤。

|                                                      | 02702 7420             | · · · · · · · · · · · · · · · · · · ·            | MER    |          | 0.00      | 8   1450 B #     | NALE IN THE         |             |
|------------------------------------------------------|------------------------|--------------------------------------------------|--------|----------|-----------|------------------|---------------------|-------------|
| 第一層頁籤                                                | 摘要                     | 西醫用藥                                             | 中醫醫    | 療        | 牙利        | 斗處置              | 紀錄                  | 1 ES        |
| RUB ATCHER                                           | 13<br>12 成分名称          | MERN MERN                                        |        | 展報日<br>第 | mism<br>E | 19.05.<br>71.02. | 10 70.0020<br>21 10 | E.R.<br>E.W |
| 第二層頁籤                                                | 用藥紀錄                   | 特定管制用藥<br>AC4939700 Mequiculae                   | 特定凝血因于 | 子用藥      | 門         | 診藥品              | 餘藥日數                |             |
| 交援無度 王利学者社主共 広泛軍及抗王将族(Anthe<br>解释 世界中年 mtampaton and | Glucosamine Sulphate D | AND STRUCTURE CARS                               |        |          |           |                  |                     |             |
| 專區功能                                                 | 更多                     | ACI704100 BOKEY ENTER<br>MICROENCA<br>180MG (ASP |        |          |           |                  |                     |             |
|                                                      | Folic Acid             | ACMETTIGE FOLACINEC                              |        |          |           |                  |                     |             |

 2. 依登入醫事機構之機構類別及保險對象有該頁籤資料時才可點選:
 (1)若登入者之醫事機構類別無該項頁籤權限時,則反灰無法點選, 游標移至該項功能時,會顯示「機構類別無權限」。

| ₩ the second second se | 保醫療資訊<br>I MediCloud S | 雲端查詢系<br>ystem       | 統身分證號  | 西醫用藥         | 中醫醫              | 查詢 | 其他保險對象健 | 保卡資料: | 精换卡再按我 |
|----------------------------------------------------------------------------------------------------|------------------------|----------------------|--------|--------------|------------------|----|---------|-------|--------|
| 摘要                                                                                                    | 西醫用藥                   | 中醫醫療                 | 牙科處置紀錄 |              |                  |    | 出院病摘    |       |        |
| 用葉記錄                                                                                                    | 10.2712.01             | 特定发                  | 建血因子用藥 | 特定管制         |                  |    |         |       |        |
| Q 授尊                                                                                                    | 特定官・機構類                | 1/164<br>別無權限<br>誘選器 |        | 将正官;<br>機構類) | 利用巽<br>別無權限<br>會 |    |         |       |        |

(2)若所查詢之保險對象無該項頁籤資料時,則反灰無法點選,游標 移至該項功能時,會顯示「個案查無資料」。

|    | 建保醫療資訊雲端<br>HI MediCloud System |                | )四 民45/07/11 女   直鉤其他保險對象健保卡質料: |
|----|---------------------------------|----------------|---------------------------------|
| 摘要 | 西醫用藥中                           |                | <b>动音兴动业 于与纪治 出院病摘 语记</b> 录度    |
| 摘要 | B、C型肝炎專區                        | 復健醫療<br>個案查無資料 | (注意要<br>(注意更用发刊)                |

3. 響應式網頁設計

健保雲端系統 2.0 採響應式網頁設計,調整視窗大小或畫面顯示比 例(放大百分比)時,畫面配置會隨之調整。

|                                |                                      | ■ 摘要 身分温號: Z299***992 測試四 民45/07/11 女   查詢其他保險對象鏈保卡資料: 請除本再按数 請歸羅再按数 |
|--------------------------------|--------------------------------------|----------------------------------------------------------------------|
|                                |                                      | 調人資訊 B、C型肝炎專區 特殊給付限制 ()本頁注意事                                         |
|                                | 健保醫療資訊雲端查詢系統<br>NHI MediCloud System | 1 百方上角的連結按钮、使田指                                                      |
|                                | C CDC 預防接種                           | 南、預設頁籤設定級字體設定及                                                       |
| 檢查與檢驗                          |                                      | 藍色頁籤選單會收合起來                                                          |
| 手術紀錄                           |                                      |                                                                      |
| 出院病摘                           | 摘要                                   |                                                                      |
| 復健醫療                           | 西醫用藥                                 | 2. 點左上用 ' 三」 可 開 啟 選 里                                               |
| 特材紀錄                           | 中醫醫療                                 |                                                                      |
|                                | 牙科處置紀錄                               |                                                                      |
| 子加或上 <u>村人 人 中</u> 小<br>預設頁籤設定 | 過敏紀錄                                 | 3.點畫面空日處即可收合選單                                                       |
| 使用指南                           | ×                                    |                                                                      |

(三)「使用指南」功能說明:

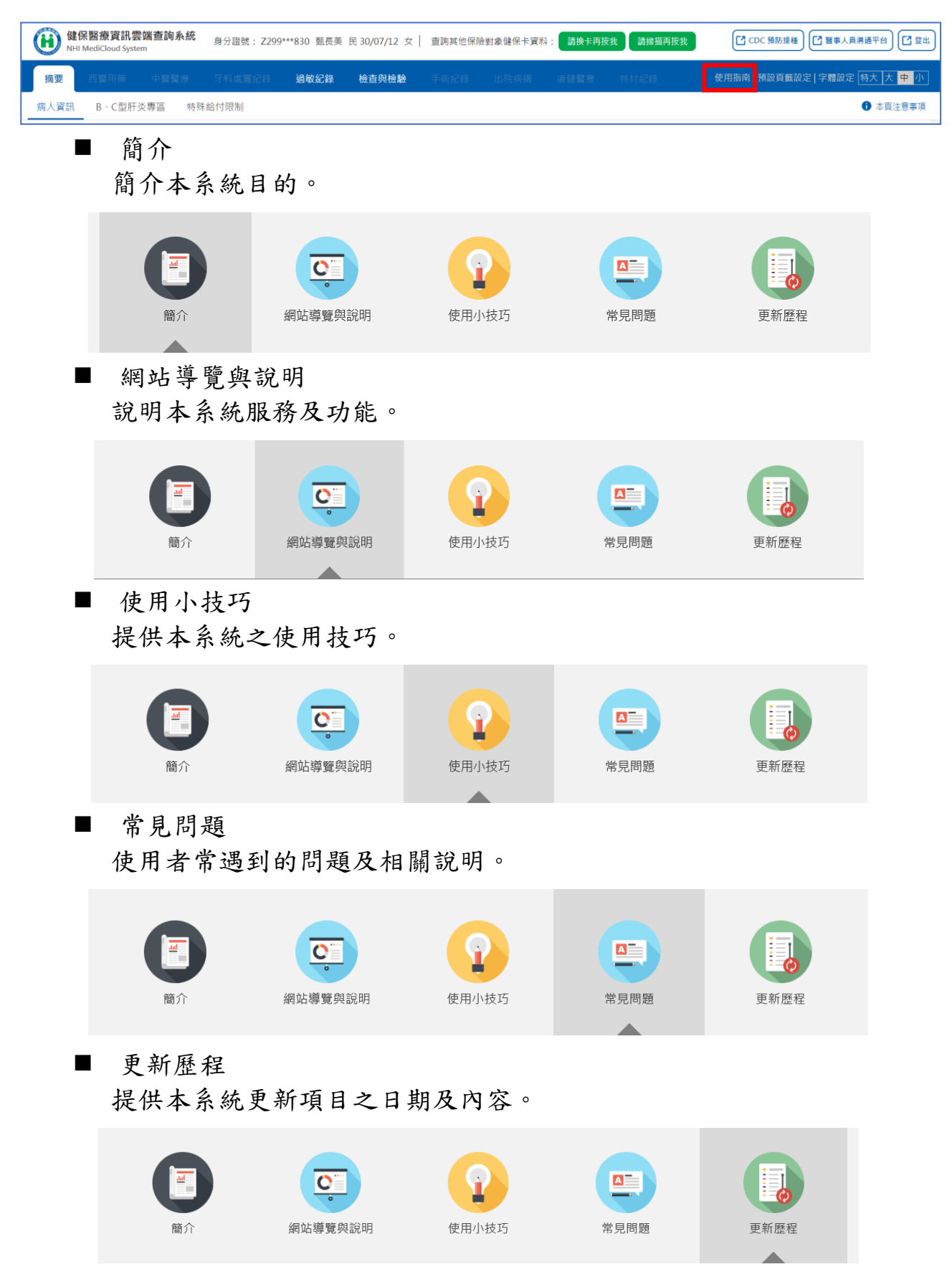

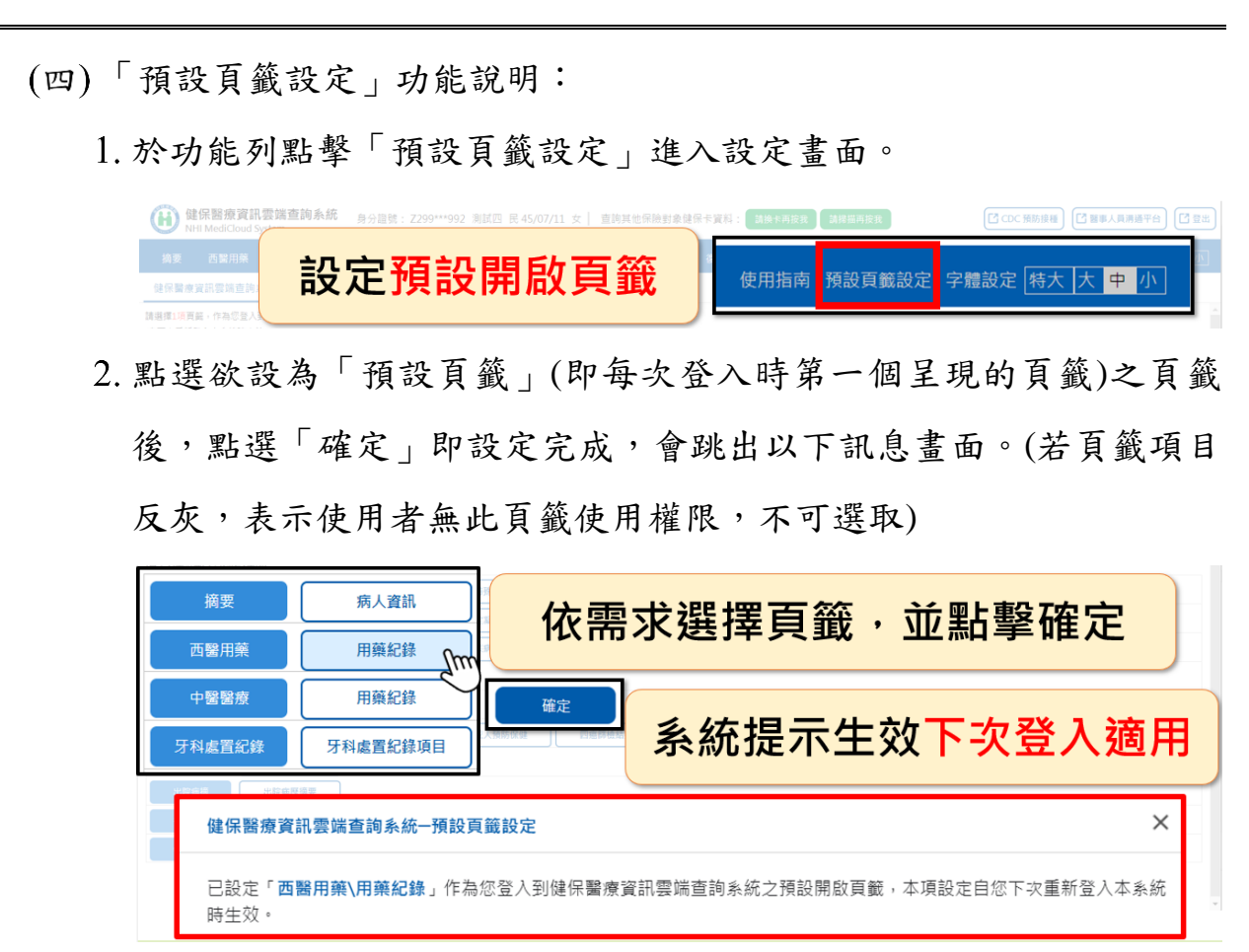

 下次登入時預設頁籤即可生效,若個案無該頁籤資料則顯示「沒有 任何資料」。

| 摘要  | 西醫用藥 | 中醫醫療  |         | 過敏紀錄  | 檢查與檢驗 | 出院病摘 | 復健醫療 | 使用指南 預設頁籤設定 字體設定 特大 大 中 小 |
|-----|------|-------|---------|-------|-------|------|------|---------------------------|
|     |      |       |         |       |       |      |      | 0 本頁注意事項                  |
| Q度尋 |      | 〒 節選器 | 執行日期:近六 | 個月内 🔕 |       |      |      | : 更多                      |

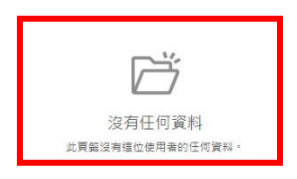

(五)「字體設定」功能說明:

使用者可依需求,自行調整網站字體大小。

|      | 保醫療資訊雲<br>I MediCloud System | <b>端查詢系統</b> | 身分證號: Z299 | 9***830 甄長美 | 民 30/07/12 女 | 查詢其他保障 | <sub>魚</sub> 對象健保卡資料 | 斗: 請换卡再按 | 我請掃描再按我 | CDC 預防接種      | 【 ■ ■人員満通平台】 【 登出】           |
|------|------------------------------|--------------|------------|-------------|--------------|--------|----------------------|----------|---------|---------------|------------------------------|
| 摘要   |                              |              |            | 過敏紀錄        | 檢查與檢驗        |        |                      |          |         | 使用指南   預設頁鐵設) | 。<br>  字體設定   特大   大   中   小 |
| 病人資訊 | B、C型肝炎                       | 《專區 特殊       | 給付限制       |             |              |        |                      |          |         |               | 本頁注意事項                       |
|      |                              |              |            |             |              |        |                      |          |         |               | Â                            |
|      |                              | 病人資訊         | ł          | 病人資訊、       | ,            |        |                      |          |         |               |                              |

(六) CDC 預防接種

| 健保醫療資訊雲端查詢系統<br>NHI MediCloud System |          |        | 身分證號: Z299 | **830 甄長美 | 民 30/07/12 女 | 查詢其他保險 | 對象健保卡資料 | : 請換卡再按非 | 我 請掃描再按我 | CDC 預防接種 2 醫事人員淸通平台 2 登出        |
|--------------------------------------|----------|--------|------------|-----------|--------------|--------|---------|----------|----------|---------------------------------|
| 摘要                                   | 西醫用藥     |        |            | 過敏紀錄      | 檢查與檢驗        |        |         |          |          | 使用指南   預設頁籤設定   字體設定   特大 大 中 小 |
| 病人資訊                                 | R B、C型肝炎 | 炎專區 特殊 | 給付限制       |           |              |        |         |          |          | 本頁注意事項                          |

- 點擊畫面右上角「CDC預防接種」,可連結至衛生福利部疾病管制
   署之「全國性預防接種資訊管理系統」(NIIS系統)。
- 2. 若顯示下圖憑證問題,請選擇「繼續瀏覽此網站」。

| 此網站的安全性憑證有問題。           |                     |  |
|-------------------------|---------------------|--|
| 此網站出示的安全性憑證是為其他網站的位址所發行 | 19 •                |  |
| 安全性憑證問題可能表示其他人可能正在嘗試欺騙能 | ,或是攔截您傳送到該伺服器的任何資料。 |  |
| 我們建講您關閉此網頁,而且不要繼續瀏覽此網站。 |                     |  |
| 按這裡關閉此網頁。               |                     |  |
| ※ 繼續瀏覽此網站 (不建議)。        |                     |  |
| ⊙ 其他資訊                  |                     |  |

3. 顯示「全國性預防接種資訊管理系統」。

| lational Immur                                                                           | 訊管理系統<br>nization<br>tem                       |                    | 2  |
|------------------------------------------------------------------------------------------|------------------------------------------------|--------------------|----|
| 醫療院所預防接種維                                                                                | 记錄查詢子系統                                        | ~                  | 11 |
| a,                                                                                       | in the second second                           |                    | 6. |
| 1                                                                                        | 2 1130                                         |                    |    |
|                                                                                          |                                                |                    |    |
| 簡易查詢 操作說明下載                                                                              |                                                |                    |    |
| 簡易查詢 操作說明下載<br>查詢步關(建議勾選使用健保IC<br>1.請插入健保卡按「讀取健保<br>2.請插入醫事人員卡按「直詢                       | :卡讀卡機) ▼使用健保IC卡讀卡<br>卡」・<br>」,輸入PIN碼檢核(只需檢核一号  | ∈機<br>欠)。          |    |
| 簡易查詢 操作說明下載<br>查詢步驟(建議勾選使用键保IC<br>1.請插入健保卡按「讀取健保<br>2.請插入醫事人員卡按「查詢<br>個案身分證字號:           | 卡讀卡機) ▼使用健保IC卡讀卡<br>卡」・<br>」,輸入PIN碼檢核(只需檢核一)   | 機<br>欠)。<br>請取健保卡  |    |
| 簡易查詢 操作說明下載<br>查詢步瞭健識勾選使用键保IC<br>1.請插入健保卡按「讀取健保<br>2.請插入醫事人員卡按「查詢<br>個案身分證字號:<br>個案出生日期: | :卡讀卡機) ☞ 使用健保IC卡讀卡<br>卡」・<br>」,輸入PIN碼檢核(只需檢核一) | ≍機<br>欠)。<br>讀取健保卡 |    |

- 4. NIIS 系統相關操作說明,可至本署健保資訊網服務系統(VPN)下載專區參考「醫療院所使用『醫療院所預防接種紀錄查詢子系統』注意事項」及「醫療院所預防接種紀錄查詢子系統操作手冊」。
- 5. NIIS 系統或疫苗接種資料相關問題,請洽疾病管制署 NIIS-II 客服 (02-2395-6966#5123)或電郵客服信箱(niis@hyweb.com.tw)協助。

### (七)「醫事人員溝通平台」

|      | 呆醫療資訊雲的<br>MediCloud System | <sub>當</sub> 查詢系統 | 身分證號: Z299 | ***830 甄長美 | 民 30/07/12 女 | 查詢其他保 | 險對象健保卡資料 | 計: 請換卡再接 | (我) 請掃描再按我 | CDC 預防接     | 種 【 醫事人員溝通平台】 【 登出】       |
|------|-----------------------------|-------------------|------------|------------|--------------|-------|----------|----------|------------|-------------|---------------------------|
| 摘要   |                             |                   |            | 過敏紀錄       | 檢查與檢驗        |       |          |          |            | 使用指南   預設頁創 | 歳設定   字體設定   特大   大   中 小 |
| 病人資訊 | B、C型肝炎                      | 專區 特殊             | 給付限制       |            |              |       |          |          |            |             | • 本頁注意事項                  |
|      |                             |                   |            |            |              |       |          |          |            |             |                           |
|      |                             |                   |            | 病人資訊 🗸     | ,            |       |          |          |            |             |                           |
|      |                             | 轉診資料              |            | 查無資料       |              |       |          |          |            |             |                           |

- 1. 點選「醫事人員溝通平台」即可前往「醫事人員溝通平台」。
- 2. 顯示「醫事人員溝通平台」。

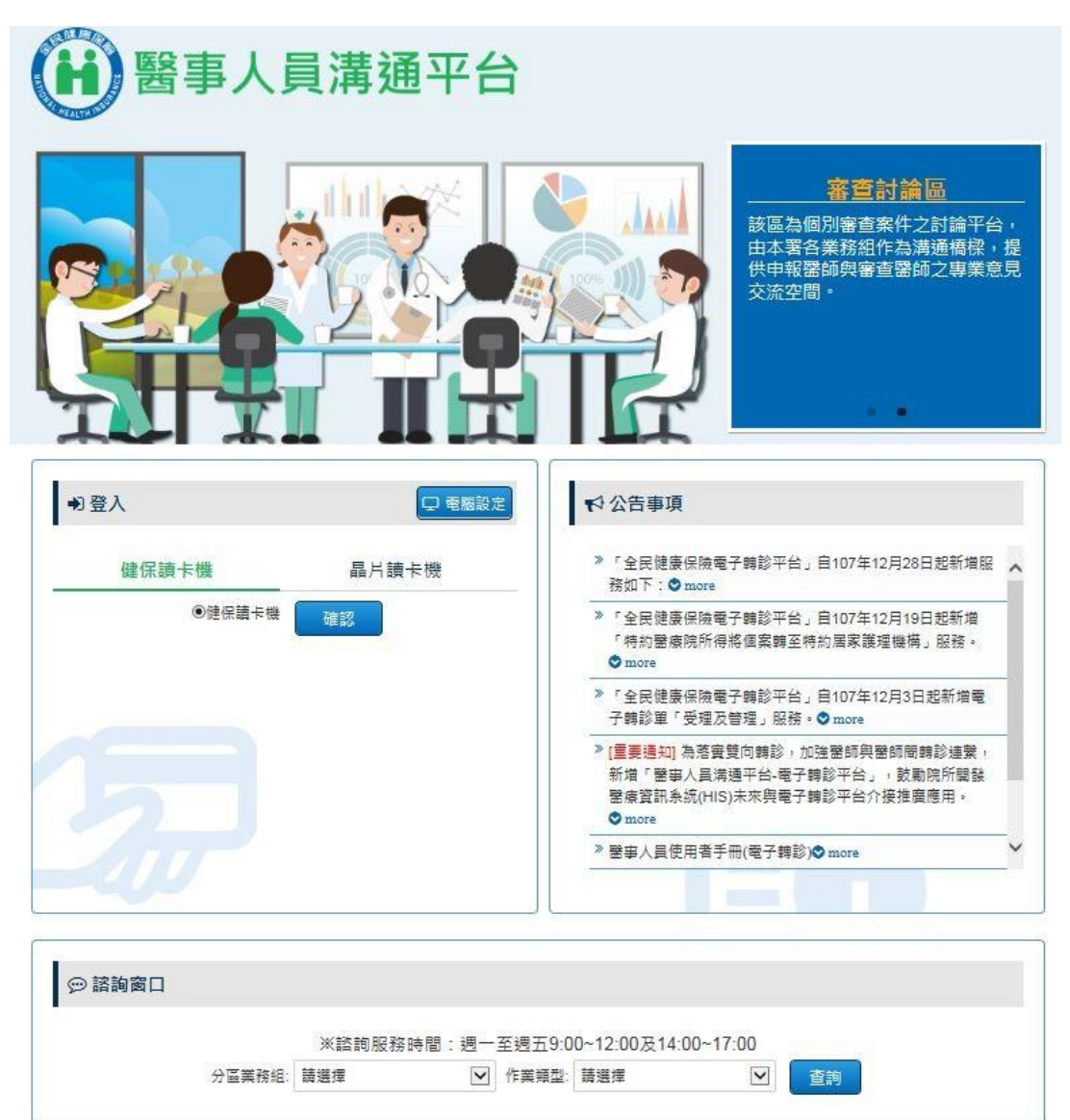

(八)系統登出

點擊畫面右上角「登出」後,再點選彈跳視窗之「確定」後,會返回 「健保醫療資訊雲端查詢系統入口網頁」。

| (H) (H) (H) | 保醫療資訊雲的<br>Il MediCloud System | 端查詢系統<br>n    | 身分證號: Z299 | 9***830 甄長美    | 民 30/07/12 女 | ■ 查詢其他保護 | 險對象健保卡資料 | : 請換卡再接  | 我請掃描再按我  | CDC 預防接利    | 董 醫事人員溝通平台     董 醫事人員溝通平台 | []<br>2 登出         |
|-------------|--------------------------------|---------------|------------|----------------|--------------|----------|----------|----------|----------|-------------|---------------------------|--------------------|
| 摘要          |                                |               |            | 過敏紀錄           | 檢查與檢驗        |          |          |          |          | 使用指南   預設頁鐵 | 設定 字體設定 特大 大              | 、 <mark>中</mark> 小 |
| 病人資訊        | B、C型肝炎                         | 《專區 特別        | k給付限制      |                |              |          |          |          |          |             | <b>1</b> 本頁               | 〔注意事項              |
|             |                                |               |            |                |              |          |          |          |          |             |                           | Â                  |
|             |                                |               |            | 病人資訊、          | /            |          |          |          |          |             |                           | _                  |
|             |                                | 轉診資料          |            | 查無資料           |              | _        |          |          |          |             |                           |                    |
|             |                                | NSAIDs<br>摘要表 | 臨床處置原則     | 轉診資料、          | ,            |          |          |          |          |             |                           |                    |
|             |                                |               |            | 查無資料           |              |          |          |          |          |             |                           | - 1                |
|             |                                |               |            | 慢性腎臟病<br>用藥) ~ | 雨及透析病人或      | 腎功能狀態    | 不明者開立N   | ISAIDs臨床 | 處置原則摘要表( | 不含局部或外部     |                           |                    |

|       |                                  |   | 2       |
|-------|----------------------------------|---|---------|
| 病人資料  | 您確定要登出?                          | × |         |
| 就醫灾奧  | 點還確定登出後,將為您導向「健保醫療資訊冒端查詢系統人口網頁」。 |   |         |
| ND ST | 確定 取消                            |   | Ri<br>1 |

#### 三、頁籤畫面配置及共同功能說明

(一)頁籤畫面配置

為讓使用者使用上更加直覺友善,除增加系統名稱及病人資訊等以利 辨識外,系統上方「功能列」(如下圖橘色方框範圍)於一般比例下固 定顯示於畫面上方方便使用者查找;並將各頁籤中「共同功能」以固 定的位置和方式呈現,畫面配置說明請參考下圖及「共同功能」段:

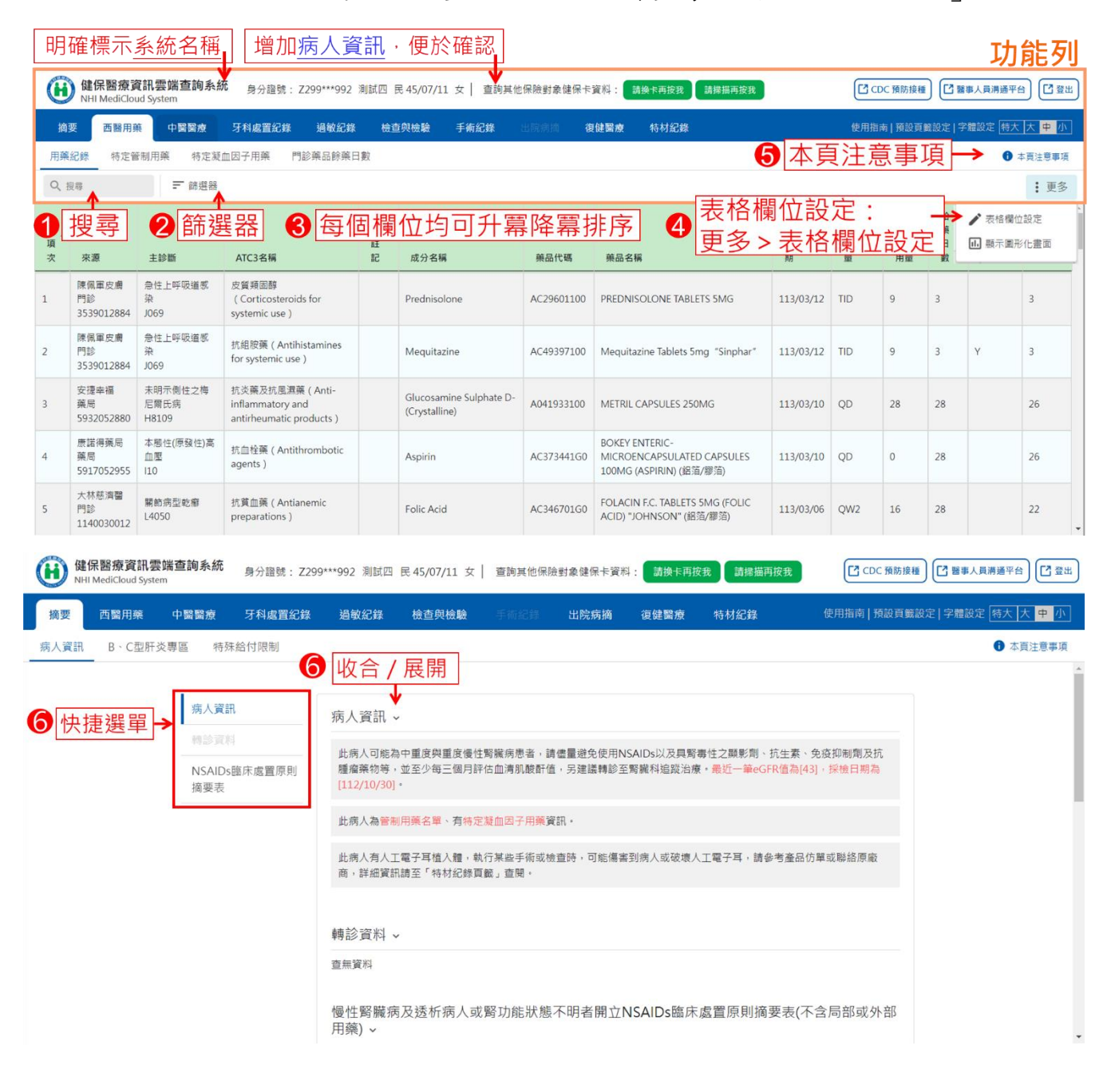

(二) 共同功能(請對應「畫面配置」段之圖片編號)

1.「搜尋」功能說明:

於「搜尋」欄位輸入欲查找資料之關鍵字,系統會將該頁籤明細資 料中包含該關鍵字之所有資料篩選出來。「搜尋」結果範例如下:

| 摘                                                                                                    | 要                                                          | 西醫用藥                         | 中醫醫療        | 牙科處置紀錄                                  | 過敏紀錄 枝  | 檢查與檢驗          |   | 出院病摘 | 復健醫療      | 特材紀錄                                    | 使用指南                  | 前 預設頁籤設 | 定   字體設 | 定 特大 | 大中小 |
|----------------------------------------------------------------------------------------------------|------------------------------------------------------------|------------------------------|-------------|-----------------------------------------|---------|----------------|---|------|-----------|-----------------------------------------|-----------------------|---------|---------|------|-----|
| 用藥                                                                                                    | 用藥紀錄 特定管制用藥 特定凝血因子用藥 門診藥品餘藥日數 🚺 本頁注意事項                     |                              |             |                                         |         |                |   |      |           |                                         |                       |         |         |      |     |
| Q, /                                                                                                    | Q Atorvastatin 一 節選器 · · · · · · · · · · · · · · · · · · · |                              |             |                                         |         |                |   |      |           |                                         |                       |         |         |      |     |
| • BUGEBS           • BUGEBS           • BUGEBS             • m         へ         •           • BUGEBS           • BugeBS             • m         へ         ・           • BugeBS           • BugeBS             • m         へ         ・           ·           ·             •         ·           ·           ·             ·         ·         · |                                                            |                              |             |                                         |         |                |   |      |           |                                         | 高<br>高<br>宜<br>注<br>開 |         |         |      |     |
| 65                                                                                                    | 臺北<br>住診<br>0101                                           | 市聯醫<br>F2<br>F2              | 09<br>09    | 血脂調節劑(Lipid<br>modifying agents)        | Atorvas | tatin (Calcium | ) | В    | C22890100 | LIPITOR FILM-<br>COATED TABLETS<br>20MG | 112/09/18             | QD      | 7       |      |     |
| 98                                                                                                    | <b>篩</b><br><sup>住診</sup><br>0101                          | 選出含<br>1090517 <sup>J8</sup> | <u>有該關錄</u> | <mark>建字的資料</mark><br>modifying agents) | Atorvas | tatin (Calcium | ) | В    | C22890100 | LIPITOR FILM-<br>COATED TABLETS<br>20MG | 112/09/07             | QDPC    | 4       |      |     |

### 2.「篩選器」功能說明:

- (1)點擊「篩選器」開啟篩選器視窗,選好條件後按「查詢」即可得 到篩選的結果。依據每個頁籤的資料內容及收載區間,篩選器所 包含的可篩選項目及內容有所差異,例如可篩選特定就醫區間、 醫令或資料來源等。
- (2)部分頁籤預設呈現執行日期近六個月內的資料,如需查詢更長時 間資料,請使用篩選器功能進行調整(如頁籤功能列未反灰,但 進入頁籤時顯示「沒有任何資料」,表示保險對象有此頁籤資料, 使用篩選器調整篩選條件後,即可顯示更長時間資料)。

| 摘要  西  | 醫用藥  | 中醫醫療  | 牙科處置紀錄   | 過敏紀錄  | 檢查與檢驗  | 手術紀錄 | 出院病摘 | 復健醫療 |
|--------|------|-------|----------|-------|--------|------|------|------|
| 檢查檢驗結果 | 影像及纲 | 病理 成人 | 預防保健 四癌管 |       | 檢查檢驗紀錄 |      |      |      |
| Q 搜尋   |      | - 篩選器 | 執行日期:近六  | 個月內 😣 |        |      |      |      |

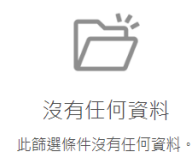

(3)如欲取消篩選,點擊篩選器旁邊「≥」符號即可。

(4)「篩選器」及篩選結果範例如下:

|    |                           |                           |                 | 飾選器                                                                 |                           |                         |                                 |                                    |                            | ×        | 1     |          |                 |                      |   |
|----|---------------------------|---------------------------|-----------------|---------------------------------------------------------------------|---------------------------|-------------------------|---------------------------------|------------------------------------|----------------------------|----------|-------|----------|-----------------|----------------------|---|
| 摘  | 要 西醫                      | 用葉中醫                      |                 | 就醫園問                                                                |                           | ATC3名稱                  | _                               | 成分名稱                               |                            |          | (載設定) |          |                 |                      |   |
| 用藥 | <b>紀録</b> 特別              | 定管制用藥                     | 特定凝血因子          | 王                                                                   | •                         | 王即<br>來源<br>☑ 全部 ☑ 本院 ☑ | ● 他院 🖌 藥局                       | 词递掉<br>Antihemoph                  | nilic Factor (Re           | combir   |       |          | <b>0</b> 4      | 資注意事項<br>: 再次        |   |
|    |                           |                           | 50 <u>28</u> 53 | 續神抑制藥<br>(Psycholeptics)                                            | Diazepam                  |                         | AC305071G0 DL<br>"YI            | Aspirin<br>A Aspirin<br>A Atenolol | niic factor (Re            | 3        |       |          | 拾               | <ul> <li>、</li></ul> |   |
| 項次 | 來源                        | 主診斷                       | ATC             | 抗腫瘤藥<br>3名稱 (Antineoplastic                                         | Anagrelide Hcl            |                         | VC00007100 AC                   | Atorvastatir<br>Betamethas         | (Calcium)<br>one (Dipropio | nate) 3  | 司     | 藥品<br>用量 | 日數              | 用藥品項                 |   |
| 1  | 臺北市聯繫<br>門診<br>010109051  | 腦梗塞<br>1639               | 精神打<br>(Psy     | agents)<br><sup>印制第</sup> 抗炎藥及抗風濕藥(Anti-<br>cholep inflammatory and |                           |                         |                                 | Bethanecho                         | l Chloride                 |          | s     |          | 28              | Y                    |   |
| 2  | 酒 摘要                      | 西醫用藥                      | 中醫醫             | 療 牙科處置紀錄 過                                                          |                           | <b>会驗</b> 手術紀錄          | 出院病摘                            | 復健醫療                               | 特材紀錄                       | 使戶       | 用指南 預 | 設頁籤設     | 定  <sub>8</sub> |                      |   |
|    | 用 <b>采</b> 用              | 尋                         |                 | 建器 成分名稱:Atorvastal                                                  | in (Calcium) 😣            | 如欲取消篩                   | 選·點擊會                           | 筛選器旁                               | 邊 🚫                        | 符號即      | 可     |          |                 |                      |   |
|    | <br>□<br>□<br>□<br>□<br>□ | 來源                        | 主診斷             | ATC3名稱                                                              | 成分名稱                      | 藥品代碼                    | 藥品名稱                            |                                    | 就醫日<br>期                   | 用法用<br>量 | 藥品用   | 「「「「」」   | 主<br>注<br>注     |                      |   |
| 4  | 票<br><sup>5'</sup> 1      | 臺北市聯醫<br>住診<br>0101090517 | F209<br>F209    | 血脂調節劑(Lipid modifying<br>agents)                                    | Atorvastatin<br>(Calcium) | BC22890100              | LIPITOR FILM-CO<br>TABLETS 20MG | ATED                               | 112/09/18                  | QD       | 7     |          |                 |                      | ¥ |

### 3.「本頁注意事項」功能說明:

點擊頁籤右上角之「本頁注意事項」,彈跳視窗顯示該頁籤相關注 意事項供使用者參考。「本頁注意事項」查詢結果範例如下:

| 摘要  | 西醫用       | 各員                        | 〔籤如有                        | 「需提醒使用                                                                    | 者相關事項·於頁籤右上角建置「本頁注意                                                                                         | 事項」按                       | 鈕, <sub>定 字體設定 博</sub> | 大大中小        |
|-----|-----------|---------------------------|-----------------------------|---------------------------------------------------------------------------|----------------------------------------------------------------------------------------------------|----------------------------|------------------------|-------------|
| 特材約 | 骤5        |                           |                             | 點擊後彈跳                                                                     | 視窗顯示該頁籤相關注意事項供使用者參考                                                                                         | 0                          | 6                      | 本更注意事項      |
| Q複  | 8         | 〒 65世                     | 8                           |                                                                           |                                                                                                    | 1                          |                        | <b>:</b> 更多 |
| 項次  | 就腦日期      | 來源                        | 主診斷                         | 特材紀錄\特材紀錄本                                                                | 資注意事項                                                                                                    | ×                          | 許可證字號                  | 診療部位        |
| 1   | 110/10/31 | 臺北虛擬診<br>門診<br>3501200000 | 未明示部位ST4<br>(STEMI)<br>1213 | <ol> <li>特材紀錄頁籤收劃<br/>診醫療費用申報資<br/>申報資料且不含自</li> </ol>                    | 關節內注射劑及受核磁共振(MRI)檢查影響之特材植入物,關節內注射劑資料區間為最近12個月門<br>料(含素近1-2個月健保卡上傳資料);特材植入物資料係健保特約醫事服務機構自108年1月1日起動<br>費特材。  | 住<br><sup>開</sup> //L8STAB | 衛署醫器輸字第022198<br>號     |             |
| 2   | 110/10/27 | 臺北盧擬診<br>門診<br>3501200000 | 未明示部位STI<br>(STEMI)<br>1213 | <ol> <li>2. 資料統計及傳輸會</li> <li>3. 本資料非醫師法及</li> <li>4. 請移動滑鼠至診療</li> </ol> | ;有24~48小骑落差,建議可向病人詢問病史,方能掌握病人就醫情形。<br>:醫療法規定之病歷,實際之特材放置及病人就醫情形,應以各該醫事服務機構之病歷記載為準。<br>+部位代碼即可顯示診療節位名稱。       | . /L8STAB                  | 衛署醫器驗字第022198<br>號     |             |
| 3   | 110/10/14 | 臺北虛擬診<br>門診<br>3501200000 | 不穩定心絞痛<br>1200              |                                                                           | асна нал чима мадежиски коми на не колик<br>*ABBOTT MULTI-LINK & CORONARY STENT SYSTEM WITH DELIVERY SYSTEM | CEPC1 ML8STAB              | 衛署醫器輸字第022198<br>號     |             |
| 4   | 110/10/12 | 臺北盧擬診<br>門診<br>3501200000 | 未明示部位ST彩<br>(STEMI)<br>1213 | ≵上升之心肌梗塞                                                                  | "亞塔"第八代冠狀動態支架系統:含傳驗系統<br>"ABBOTT"MULTI-LINK & CORONARY STENT SYSTEM:WITH DELIVERY SYSTEM                    | CBP01ML8STAB               | 衛署醫器輸字第022198<br>號     |             |
| 5   | 110/10/11 | 臺北盧擬診<br>門診<br>3501200000 | 未明示部位STB<br>(STEMI)<br>I213 | 2上升之心肌梗塞                                                                  | "波士頓科技"諸伯爾畢軌冠狀動態支架系統<br>"BOSTON SCIENTIFIC"REBEL MONORAIL PTCR CORONARY STENT SYSTEM                        | CBP01REBELSB               | 衛部醫器輸字第027039<br>號     |             |
| 6   | 110/10/10 | 臺北虛擬診<br>門診<br>3501200000 | 未明示部位ST系<br>(STEMI)<br>1213 | 主并之心肌梗塞                                                                   | "亞培"第八代冠狀動態支架系統:含傳輸系統<br>"ABBOTT"MULTI-LINK & CORONARY STENT SYSTEMWITH DELIVERY SYSTEM                     | CBP01ML8STAB               | 衛署醫器輸字第022198<br>號     |             |

4. 「欄位排序」功能說明:

明細資料欄位標題如有「◆」符號,表示可進行欄位排序。使用者 可點擊明細資料欄位標題列(表頭)的欄位名稱,即可依該欄位排序 資料(▲表示由小到大;▼表示由大到小),以利閱讀。

| łi | 發要 西醫用調                   | 棄 中醫醫療           | 牙科處置紀錄 過剩                                                           | 放紀錄 檢查與檢驗                      |              | 出院病摘                                    | 復健醫療  特材紀錄                                    | 使用指南               | 預設頁籤設定   | 2 字體設定   | e 特大 ;      | 大中小                       |   |
|----|---------------------------|------------------|---------------------------------------------------------------------|--------------------------------|--------------|-----------------------------------------|-----------------------------------------------|--------------------|----------|----------|-------------|---------------------------|---|
| 用調 | 電紀錄 特定管                   | 管制用藥 特定)         | 凝血因子用藥 門診藥品                                                         | 餘藥日數                           |              |                                         |                                               |                    |          |          | <b>1</b> 本] | 頁注意事項                     |   |
| Q  | 搜尋                        | - 篩選者            | 2<br>A                                                              |                                |              |                                         |                                               |                    |          |          |             | • 更多                      |   |
| 項次 | 來源                        | 主診斷              | ATC3名稱                                                              | 成分名稱                           | -jim         | 藥品代碼                                    | 藥品名稱                                          | 就醫日<br>期           | 用法用<br>量 | 藥品<br>用量 | 給藥日數        | 高齢<br>者 注<br>意<br>藥<br>品項 |   |
| 1  | 臺北市聯醫<br>門診<br>0101090517 | 腦梗塞<br>1639      | 精神抑制藥<br>(Psycholeptics)                                            | Diazepam                       |              | AC305071G0                              | DIAZEPAM TABLETS 2MG<br>"YUNG SHIN"(鋁箔/膠箔)    | 113/02/13          | QDHS     | 56       | 28          | Y                         |   |
| 2  | 臺北市聯醫<br>門診<br>0101090517 | 腦梗塞<br>1639      | <sup>抗腫</sup> 使用者可黑<br><sup>(A)</sup><br><sup>agei</sup> 即可依該榻      | <sup>玉</sup> 擊明細資料欄<br>圓位排序資料, | 位標題列<br>以利閱讀 | (表頭)的<br>( <mark>不需精<sup>2</sup></mark> | 欄位名稱格內任<br><mark>隼點到灰色三角</mark>               | 一處 ·<br>型!)        | TIDPC    | 84       | 28          |                           |   |
| 3  | 榮星藥局<br>藥局<br>5901010076  | 口腔黏膜的病灶<br>K1370 | 抗炎藥及抗風濕藥 ( Anti-<br>inflammatory and<br>antirheumatic<br>products ) | Mefenamic Acid                 |              | AB08774100                              | PONSTAN F.C. TABLETS                          | 112/09/28          | QIDPC    | 12       | 3           |                           |   |
| 4  | 榮星藥局<br>藥局<br>5901010076  | 口腔黏膜的病灶<br>K1370 | 其它各種治療用藥品 ( All<br>other therapeutic<br>products )                  | Lysozyme (Chloride)            |              | AC26007100                              | NOFLAGMA TABLETS 90N<br>(LYSOZYME) "YUNG SHIN | /IG<br>" 112/09/28 | QIDPC    | 12       | 3           |                           | • |

- 5.「表格欄位設定」功能說明:
  - (1)頁籤中若包含較多欄位,使用者可點擊功能列中的「更多」展開 專區選單,可在選單的第1項找到「表格欄位設定」功能。
  - (2)「表格欄位設定」功能係依個別頁籤所包含的欄位進行顯示,依 前調查使用者使用習慣預設顯示欄位及順序。使用者可運用此功 能,依據使用習慣及需求,設定要顯示的欄位及其排列順序。
  - (3)系統會記憶本次登入設定者之「院所+醫事人員」設定,下次登入如為同一「院所+醫事人員」,會直接顯示其設定。
  - (4) 設定方式範例說明如下:

| リ選擇欄位                                                                                                    | 依此順序顯示欄位                                                                                                    |  |
|----------------------------------------------------------------------------------------------------|----------------------------------------------------------------------------------------------------|--|
| ATC5代碼<br>ATC7代碼<br>單筆餘藥日數試算<br>就醫序號<br>優運箋原處方醫事機構代碼<br>費用年月<br>新增過歡資料<br>複方註記<br>ATC5名稱<br>慢運箋領藥日(住院用藥迄日) | <ul> <li>▲ 項次</li> <li>來源</li> <li>主診斷</li> <li>ATC3名稱</li> <li>成分名稱</li> <li>藥品代碼</li> <li>藥品代碼</li> <li>藥品</li> <li>軟醫(調劑)日期(住院用藥起日)</li> <li>藥品規格量</li> <li>用法用量</li> </ul> |  |

新增:點選左側喜好欄位後點選「新增>」加入顯示。

移除:點選右側欄位後點選「<移除」取消該欄位顯示。

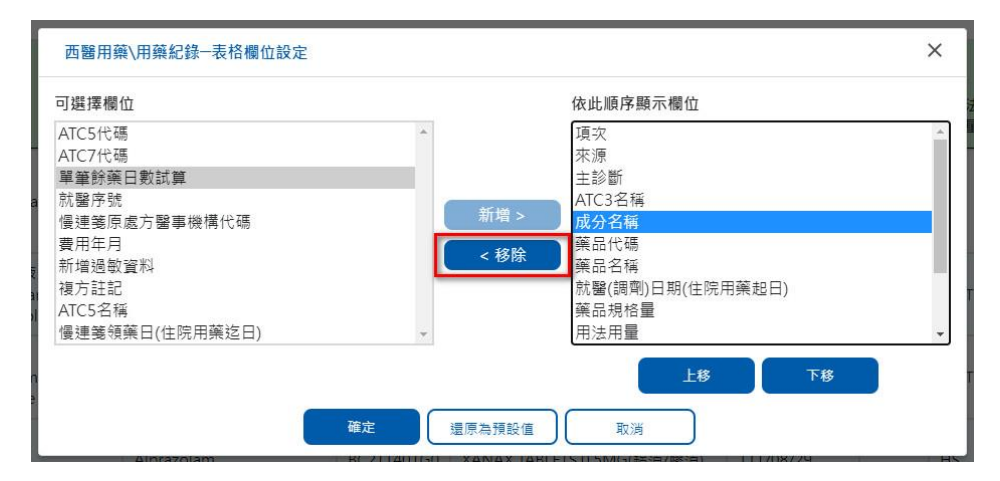

上下移:點選右側欄位後點「上移」或「下移」進行欄位排序。

| 可選擇欄位                                                                                                    |                | 依此順序顯示欄位                                                                                                    |  |
|----------------------------------------------------------------------------------------------------|----------------|----------------------------------------------------------------------------------------------------|--|
| ATC5代碼<br>ATC7代碼<br>單筆餘藥日數試算<br>就醫序號<br>慢連箋原處方醫事機構代碼<br>費用年月<br>新增過數資料<br>復方註記<br>ATC5名稱<br>慢連箋領藥日(住院用藥迄日) | ▲<br>新增<br><移! | 項次       來源       主診斷       ATC3名稱       成分名稱       藥品代碼       藥品名稱       就醫(調劑)日期(住院用藥起日)       藥品規格量       用法用量 |  |
| 新增過敏質科<br>複方註記<br>ATC5名稱<br>慢連箋領藥日(住院用藥迄日)                                                                 | *              | 栗血石梅<br>就醫(調劑)日期(住院用藥起日)<br>藥品規格量<br>用法用量                                                                         |  |

| リ選擇欄位                                                                                                    |                 | 依此順序顯示欄位                                                                                              |
|----------------------------------------------------------------------------------------------------|-----------------|----------------------------------------------------------------------------------------------------|
| ATC5代碼<br>ATC7代碼<br>單筆餘藥日數試算<br>就醫序號<br>優連箋原處方醫事機構代碼<br>費用年月<br>新增過歡資料<br>複方註記<br>ATC5名稱<br>優連箋領藥日(住院用藥迄日) | ▲<br>新増><br><移務 | 項次<br>來源<br>主診斷<br>ATC3名稱<br><u>成分名稱</u><br>藥品代碼<br>藥品代碼<br>葉品名稱<br>就醫(調劑)日期(住院用藥起日)<br>藥品規格量<br>用法用量 |

還原預設值:點選「還原為預設值」可還原為系統預設值。

6. 「快捷選單及收合展開」功能說明:

部分頁籤因資料呈現需要,於該頁籤左側提供「快捷選單」,使用 者可點選左側選單快捷至指定項目查看內容,如選單標題反灰則表 示保險對象無該項資料,無法選取。

使用者可點擊「♥」或「▲」將查詢項目收合或展開。

| 範例如下 | • |
|------|---|
|------|---|

| 摘要   | 西醫用藥                    | 中醫醫療                          | 牙科處置紀錄            | 過敏紀錄                                               | 檢查與檢驗                          |                                  | 出院病摘                        | 復健醫療                   | 特材紀錄                   | 使用指南   預設頁籖:               | 設定 字體設定 特大 大 中 小 |
|------|-------------------------|-------------------------------|-------------------|----------------------------------------------------|--------------------------------|----------------------------------|-----------------------------|------------------------|------------------------|----------------------------|------------------|
| 病人資訊 | B、C型肝                   | 炎專區 特殊                        | 床給付限制             |                                                    |                                |                                  |                             |                        |                        |                            | • 本頁注意事項         |
| 反灰表  | <sup>示沒資料</sup><br>單可快排 | →                             | R<br>臨床處置原則<br>項目 | 病人資訊、<br>此病人可能养<br>腫瘤藥物等,<br>[112/10/30]<br>此病人為警測 | 中重度與重度優也<br>並至少每三個月許<br>。<br>。 | 生腎臟病患者,註<br>平估血清肌酸酐值<br>定凝血因子用藥算 | 青儒量避免使用N<br>直,另建議轉診 3<br>前, | 4SAIDs以及具新<br>E臀端科追蹤治療 | 毒性之顛影劑、抗<br>章、最近一筆eGFR | 生素、免疫抑制劑及抗<br>值為[43],採檢日期為 |                  |
| 摘要   | 西醫用藥                    | 中醫醫療                          | 牙科處置紀錄            | 過敏紀錄                                               | 檢查與檢驗                          | 手術紀錄                             | 出院病摘                        | 復健醫療                   | 特材紀錄                   | 使用指南   預設頁鐵:               | 設定 字體設定 特大 大 中 小 |
| 病人資訊 | B、C型肝                   | 炎專區 特殊                        | 朱給付限制             |                                                    |                                |                                  |                             |                        |                        |                            | 本頁注意事項           |
|      | _                       | 病人資語<br>特診資析<br>NSAIDs<br>摘要表 | ₽.<br>◎<br>臨床處置原則 | 病人資訊,                                              | 、 [點上]                         | 下箭頭可                             | 「收合或用                       | <b></b> 民開             |                        |                            | Í                |

以下就各頁籤畫面進行介紹及簡要說明:

四、摘要

(一)可點選左側選單快捷至指定項目(詳參「快捷選單及收合展開」功能說

明)。

|      | 保醫療資訊雲<br>I MediCloud Syste | 雲 <mark>端查詢系統</mark><br>em                                                                                                    | 身分證號: Z299 | ***992 測試四       | 民 45/07/11 女           | 查詢其他保障              | 險對象健保卡資料  | 1: 請換卡再打    | g我 請掃描再按 1 | € CDC 預防接         | 種 【 醫事人員溝通平台】 【 登出         |
|------|-----------------------------|----------------------------------------------------------------------------------------------------|------------|------------------|------------------------|---------------------|-----------|-------------|------------|-------------------|----------------------------|
| 摘要   | 西醫用藥                        | 中醫醫療                                                                                                    | 牙科處置紀錄     | 過敏紀錄             | 檢查與檢驗                  | 手術記録                | 出院病摘      | 復健醫療        | 特材紀錄       | 使用指南 預設頁的         | 鐵定   字體設定   特大   大   中   小 |
| 病人資訊 | B、C型肝                       | 炎專區 特殊                                                                                                    | 朱給付限制      |                  |                        |                     |           |             |            |                   | ● 本頁注意事項                   |
|      |                             | 病人資語                                                                                                    | R          | 病人資訊、            |                        |                     |           |             |            |                   |                            |
|      |                             | <ul> <li>市ご貢利</li> <li>此病人可能為中重度與重度優性暫難病愚者。請儘量避免使用NSAIDs以及具腎毒性之類影劑、抗生素、免疫抑制劑及抗</li> <li>NSAIDs臨床處置原則</li> <li>攝瘤藥物等,並至少每三個月評估血清肌酸酊值,另建議轉診至腎纖和過蹤治療,最近一筆eGFR值為[43],採捨日期為</li> <li>指要表</li> </ul> |            |                  |                        |                     |           |             |            |                   |                            |
|      |                             |                                                                                                    |            | 此病人為營制           | I用藥名單,有特別              | 2凝血因子用藥)            | en.       | 2010年1日10年1 |            | <b>文口</b> 法敏于照线原本 |                            |
|      |                             |                                                                                                    |            | 広病へ有人」<br>商,詳細資計 | ■モナ母値入癮,¥<br> 請至「特材紀錄] | 4行来些于何以19<br>夏截」查閱: | 双直时, 미克勝者 | '到病人或敏壞/    | (上龟于丹,调梦伤) | 壁品17車或聯始原廠        |                            |
|      |                             |                                                                                                    |            | 轉診資料、            |                        |                     |           |             |            |                   |                            |
|      |                             |                                                                                                    |            | 查無資料             |                        |                     |           |             |            |                   |                            |
|      |                             |                                                                                                    |            | 慢性腎臟病<br>用藥) ~   | <b>·</b> 及透析病人或        | <sup>花</sup> 腎功能狀態  | 不明者開立     | NSAIDs臨床    | 處置原則摘要     | 表(不含局部或外部         |                            |

(二) 資料內容說明

1. 病人資訊

依序顯示「慢性腎臟病人者藥物提示」、「境外器捐通報提示」、 「居家醫療照護個案提示」、「管制用藥、特定凝血因子用藥提 示」、「影像上傳資料提示」、「人工電子耳植入體提示」等。

2. 轉診資料

顯示近6個月曾透過本署電子轉診平台協助病人轉診訊息;顯示病人 由其他院所透過本署電子轉診平台轉診予該醫師。

轉診資料 ~

本醫師於111/10/11開立轉診單至關渡醫院,目前狀態為「已受理未回復」。 本醫師於111/10/11開立轉診單至關渡醫院,目前狀態為「已受理未回復」。

 慢性腎臟病及透析病人或腎功能狀態不明者開立 NSAIDs 臨床處置 原則摘要表(不含局部或外部用藥)
 固定顯示。 慢性腎臟病及透析病人或腎功能狀態不明者開立NSAIDs臨床處置原則摘要表(不含局部或外部用藥) 🗸

| 病人條件                                     | 開立NSAIDs建議原則                                                     | 如須長期服用,請於病歷載明原因,<br>並建議依時程檢驗血清肌酸酐值 |
|------------------------------------------|------------------------------------------------------------------|------------------------------------|
| <b>腎功能狀態不明</b><br>(無腎功能障礙病史)             | 7天·並建議同時檢驗血清肌酸酐值。                                                |                                    |
| <b>腎功能狀態不明</b><br>(有腎功能障礙病史)             | 宜評估賢功能狀態(檢驗血清肌酸酐值)後開立。經評估可能無賢功能障礙<br>者,以5天為原則。                   |                                    |
| <b>CKD第3A期</b><br>(45≦eGFR<60)           |                                                                  | 3~6個月                              |
| CKD第3B期<br>(1.30≦eGFR<45)<br>(2.腎臟移植)    | 短期(5天)                                                           | 3個月                                |
| <b>CKD第4期</b><br>(15≦eGFR<30)            | 強烈不建議使用。建議改以其他止痛或消炎藥物短期替代。如評估後仍<br>須使用,建議以短期(3天內)且必要為原則。         | 3個月                                |
| <b>CKD第5期</b><br>(eGFR<15)               | 應嚴格避免使用。建議改以其他止痛藥物短期替代。                                          | 1~3個月                              |
| <b>慢性透析</b><br>(尚有殘餘腎功能)<br>(每日尿量>500毫升) | 應嚴格禁止使用NSAIDs。                                                   | 2/00日                              |
| <b>慢性透析</b><br>(沒有殘餘腎功能)<br>(每日尿量<100毫升) | 可使用NSAIDs。仍須注意NSAIDs對胃腸道、心臟血管系統的影響。                              | 5110 <i>1</i> -3                   |
| 備註:<br>1 參昭台灣堅職舉舉會2020年8                 | 。<br>8月8日非類固醇消炎止痛藥(Non-steroidal anti-inflammatory NSAIDs)於慢性竪臟症 | -<br>                              |

 S※台湾湾廣西学員2020年6月6日才規固時消炎止捕染(NOT-Steroidal anti-inflammatory, NSAIDS)広愛住背廣預病へ用立流範、無證標準、進行域、 制訂・相關細部的客切建議参考前場間立規範。
 NSAIDS: ATC碼前5碼為M01AA、M01AB、M01AC、M01AE、M01AG、M01AH或ATC碼7碼為M01AX01、M01AX02、M01AX07、M01AX17。

(三)本頁注意事項

1. 摘要資訊欄位如反灰,則表示查無該病人相關資料。

- 資料統計及傳輸會有 24-48 小時落差,建議可向病人詢問病史,方能 掌握病人就醫情形。
- 3. 詳細資料請查閱西醫用藥、中醫醫療或檢查與檢驗等相關頁籤。

#### 五、摘要-B、C型肝炎專區

(一) 可點選左側選單快捷至指定項目(詳參「快捷選單及收合展開」功能說

明)。

|      | <mark>保醫療資訊</mark><br>MediCloud Sy | 雲端查詢系<br>/stem | 系統 身   | 分證號:Z             | 299***992 測 | 試四 民 45/07/11 | . 女│ 查詢其他 | 也保險對象健伤 | R卡資料: | 請換卡再按我 | 請掃描再按我 | CDC 預防接租   |           | (溝通平台) 【2 | 登出  |
|------|------------------------------------|----------------|--------|-------------------|-------------|---------------|-----------|---------|-------|--------|--------|------------|-----------|-----------|-----|
| 摘要   | 西醫用藥                               | 中醫醫療           | 牙科展    | 息置紀錄              | 過敏紀錄        | 檢查與檢驗         | 手衛紀錄      | 出院病摘    | 復健醫療  | 特材紀錄   |        | 使用指南   預設頁 | (籔設定 字體設) | 定特大大中     | /Jv |
| 病人資訊 | B、C型肝                              | 炎專區 🕴          | 寺殊給付限; | 制                 |             |               |           |         |       |        |        |            |           | 本頁注意      | 耳項  |
|      | 篩檢資                                | 格              | Ê      | 篩檢資格              | ~           |               |           |         |       |        |        |            |           |           | Â   |
|      |                                    |                |        | 篩檢項目              |             |               | 查詢結果      | 說明      |       |        |        |            |           |           |     |
|      | 檢驗紀                                | 檢驗紀錄           |        | 國民健康業「成人預防保健服務資格」 |             | 符合            |           |         |       |        |        |            |           |           |     |
|      | 檢驗結                                | 果              |        |                   |             |               |           | 已做過     |       |        |        |            |           |           |     |
|      | 成人健                                | 檢              |        | 國民健康署             | 「B、C型肝炎餅    | i檢寶格」         | 不符合       | (112/02 | /24)  |        |        |            |           |           | 1   |
|      |                                    |                |        |                   |             |               |           |         |       |        |        |            |           |           |     |
|      | 資料說                                | 明              | 1      | 最近1次用             | 藥紀錄 ~       |               |           |         |       |        |        |            |           |           |     |
|      |                                    |                | 1      | 重無資料              |             |               |           |         |       |        |        |            |           |           |     |

(二) 資料內容說明

1. 篩檢資格

顯示國民健康署提供成人預防保健及 B、C 型肝炎等篩檢資格資料。 「查詢結果」欄位若呈現「不符合」,於「說明」欄位呈現原因。 篩檢資格。

| 篩檢項目              | 查詢結果 | 說明    |
|-------------------|------|-------|
| 國民健康署「成人預防保健服務資格」 | 不符合  | 年齡不符合 |
| 國民健康署「B、C型肝炎篩檢資格」 | 不符合  | 年齡不符合 |

2. 用藥紀錄

顯示最近1次B、C型肝炎相關用藥紀錄

最近1次用藥紀錄 ~

| 用藥類別          | 來源                        | 就醫日期      | 主診斷                           | 成分名稱       | 藥品健保代<br>碼 | 藥品名稱                    | 給藥日<br>數 | 藥品用<br>量 | 用法用 | 就醫序<br>號 |
|---------------|---------------------------|-----------|-------------------------------|------------|------------|-------------------------|----------|----------|-----|----------|
| B肝口服抗病<br>毒藥品 | 臺北虛擬診<br>門診<br>3501200000 | 109/07/31 | 左側膝部關節僵硬,他處<br>未歸類者<br>M25662 | LAMIVUDINE | A043302100 | ZEFFIX TABLETS<br>100MG | 3        | 12       | QID | 0020     |

3. 檢驗紀錄

#### 顯示最近1次B、C型肝炎相關檢驗紀錄

最近1次檢驗紀錄 ~

| 檢驗<br>類別 | 資料<br>來源 | 來源                        | 就醫<br>科別 | 就醫日期      | 主診斷名稱                         | 檢查項<br>目  | 醫令代<br>碼 | 醫令名稱                         | 執行時間-起(收<br>件日期) | 執行時間-迄(檢<br>驗報告日期) | 醫令<br>總量 |
|----------|----------|---------------------------|----------|-----------|-------------------------------|-----------|----------|------------------------------|------------------|--------------------|----------|
| B肝<br>抗原 | 健保       | 臺北虛擬診<br>門診<br>3501200000 | 復健<br>科  | 109/07/31 | 左側膝部關節僵硬,<br>他盧未歸類者<br>M25662 | 病毒學<br>檢查 | 14030C   | B 型肝炎表面抗原 ;<br>(HBsAg-Latex) | 109/07/31        |                    | 12       |

4. 檢驗結果

顯示最近1次B、C型肝炎相關檢驗結果。

最近1次檢驗結果 ~

| 檢驗<br>類別             | 資料來源 | 來源                        | 就醫科別 | 報告日期      | 主診斷 | 醫令代<br>碼 | 醫令名稱                                                                                     | 檢查<br>檢驗<br>項目 | 檢查檢驗<br>結果                | 参考值                  | 檢查檢驗方法                                 | 檢體採<br>檢方<br>法/來<br>源/類<br>別 | 開立醫令<br>日期 | 採驗/實際<br>檢查日期 |
|----------------------|------|---------------------------|------|-----------|-----|----------|------------------------------------------------------------------------------------------|----------------|---------------------------|----------------------|----------------------------------------|------------------------------|------------|---------------|
| C肝<br>RNA<br>病毒<br>量 | 健保   | 大林慈濟醫<br>住診<br>1140030012 |      | 110/01/21 |     | 12185C   | 核糖核酸類定<br>量擴增試驗<br>(RNA<br>quantitative<br>amplification<br>test)                        | HCV<br>RNA     | Target<br>Not<br>Detected | [無<br>参考<br>值]<br>[] | COBAS<br>AmpliPrep/COBAS<br>TaqMan HBV | Blood                        | 110/01/14  | 110/01/14     |
| C肝<br>病毒<br>型        | 健保   | 大林慈濟醫<br>住診<br>1140030012 |      | 110/01/21 |     | 12202C   | C型肝炎病毒核<br>酸基因检测-<br>即時聚合酉每<br>連鎖反應法<br>(HCV<br>Genotyping<br>Test<br>(RealTime<br>PCR)) | HCV<br>gene    | Not<br>detected           | [無<br>参考<br>值]<br>[] | COBAS<br>AmpliPrep/COBAS<br>TaqMan HBV | Blood                        | 110/01/14  | 110/01/14     |

5. 成人健檢-B/C型肝炎檢查

顯示國民健康署提供之成人健檢B/C型肝炎檢查最近1次檢驗結果及 最近1次陽性結果。

成人健檢-B/C型肝炎檢查 ~

門診

0433050018

| 檢查項目             | 最近一次結果 | 最近一次陽性結果 |
|------------------|--------|----------|
| B型肝炎表面抗原(HBsAg)  | 陰性     | -        |
| C型肝炎抗體(Anti-HCV) | 陰性     |          |

6. 就醫紀錄

| 就醫紀錄~     |      |                     |
|-----------|------|---------------------|
| 就醫日期      | 來源   | 主診斷名稱               |
| 110/10/20 | 臺大生醫 | 慢性病毒性B型肝炎未伴有D 型肝炎病毒 |

7. 資料說明

110/10/26

顯示 B、C 型肝炎專區之備註說明。

B181

資料說明~

```
1. 本資料非醫師法及醫療法規定之病歷,實際之檢查、檢驗結果或就醫情形,應以各該醫事服務機構之病歷記載為準。
```

2. 檢查檢驗結果資料後鏈保特約醫事服務機構自 104 年 1 月 1 日起上傳最近一年之檢驗(查)結果資料。且有不可抗力或因特殊情況部分資料可能無法呈現。資料傳輸可能有 2 個月落差·

3.成人健檢資料係特約醫事服務機構向衛生福利部國民健康署申報之資料,依規定於提供成人預防保健服務日之次月一日起六十日內,於網路將檢查結果傳輸至本署系統或登錄於 本署綱頁,故資料呈現有時間之落差或有特殊情況可能無法呈現。另因資料為特約醫事服務機構人工輸入,故部分資料恐有缺漏或誤種。有疑機者,請洽提供检查之醫事服務機 構或治國民健康署(02-25220888)。

<sup>4.</sup> 成人健檢資料顯示最近一次肝炎檢查結果或最近一次肝炎檢查陽性結果,點選 f)顯示檢查日期及檢查醫療院所簡稱。

<sup>5.</sup> 對於「成人預防保健服務資格」或「B、C型肝炎篩檢資格」有疑義者,請洽國民健康署(02-25591855)。

(三)本頁注意事項(詳參「本頁注意事項」功能說明)。

- 本資料非醫師法及醫療法規定之病歷,實際之檢查、檢驗結果或就 醫情形,應以各該醫事服務機構之病歷記載為準。
- 2. 檢查檢驗結果資料係健保特約醫事服務機構自 104 年 1 月 1 日起 上傳最近一年之檢驗(查)結果資料,且有不可抗力或因特殊情況 部分資料可能無法呈現,資料傳輸可能有 2 個月落差。
- 3. 成人健檢資料係特約醫事服務機構向衛生福利部國民健康署申報之 資料,依規定於提供成人預防保健服務日之次月一日起六十日內, 於網路將檢查結果傳輸至本署系統或登錄於本署網頁,故資料呈現 有時間之落差或有特殊情況可能無法呈現。另因資料為特約醫事服 務機構人工輸入,故部分資料恐有缺漏或誤植。有疑義者,請洽提 供檢查之醫事服務機構或洽國民健康署(02-25220888)。
- 4. 成人健檢資料顯示最近一次肝炎檢查結果或最近一次肝炎檢查陽性結果,將滑鼠游標移到
   5. 對於「成人預防保健服務資格」或「B、C型肝炎篩檢資格」有疑義
  - 者,請洽國民健康署(02-25591855)。

六、摘要-特殊給付限制

(一)可點選左側選單快捷至指定項目(詳參「快捷選單及收合展開」功能說

明)。

| 健保醫療資訊雲端查詢系統<br>NHI MediCloud System | 身分證號  | : Z299***99 | 2 測試四 民 45,               | /07/11 女   查詢其他保險對象健例 | R卡資料: 請換卡再按我 請掃描再按我               | CDC 預防接利   |             | 菁通平台        |
|--------------------------------------|-------|-------------|---------------------------|-----------------------|-----------------------------------|------------|-------------|-------------|
| 要 西醫用藥 中醫醫療 牙科                       | 科處置紀論 | 睩 過敏紀       | 錄檢查與檢                     | <b>驗 手術紀錄</b> 出院病摘    | 復健醫療 特材紀錄                         | 使用指南   預設頁 | [籔設定   字體設定 | 特大フ         |
| 資訊 B、C型肝炎專區 特殊給付                     | 限制    |             |                           |                       |                                   |            |             | <b>1</b> 本頁 |
| 醫療服務                                 | 醫療服   | 務、          |                           |                       |                                   |            |             |             |
| 藥品                                   | 項次    | 就醫日期        | 來源                        | 主診斷                   | 醫令名稱                              | 醫令代碼       | 資料來源        |             |
| 特殊材料<br>資料說明                         | 1-1   | 113/03/03   | 大林慈濟醫<br>門診<br>1140030012 | 中葉之支氣管或肺惡性腫瘤C342      | 筋癌表皮生長因子受體(EGFR)突變體外診斷醫療器村檢測(IVD) | 30101B     | 健保卡         |             |
|                                      | 1-2   | 113/02/03   | 大林慈濟醫<br>門診<br>1140030012 | 中葉之支氣管或肺惡性腫瘤C342      | 防癌表皮生長因子受體(EGFR)突黃體外診斷醫療器材檢測(IVD) | 30101B     | 健保卡         |             |
|                                      | 2-1   | 113/03/03   | 大林慈濟醫<br>門診<br>1140030012 | 中葉之支氣管或肺惡性腫瘤C342      | PD-L1免疫组織化學染色                     | 30103B     | 健保卡         |             |
|                                      | 2-2   | 113/02/03   | 大林慈濟醫<br>門診<br>1140030012 | 中葉之支氣管或肺惡性腫瘤C342      | PD-L1免疫組織化學染色                     | 30103B     | 健保卡         |             |
|                                      | 藥品、   | ,           |                           |                       |                                   |            |             |             |
|                                      | 項次    | 就醫日期        | 來源                        | 主診斷                   | 藥品名稱 藥品代碼                         | 合棄日        | 資料來<br>源    |             |

(二)特殊給付限制頁籤呈現病人使用健保特殊給付限制項目之就醫紀錄, 包含「醫療服務」、「藥品」及「特殊材料」項目,呈現項目內容依 本頁「資料說明」所附資料為準。

範例畫面如下:

1. 醫療服務

醫療服務 ~

| 項次  | 就醫日期      | 來源                        | 主診斷            | 醫令名稱          | 醫令代碼   | 資料來源 |
|-----|-----------|---------------------------|----------------|---------------|--------|------|
| 1-1 | 111/01/11 | 奇美柳營醫<br>門診<br>1141090512 | 口腔黏膜下層纖維化症K135 | PD-L1免疫組織化學染色 | 30103B | 申報   |

#### 2. 藥品

藥品 ~

| 項<br>次 | 就醫日期      | 來源                        | 主診斷                 | 藥品名稱                                                                                       | 藥品代碼       | 給藥日<br>數 | 藥品用<br>量 | 資料來<br>源 |
|--------|-----------|---------------------------|---------------------|--------------------------------------------------------------------------------------------|------------|----------|----------|----------|
| 1-1    | 107/11/22 | 奧斯卡眼科<br>門診<br>3501013273 | 老年性滲出性黃斑退化<br>H3532 | 采視明瓶裝注射液<br>(Eylea aflibercept (rch) 40 mg/mL solution for intravitreal<br>injection vial) | KC00936248 | 1        | 1        | 申報       |
| 1-2    | 107/06/22 | 奧斯卡眼科<br>門診<br>3501013273 | 老年性滲出性黃斑退化<br>H3532 | 采視明瓶裝注射液<br>(Eylea aflibercept (rch) 40 mg/mL solution for intravitreal<br>injection vial) | KC00936248 | 1        | 1        | 申報       |

#### 3. 特殊材料

特殊材料 ~

| 項<br>次 | 就醫日期      | 來源                       | 主診斷               | 特材名稱                                                                             | 特材代碼         | 資料來<br>源 |
|--------|-----------|--------------------------|-------------------|----------------------------------------------------------------------------------|--------------|----------|
| 1-1    | 110/09/03 | 台大醫院<br>住院<br>0401180014 | 雙側感音神經性耳聾<br>H903 | "可立耳"人工耳蜗植入物<br>("COCHLEAR" NUCLEUS COCHLEAR IMPLANT WITH STRAIGHT<br>ELECTRODE) | FEC01C42207C | 申報       |
| 2-1    | 110/09/03 | 台大醫院<br>住院<br>0401180014 | 雙側感音神經性耳聾<br>H903 | "可立耳"人工耳蝸聲音處理器及附件<br>("Cochlear" Nucleus Sound Processors & Accessories)         | FEC02CP9107C | 申報       |

#### 4. 資料說明

顯示特殊給付限制頁籤之備註說明。

資料說明 ~

1. 本專區僅呈現此病人使用涉及特殊給付限制項目之就醫紀錄。

2. 如需詳細給付規定資料,可至衛生福利部中央健康保險署全球資訊網站查詢。

3. 本系統呈現之「主診斷」欄位係特約醫事服務機構醫療費用申報資料,僅供參考,確實診斷應以病歷記載為主。

4. 本專區呈現資料為門住診醫療費用申報資料(含最近1-2個月健保卡上傳資料),資料傳輸會有24~48小時之時間落差。

※點擊資料說明「1.本專區僅呈現此病人使用涉及特殊給付限制項

#### 目之就醫紀錄。」可查詢本專區收錄之醫令項目。

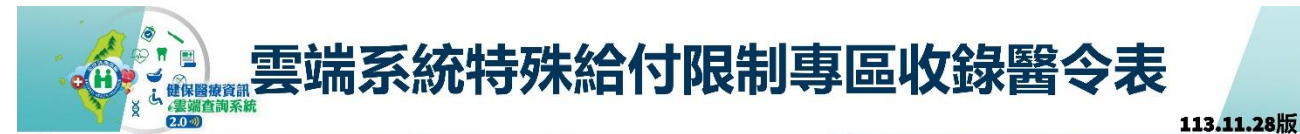

|      | 醫療(      | 服務(28」貝醫等                 | ぞ)                         | <b>()</b> | 樂記 | i(22 <b>埧</b> 醫令)                                    |        | 》 特殊材料(32 填置令) |    |                                                                                                    |        |  |  |
|------|----------|---------------------------|----------------------------|-----------|----|------------------------------------------------------|--------|----------------|----|----------------------------------------------------------------------------------------------------|--------|--|--|
| 種類   | 編號       | 醫令項目名稱                    | 限制實施年月                     | 種類        | 編號 | 醫令項目名稱                                               | 限制實施年月 | 種類             | 编號 | 醫令項目名稱                                                                                                    | 限制實施年月 |  |  |
|      | 1<br>2   | 12196B<br>12213B          | 099.06<br>111.06           |           | 1  | K000787216 \ KC00787216 \ KC01151213                 | 094.05 |                |    | FHX02LVHM2T8<br>FHX02MCS20M4                                                                                         |        |  |  |
|      | 3<br>4   | 25021B<br>30101B \ 30102B | 092.12<br>108.06 \ 108.09  |           | 2  | KC011372BN                                           | 110.05 |                | 1  | FHX02LVHM3T8<br>FHX02HWVAD8W                                                                                         | 107.10 |  |  |
|      | 5<br>6   | 30103B<br>30104B \ 30106B | 109.04<br>110.06 \ 113.07  |           | 3  | AC58837277                                           | 110.03 |                |    |                                                                                                    |        |  |  |
|      | 7 8      | 30105B<br>33064B          | 111.02<br>093.07           |           | 4  | K000936248 \ K000938248 \<br>KC00936248              | 103.08 |                |    | FEC01HRUMS4V · FEC01M12508M<br>FEC01H901J4V · FEC01M12008M ·<br>FEC01C42207C · FEC01C24RE7C ·                        |        |  |  |
| ES.R | 9<br>10  | 49030B<br>83102K          | 111.03<br>113.05           |           | 5  | K000879205 K0008792FM<br>KC00879205 KC008792FM       | 100.01 | <b>∦</b> ±     | 2  | FEC01HRUSJ4V 	FEC01M10008M 	FEC01H90MS4V 	FEC01C52207C 	FEC02CP9107C 	FEC02CP1007C                                   | 106.07 |  |  |
| 療服   | 12<br>13 | P8109B<br>P8110B          | 112.07<br>112.07           | 藥品        | 6  | BC25360200                                           | 104.05 | 殊材             |    | FEC02C52454V 	FEC02RND008M<br>FEC02SNEAS8M 	FEC02CP8107C<br>FEC02C52804V 	FEC02C52404V<br>EEC02SDUS28M 	FEC02C52404V |        |  |  |
| 務    | 14<br>15 | P8111Q<br>P8103A          | 112.07<br>112.07           |           | 7  | B023479235 \ BC23479235 \<br>X000205235 \ X000223235 | 104.05 | 料              |    | FECUZOFUSZOWI * FECUZOWZEAOWI                                                                                        |        |  |  |
|      | 16<br>17 | P8104Q<br>P8105A          | 112.07<br>112.07           |           | 8  | KC01176297                                           | 112.11 |                | 3  | FAV02PERFR1Z · FAV02PERFR7A ·                                                                                        | 105.10 |  |  |
|      | 18       | 02028B \ 02029B           | 112.07<br>113.07<br>112.05 |           | 9  | YC000292H1                                           | 112.08 |                |    | FAVUZPERFRAI                                                                                                    |        |  |  |
|      | 21<br>22 | 30302B<br>30303B          | 113.05                     |           | 10 | BC26419209                                           | 110.05 |                | Λ  | FAV03SL12549 · FAV03SL1258A ·                                                                                        | 105 10 |  |  |
|      | 23<br>24 | 30304B<br>30305B          | 113.05                     |           | 11 | BR00091223                                           | 108.03 |                | 4  | FAV035LS5109                                                                                                    | 105.10 |  |  |

如需詳細給付規定資料,請參考下列路徑: 1.醫療服務:健保署全球資訊網首頁/健保服務/健保醫療費用/醫療費用申報與給付/醫療費用支付/全民健康保險醫療服務給付項目及支付標準/醫療服務給付項目及支付標準網路查詢服務。 2.藥品:健保署全球資訊網首頁/健保服務/健保藥品與特材/健保藥品/健保藥品品頁查詢/健保用藥品項網路查詢服務。 3.特殊材料:健保署全球資訊網首頁/健保服務/健保藥品與特材/健保特殊材料/健保特材品項查詢/健保特殊材料品項網路查詢服務。

(三)本頁注意事項(詳參「本頁注意事項」功能說明)。

 本專區僅收載此病人使用涉及特殊給付限制項目之就醫紀錄。如需 詳細給付規定資料,請參考下列路徑:

1.1 醫療服務:健保署全球資訊網首頁/健保服務/健保醫療費用/醫療費用申報與給付/醫療費用支付/全民健康保險醫療服務給付項目支付標準。

1.2 藥品:健保署全球資訊網首頁/健保服務/健保藥品與特材/健保藥品/健保藥品品項查詢/健保用藥品項網路查詢服務。

1.3 特殊材料:健保署全球資訊網首頁/健保服務/健保藥品與特材/健保特殊材料/健保特材品項查詢/健保特殊材料品項網路查詢服務。

- 本系統呈現之「主診斷」欄位係特約醫事服務機構醫療費用申報資料,僅供參考,確實診斷應以病歷記載為主。
- 3. 資料傳輸會有 24~48 小時之時間落差。
- 醫療服務及特殊材料之「就醫日期」可能為就醫日期或執行日期;
   藥品之「就醫日期」可能為就醫日期或調劑日期。

#### 七、 西醫用藥-用藥紀錄

| E  | <b>健保醫療資</b><br>NHI MediClou | 1d System                | 查詢系統 身分證號: Z299***992 測試四 民 45/07/11 女           | 查詢]              | 其他保險對象健保卡資料: 請換+                                                     | ≂再按我員請掃描   | 再按我                                                     | CDC 預防    | 接種    | 醫事人員             | 溝通平台        |                      |
|----|------------------------------|--------------------------|--------------------------------------------------|------------------|----------------------------------------------------------------------|------------|---------------------------------------------------------|-----------|-------|------------------|-------------|----------------------|
| 摘  | 要 西醫用顏                       | <b>ф (</b>               | 醫醫療 牙科處置紀錄 過氧記錄 檢查與檢驗 手                          | 術紀錄              | 出院病機 複種醫療 经                                                          | 時材紀錄       |                                                         | 使用指南   預設 | 夏黄籔設定 | 字體設)             | き 特大        | 大 中 小                |
| 用藥 | 紀錄 特定管                       | 制用藥                      | 特定凝血因子用藥 門診藥品餘藥日數                                |                  |                                                                      |            |                                                         |           |       |                  | <b>6</b> 本) | 夏注意事項                |
| Q  | 搜尋                           | F                        | 節選器                                              |                  |                                                                      |            |                                                         |           |       |                  |             | : 更多                 |
| 項次 | 來源                           | 主診断                      | ATC3名稱                                           | 複<br>方<br>註<br>記 | 成分名稱                                                                 | 藥品代碼       | 藥品名稱                                                    | 就醫日<br>期  | 用法用量  | 藥<br>品<br>用<br>量 | 給藥日數        | 單筆<br>餘藥<br>日數<br>試算 |
| 1  | 成功藥局<br>藥局<br>5934021990     | 急性上<br>呼吸道<br>感染<br>J069 | 咳嗽及感冒用藥(Cough and cold preparations)             |                  | Acetylcysteine                                                       | A037598116 | ACTEIN GRANULES<br>66.7MG/GM<br>(ACETYLCYSTEINE) "S.Y." | 113/02/07 | TID   | 9                | 3           | 0                    |
| 2  | 成功藥局<br>藥局<br>5934021990     | 急性上<br>呼吸道<br>感染<br>J069 | 咳嗽及感冒用藥(Cough and cold preparations)             |                  | Noscapine                                                            | AC38983100 | NOMPIN TABLETS 20MG<br>(NOSCAPINE)<br>"CHINTENG"        | 113/02/07 | TID   | 9                | 3           | 0                    |
| 3  | 成功藥局<br>藥局<br>5934021990     | 急性上<br>呼吸道<br>感染<br>J069 | 抗組胺藥 ( Antihistamines for systemic use )         |                  | Fexofenadine Hydrochloride                                           | AC57147100 | ALLEDINE F.C. TABLETS<br>60MG                           | 113/02/07 | BID   | 6                | 3           | 0                    |
| 4  | 李建政耳所<br>門診<br>3534020340    | 急性扁<br>桃腺炎<br>J0390      | 阻塞性氣道疾病用藥(Drugs for obstructive airway diseases) | Y                | Diprophylline ;<br>Chlorpheniramine Maleate ;<br>Methylephedrine Hcl | AC25517100 | THECOUGHEN TABLETS<br>"T.F."                            | 113/02/03 | QID   | 12               | 3           | 0                    |

- (一) 搜尋功能(詳參「搜尋」功能說明)。
- (二)篩選器功能(詳參「篩選器」功能說明)。
- (三)欄位排序功能(詳參「欄位排序」功能說明)。
- (四)表格欄位設定功能(詳參「表格欄位設定」功能說明)。
- (五)本頁注意事項
  - 1.用藥紀錄之西醫用藥頁籤收載病人近6個月的西醫用藥資訊(不含自 費藥品且簡表藥品可能低報);資料傳輸會有24~48小時之時間落差。
     2.建議須向病人詢問藥品服用情形,方能掌握病人所有用藥品項。
  - 本系統呈現之「主診斷」欄位係特約醫事服務機構醫療費用申報資料,僅供參考,確實診斷應以病歷記載為主。
  - 4. 持慢性病連續處方箋調劑,須於給藥期間屆滿前十日內,始得再次 調劑。
  - 「就醫日期」欄位於門診資料為「就醫日期」或「調劑日期」,於 住院資料為「住院用藥起日」。
  - 6.可點選特定藥品「藥品療效不等」欄位之「療效不等」按鈕進行疑 似藥品療效不等通報。藥品療效不等定義:指更換不同廠牌之同成

分、同劑型、同劑量藥品後,出現藥效改變或不良反應。(本欄位預 設為隱藏,可至「更多、表格欄位設定」設定為呈現)

(六)藥品療效不等通報

1. 於欲通報藥品資料列點選「療效不等」按鈕。

| 用勇 | 紀錄 特定會                    | 副用藥 特定發                                 | 血因子用藥 門診藥品                                               | 餘藥日數                   |            |                                              |                          |               |      |       |      |                        | 本頁注意事項 |
|----|---------------------------|-----------------------------------------|----------------------------------------------------------|------------------------|------------|----------------------------------------------|--------------------------|---------------|------|-------|------|------------------------|--------|
| Q  | 投尋                        | 〒 節選器                                   |                                                          |                        |            |                                              |                          |               |      |       |      |                        | : 更多   |
| 項次 | 來源                        | 主診斷                                     | ATC3名稱                                                   | 成分名稱                   | ▲<br>蕪品代碼  | 藥品名稱                                         | 就醫(調劑)日<br>期(住院用藥<br>起日) | 蕪品<br>規格<br>量 | 用法用量 | 蕪品 用量 | 給蒴日數 | 高齢者<br>宣注意<br>用籟品<br>項 | 藥品療效不等 |
| 2  | 三軍總醫院<br>門診<br>0501110514 | 來院接受其他正<br>常妊娠之監測,第<br>二孕期<br>undefined | 輕瀉藥(Laxatives)                                           | Sennoside A+B(Calcium) | A037697100 | THROUGH F.C. TABLETS "C.M."<br>(SENNOSIDES)  | 111/09/17                |               | QN   | 14    | 7    |                        | 度效不等   |
| 8  | 羅東博愛<br>門診<br>1134020019  | 換無遥度<br>undefined                       | 換血及灌注液(Blood<br>substitutes and<br>perfusion solutions ) | Sodium Chloride        | AA10654277 | NORM-SALINE INJECTION<br>"OTSUKA"(500ML注射劑裝) | 111/08/29                | 500           | STAT | 1     | 1    |                        | 療效不等   |

2. 依通報事件與處置狀況勾選後,點選「確認通報」送出通報資料。

|          | 疑似藥品                                                                                                    | 品療效不等通報                                                |                  |  |  |  |  |  |  |  |
|----------|----------------------------------------------------------------------------------------------------|--------------------------------------------------------|------------------|--|--|--|--|--|--|--|
| 身分證號     | Z299***830                                                                                                    | 通報機構                                                   | 臺北虛擬診   院區 請選擇 🖌 |  |  |  |  |  |  |  |
| 藥品名稱     | FUCOLE PARAN TABLETS                                                                                                    | 通報者聯絡電話                                                | 02-27065877      |  |  |  |  |  |  |  |
| 通報事件     | <ul> <li>(備品慶效不等定義:指更換不同廠牌之同成分、同劑型、同劑量積品後,出現模效改變或不良反應)</li> <li>         孫效改要。○ 增強 ○ 減弱     </li> </ul>                                                                                                    |                                                        |                  |  |  |  |  |  |  |  |
| 事件發生後之處置 | 事件發生後之處置       增加幣量或頻率         ● 降低幣量或頻率       >         ● 降低幣量或頻率       >         ● 降低幣量或頻率       >         ● 伊山本県改用其他業品       >         ○ 合併其他集品       >         ● 未成幣額       >         ● 未成幣額       >         ● 無法幣額       > |                                                        |                  |  |  |  |  |  |  |  |
| 備註       | <ol> <li>健保署將此實料提供予食藥署進行應效評估後續作業使用</li> <li>食藥署務總需要與通報者點聲了解應效不等狀況。</li> <li>藥品應效不等定義:更換不同廠牌之同成分、同劑型、同</li> <li>應效不等定義及評估問題,請治食藥署全國藥品不良品通</li> <li>本通報系統操作問題,請治健保署(遵給電話:(07)231-8</li> </ol>                                     | 。<br>劑量藥品後,出現藥效改變或不良<br>報中心(連絡電話:02-66251166≢<br>122)。 | 1反應。<br>騎6401)。  |  |  |  |  |  |  |  |
|          | 確認通報                                                                                                    | 取消                                                     |                  |  |  |  |  |  |  |  |

(七) 藥品交互作用查詢

比對「擬處方或調劑藥品」與「病人遵醫囑餘藥」之交互作用。

| 摘  | 変 西醫用                                  | 草 中醫醫療                   | 牙科處置紀錄 過輸                                                     | 放紀錄  | 檢查與檢驗 手術紀錄                              | ₽ 出院前摘     | 復健醫療 特材給             | 3錄 使用指南                         | 預設貢驗設定         | 字體設定 特大 大 中 小                                                         |  |  |
|----|----------------------------------------|--------------------------|---------------------------------------------------------------|------|-----------------------------------------|------------|----------------------|---------------------------------|----------------|-----------------------------------------------------------------------|--|--|
| 用藥 | 用棄記錄 特定管制用藥 特定凝血因子用藥 門診藥品餘藥日數 1 本質注意事項 |                          |                                                               |      |                                         |            |                      |                                 |                |                                                                       |  |  |
| 9  | Q. 搜尋 〒 篩遊器 : 更多                       |                          |                                                               |      |                                         |            |                      |                                 |                |                                                                       |  |  |
| 項次 | 來源                                     | 主診斷                      | ATC3名稿                                                        | 複方註記 | 成分名稱                                    | 藥品代碼       | 點擊後直接<br>不需開啟或關      | <sub></sub><br>跳轉畫面・<br>閉視窗即可操( | 大 単<br>大 単 一 単 | <ul> <li>◆ 表格欄位設定</li> <li>▲ 顯示圖形化畫面</li> <li>◆ 續 藥品交互作用直詢</li> </ul> |  |  |
| 1  | 安捷幸福<br>藥局<br>5932052880               | 未明示側性之梅<br>尼爾氏病<br>H8109 | 抗炎藥及抗風濕藥(Anti-<br>inflammatory and<br>antirheumatic products) |      | Glucosamine Sulphate<br>D-(Crystalline) | A041933100 | METRIL CAPSULES 250N | IG 113/03/10                    | QD 28          | 28                                                                    |  |  |

 輸入擬處方或調劑藥品之名稱、藥品代碼(健保碼)或ATC碼,系統 可模糊比對,提供相關選項。

| 摘要 西醫用藥 中醫醫 | 廢 牙科處置紀錄 過敏紀錄                 | 检查與檢驗     | 手術紀錄 | 出院病摘      | 復健醫療       | 特材紀錄 |   |           | 使用指南   預設頁籤設定   雪 | 字體設定 特大    | 大中小   |  |  |
|-------------|-------------------------------|-----------|------|-----------|------------|------|---|-----------|-------------------|------------|-------|--|--|
| 用藥紀錄 特定管制用藥 | 特定凝血因子用藥 門診藥品                 | 餘藥日數      |      |           |            |      |   |           |                   | <b>6</b> 4 | 頁注意事項 |  |  |
| 藥品交互作用查詢    |                               |           |      |           |            |      |   |           |                   |            | :更多   |  |  |
| 藥品查詢        | <sup>葉品查詢</sup> 、 模糊比對・提供相關選項 |           |      |           |            |      |   |           |                   |            |       |  |  |
| 西藥對西藥       | 西藥藥品名稱                        |           | 西藥   | 議論品代碼(健保研 | <b>1</b> ) |      |   | 西藥ATC碼    |                   |            |       |  |  |
| 西藥對中藥       | pax                           | -         | 請    | 喻人西藥藥品代碼  | (健保碼)      |      | * | 請輸入西藥ATC碼 |                   | *          |       |  |  |
| 資料說明        | LEPAX FILM-COATED TAI         | BLETS 5MG |      |           |            |      |   |           |                   |            |       |  |  |
|             | PAXAM 2 TABLET                |           |      |           |            |      |   |           |                   |            |       |  |  |
|             | PAXAM 2 TABLET                |           |      |           |            |      |   |           |                   |            |       |  |  |
|             | PAXAM TABLETS 0.5MG           |           |      |           |            |      |   |           |                   |            |       |  |  |
|             | PAXAM TABLETS 0.5MG           |           |      |           |            |      |   |           |                   |            |       |  |  |
|             |                               |           |      |           |            |      |   |           |                   |            |       |  |  |
|             | 4                             | ,         | ¥    |           |            |      |   |           |                   |            |       |  |  |
|             | 資料說明 ~                        |           |      |           |            |      |   |           |                   |            |       |  |  |

2. 可選擇至多 10 項,選擇完成後,點擊「比對交互作用」進行查詢。

| 摘要 西醫用藥 中醫醫 | r療 牙科處置紀錄 過敏紀錄 檢查與檢驗 | 手術紀錄 出院病菌 復健醫療 特材紀錄 | 使用指南   預設頁載設定   字購設定   持大   大   中   小 |
|-------------|----------------------|---------------------|---------------------------------------|
| 用藥紀錄 特定管制用藥 | 特定凝血因子用藥 門診藥品餘藥日數    |                     | 本頁注意事項                                |
| 藥品交互作用查詢    |                      |                     | : 更多                                  |
| 藥品查詢        | 藥品查詢 🗸               |                     | ĺ                                     |
| 西藥對西藥       | 西藥藥品名稱               | 西藥藥品代碼(健保碼)         | 西藥ATC碼                                |
|             | 請輸入西藥藥品名稱            | 請輸入西藥藥品代碼(健保碼)      | ▼ 請輪入西藥ATC碼 ▼                         |
| 資料說明        | PAXLOVID ⊗ ← 可選至多10項 |                     |                                       |
|             | 此對交互作用 ← 選擇藥品完成後     | ·點擊「比對交互作用」         |                                       |
|             | 西藥對西藥 ~              |                     |                                       |
|             | 查無資料                 |                     |                                       |
|             | 西藥對中藥 ~              |                     |                                       |
|             | 查無資料                 |                     |                                       |

3.如需再次查詢其他交互作用,請點擊左側快捷選單之「藥品查詢」, 或將卷軸拉至本頁最上方即可刪除原選擇之藥品,新增其他欲比對 之藥品。

| 摘要                                                                  | 编要 西醫用類 中醫醫療 牙科處置記錄 過敏記錄 检查與檢驗 手術記錄 出院肉類 復發醫療 特材記錄 使用指南 [預設質載設定]字電設定 [谷太大]中 [ |      |                                                               |                                 |                |             |           |                             |                                                 |                                                 |                        |     |  |  |
|---------------------------------------------------------------------|-------------------------------------------------------------------------------|------|---------------------------------------------------------------|---------------------------------|----------------|-------------|-----------|-----------------------------|-------------------------------------------------|-------------------------------------------------|------------------------|-----|--|--|
| 用藥紀錄                                                                | 特定管制                                                                          | 用藥 物 | 特定凝血因子用藥 門診藥品餘藥日數 <b>()</b> 本頁注意                              |                                 |                |             |           |                             |                                                 |                                                 |                        |     |  |  |
| 藥品交互作                                                               | F用查詢                                                                          |      |                                                               |                                 | ╱ 查詢結果會出現在下方   |             |           |                             |                                                 |                                                 |                        |     |  |  |
| 葉品言                                                                 | 第品畫跨<br>西無對西集<br>百無對中集<br>資料證明<br>有交互作用資料的話會<br>快捷至西藥對西藥交互<br>反灰則表示查無資料。      |      | 西藥對西藥 ~                                                       |                                 |                |             |           |                             |                                                 |                                                 |                        |     |  |  |
| 西藥                                                                  |                                                                               |      | 查詢藥品<br>ATC7名稱                                                |                                 | 比對藥品<br>ATC7名稱 | 開藥院所        | 開藥日期      | 交互作用結果                      | 機轉                                              | 處置方式                                            | 參考文獻<br>(資料<br>庫/PMID) | . 1 |  |  |
| 資料證                                                                 |                                                                               |      | Paxlovid(Nirmatr                                              | Paxlovid(Nirmatrelvir\Ritonavir |                | Rivaroxaban | 大林慈濟<br>醫 | 112/05/03                   | 增加rivaroxaban血中濃度及出<br>血風險。                     | 抑制rivaroxaban經<br>CYP3A4與P-<br>glycoprotein之代謝。 | 避免併用。                  |     |  |  |
| 有交互作快捷至西                                                            |                                                                               |      | 的話會顯示·點擊<br>藥交互作用段。<br>資料。<br>Paxlovid(Nirmatrelvir\Ritonavir |                                 | Rivaroxaban    | 大林慈濟<br>醫   | 112/05/17 | 增加rivaroxaban血中濃度及出<br>血風險。 | 抑制rivaroxaban經<br>CYP3A4與P-<br>glycoprotein之代謝。 | 避免併用。                                           |                        |     |  |  |
|                                                                     |                                                                               |      |                                                               |                                 | Rivaroxaban    | 大林慈濟<br>醫   | 112/05/24 | 增加rivaroxaban血中濃度及出<br>血風險。 | 抑制rivaroxaban經<br>CYP3A4與P-<br>glycoprotein之代謝。 | 避免併用。                                           |                        |     |  |  |
|                                                                     |                                                                               |      | Paxlovid(Nirmatre                                             | elvir\Ritonavir)                | Rivaroxaban    | 大林慈濟        | 112/06/03 | 增加rivaroxaban血中濃度及出<br>血尿險。 | 抑制rivaroxaban經<br>CYP3A4與P-                     | 避免併用。                                           |                        |     |  |  |
| 如需再次查詢其他交互作用 · 請點擊左側快捷選單之「藥品查詢」<br>或將卷軸拉至本頁最上方即可刪除原選擇之藥品 · 新增其他欲比對之 |                                                                               |      |                                                               |                                 |                |             |           |                             |                                                 |                                                 |                        |     |  |  |

- (八) 圖形化查詢
  - 1. 點選「更多」>「顯示圖形化畫面」查詢用藥與就醫統計圖表。

|                                            |                          |               |          | 藥   | 給  | 高齢            | ▶ 表格欄位設定            |
|--------------------------------------------|--------------------------|---------------|----------|-----|----|---------------|---------------------|
| 藥品名稱                                       | 就醫(調劑)日<br>期(住院用藥<br>起日) | 藥品<br>規格<br>量 | 用法<br>用量 | 品用量 | 棄日 | 宜注<br>用藥<br>項 | ▲ 顯示圖形化畫面<br>聚吅環双个夺 |
| THROUGH F.C. TABLETS "C.M."<br>SENNOSIDES) | 111/09/17                |               | QN       | 14  | 1  |               | 療效不等                |

 2. 顯示「時間軸圖」、「最近六個月用藥紀錄來源」、「最近六個月 就醫主要診斷」、「最近六個月同成分藥品使用情形」圖表。

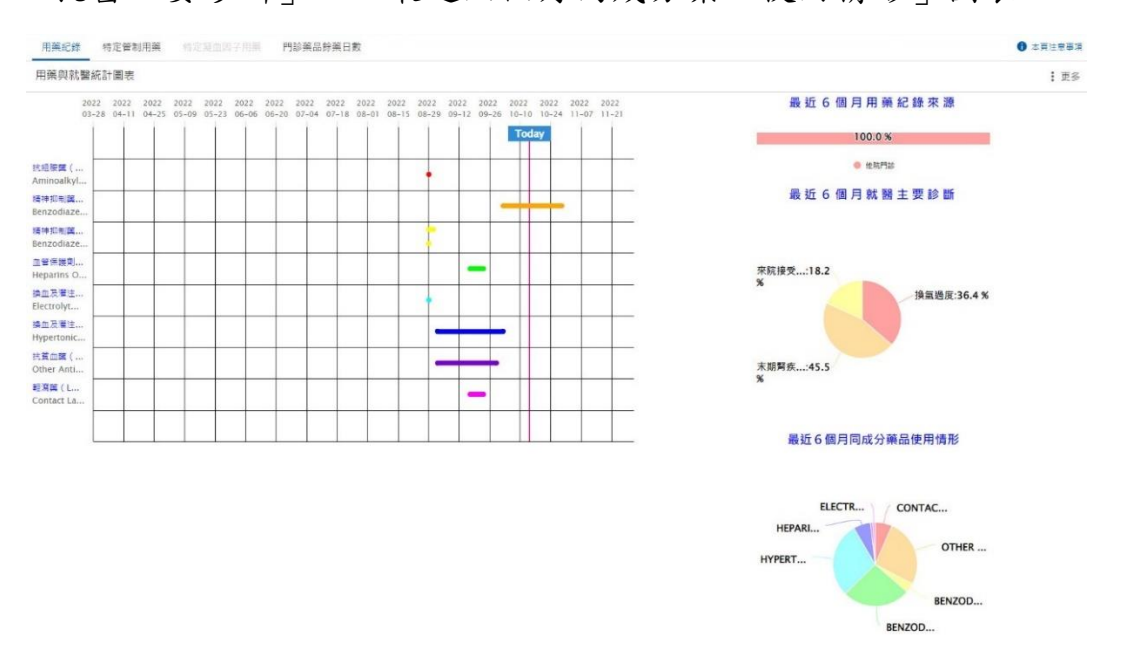

3. 點選「更多」>「顯示圖表設定」可以設定圖表喜好設定。

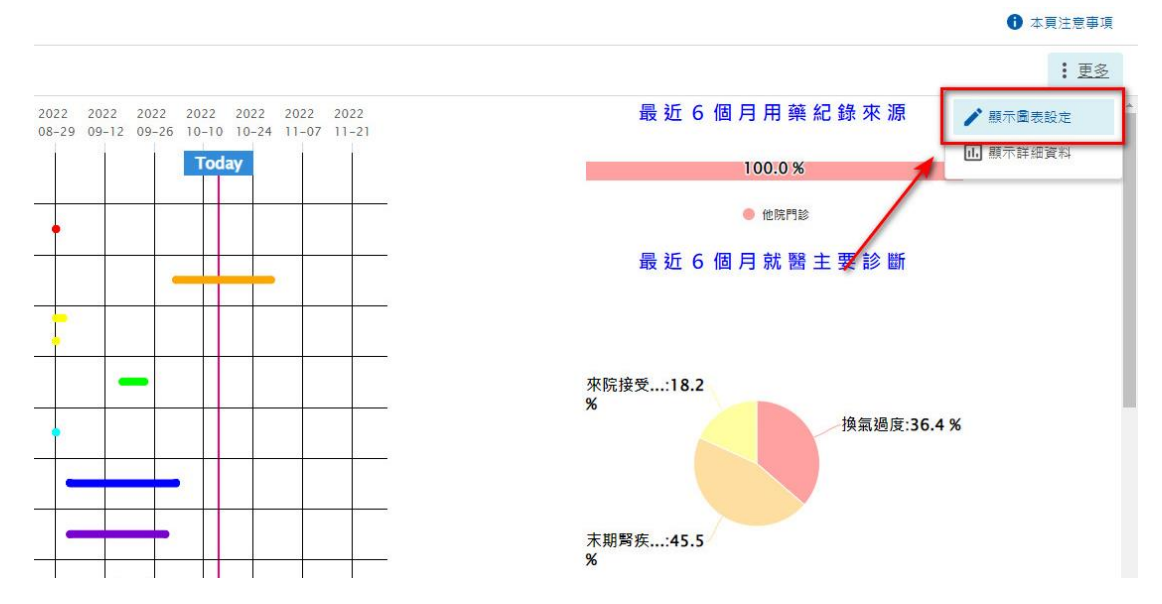

 勾選顯示圖表後點選「確定」完成設定;點選「還原為預設值」可 還原為系統預設值。

| 顯示圖表設定                                              | ×  |
|-----------------------------------------------------|----|
| 🔽 時間軸圖 🗹 最近六個月用藥紀錄來源 🔽 最近六個月就醫主要診斷 🔽 最近六個月同成分藥品使用情形 | i. |
| 確定取消還原為預設值                                          |    |
|                                                     |    |

#### 八、 西醫用藥-特定管制用藥

| θ                      | <ul> <li>         ・         ・         ・</li></ul>      |           |                                                 |                     |                     |                |       |                                                  |              |                   |                                        |                         |  |  |
|------------------------|--------------------------------------------------------|-----------|-------------------------------------------------|---------------------|---------------------|----------------|-------|--------------------------------------------------|--------------|-------------------|----------------------------------------|-------------------------|--|--|
| 摘要                     | 西醫用藥                                                   | 中醫醫療      | 牙科處置紀錄 過敏約                                      | 己錄 檢查身              | 貝檢驗 手術系             | <b>己錄</b> 出院病摘 | 復健醫療  | 特材                                               | 紀錄           | 使用                | 用指南   預設頁鐵設定   字體設定                    | 特大大中小                   |  |  |
| 用藥紀                    | 用藥紀錄     特定管制用藥     特定凝血因子用藥     門診藥品餘藥曰數     ● 本頁注意事項 |           |                                                 |                     |                     |                |       |                                                  |              |                   |                                        |                         |  |  |
| 特定審制用藥情形統計(近6個月申報資料) 💙 |                                                        |           |                                                 |                     |                     |                |       |                                                  |              |                   |                                        |                         |  |  |
| 項次                     | 項次 成分名稱(成分代碼)                                          |           |                                                 |                     | 醫年月                 | 就醫次數           | 就醫院:  | 所數                                               | 總劑量(mg)      | 總DDD數             | 備註                                     |                         |  |  |
| 1                      |                                                        |           |                                                 | 11                  | 2/08                | 1              | 1     |                                                  | 560          | 56                |                                        |                         |  |  |
| 2                      |                                                        |           |                                                 | 11                  | 2/09                | 1              | 1     |                                                  | 560          | 56                |                                        |                         |  |  |
| 3                      | ZO                                                     | 282480182 | RATE+HEMITARTRATE)<br>0+2824801810              | 11                  | 2/10                | 1              | 1     |                                                  | 560          | 56                | 依WHOATC/DDDIndex建議<br>10mg,每半年約當1825mg | 建議每人日剛量為<br>5mg。(mg:臺克) |  |  |
| 4                      |                                                        |           |                                                 | 11                  | 2/11                | 1              | 1     |                                                  | 560          | 56                |                                        |                         |  |  |
| 5                      |                                                        |           |                                                 | 11                  | 3/01                | 1              | 1     |                                                  | 560          | 56                |                                        |                         |  |  |
| Q 搜尋                   | 8                                                      | ☴ 篩選      | 器                                               |                     |                     |                |       |                                                  |              |                   |                                        | :更多                     |  |  |
| 項次                     | 就醫日期                                                   | 就醫時間      | 成分名稱(成分代碼)                                      |                     | 來源                  | 總劑量(mg)        | 總DDD數 | 備註                                               |              |                   |                                        | 費用年月                    |  |  |
| 1                      | 113/03/10                                              | 110126    | ZOLPIDEM (TARTRATE+HEM<br>2824801820+2824801810 | 安捷幸福診<br>3532052586 | 420                 | 42             | 依WHO  | ATC/DDDIndex建議每人                                 | 日劑量為10mg,每半年 | ≢約當1825mg。(mg:毫克) |                                        |                         |  |  |
| 2                      | 113/02/10                                              | 110126    | ZOLPIDEM (TARTRATE+HEM<br>2824801820+2824801810 | ITARTRATE)          | 安捷幸福診<br>3532052586 | 420            | 42    | 依WHOATC/DDDIndex建議每人日刻量為10mg,每半年約當1825mg,(mg:臺克) |              |                   |                                        |                         |  |  |
| Showing 1              | to 2 of 2 entrie                                       | s         |                                                 |                     |                     |                |       |                                                  |              |                   | Previous                               | 1 Next                  |  |  |

(一) 上方「特定管制用藥情形統計(近 6 個月申報資料)」預設為展開(詳參

「快捷選單及收合展開」功能說明),下方為特定管制用藥明細資料。 (二)搜尋功能(詳參「搜尋」功能說明)。

- (三)篩選器功能(詳參「篩選器」功能說明)。
- (四)欄位排序功能(詳參「欄位排序」功能說明)。
- (五) 表格欄位設定功能(詳參「表格欄位設定」功能說明)。
- (六)本頁注意事項
  - 特定管制藥品頁籤收載病人近6個月的特定管制藥品用藥資訊;資料 傳輸會有 24~48 小時之時間落差。
  - 2. 僅近 1-2 個月之就醫資料會顯示就醫時間。
  - DDD(Defined daily dose)係指每日定義劑量,係針對每一藥品成分的 主要適應症所制訂成人每天平均維持劑量。
  - イ.「就醫日期」欄位於門診資料為「就醫日期」或「調劑日期」,於 住院資料為「住院用藥起日」。
### 九、西醫用藥-特定凝血因子用藥

| θ         | 健保醫療資<br>NHI MediClou                                  | 資訊雲端查詢<br>ud System       | <b> 系統</b> 身分證別         | €: Z299***99   | 92 測試四 民 45/07           | //11 女   查詢其他 | ]保險對象健保卡資料: 請換卡再按我 請滯描再打                                   | 安我         |          | DC 預防接種  | 醫事人員溝    | 通平台 🖸 登出 |  |  |  |
|-----------|--------------------------------------------------------|---------------------------|-------------------------|----------------|--------------------------|---------------|------------------------------------------------------------|------------|----------|----------|----------|----------|--|--|--|
| 摘要        | 西醫用剪                                                   | ē 中醫醫療                    | · 牙科處置紀                 | 錄 過敏紅          | 2錄 檢查與檢驗                 | 手術紀錄          | 出院病摘 復 <b>健醫療 特材紀錄</b>                                     |            | 使用推      | 南 預設頁籔設) | 定 字體設定   | 特大大中小    |  |  |  |
| 用藥紀       | 錄 特定管                                                  | 制用藥 特                     | 定凝血因子用藥                 | 門診藥品餘          | 藥日數                      |               |                                                            |            |          |          |          | 本頁注意事項   |  |  |  |
| 近六個)      | 月內凝血因子)                                                | 用藥統計 🖌                    |                         |                |                          |               |                                                            |            |          |          |          |          |  |  |  |
|           | 就醫年月 就醫次數 院所數 醫師數 凝血因子藥物代碼 凝血因子藥物名稱 總數量 總劑量(IU/U) 醫令點數 |                           |                         |                |                          |               |                                                            |            |          |          |          |          |  |  |  |
|           | 近六個月彙                                                  | 總                         | 1                       | 1              | 1                        | KC01026299    | ELOCTATE POWDER FOR INJECTION 250IU                        | 1500       |          | 124995   |          | 32100    |  |  |  |
| (8        | 令總點數545,                                               | 700點)                     | 1                       | 1              | 1                        | KC01031299    | ELOCTATE POWDER FOR INJECTION 2000IU                       | 24000      |          | 15999840 |          | 513600   |  |  |  |
|           | 11210                                                  |                           | 1                       | 1              | 1                        | KC01031299    | ELOCTATE POWDER FOR INJECTION 2000IU                       | 24000      |          | 15999840 |          | 513600   |  |  |  |
|           | 11210                                                  |                           | 1                       | 1              | 1                        | KC01026299    | ELOCTATE POWDER FOR INJECTION 250IU                        | 1500       |          | 124995   |          | 32100    |  |  |  |
| Q搜        | 1997                                                   | ᆕ 飾装                      | 整器 就醫區問                 | 近六個月內 😣        |                          |               |                                                            |            |          |          |          | : 更多     |  |  |  |
| 項<br>次    | 就醫日期                                                   | 來源                        | 主診斷                     | 藥              | 品名稱                      | ¢             | 成分名稱                                                       | 藥品代碼       | 給藥日<br>數 | 給藥總<br>量 | 用法用<br>量 | 費用年月     |  |  |  |
| 1         | 112/10/05                                              | 臺北盧擬診<br>門診<br>3501200000 | 遺傳性第VII凝血因症<br>症<br>D66 | B子缺乏 ELC<br>25 | OCTATE POWDER FO<br>0IU  | R INJECTION   | antihemophilic Factor (Recombinant), Fc Fusion<br>Protein) | KC01026299 | 21       | 1500     | PRN      | 112/10   |  |  |  |
| 2         | 112/10/05                                              | 臺北盧擬診<br>門診<br>3501200000 | 遺傳性第VII凝血因<br>症<br>D66  | 日子缺乏<br>20     | OCTATE POWDER FO<br>00IU | R INJECTION   | antihemophilic Factor (Recombinant), Fc Fusion<br>Protein) | KC01031299 | 21       | 24000    | PRN      | 112/10   |  |  |  |
| Showing 1 | to 2 of 2 entr                                         | ies                       |                         |                |                          |               |                                                            |            |          |          | Previous | 1 Next   |  |  |  |

(一) 上方「近[篩選區間]內凝血因子用藥統計」預設為展開(詳參「快捷選

單及收合展開」功能說明),下方為特定凝血因子用藥明細資料。

- (二)搜尋功能(詳參「搜尋」功能說明)。
- (三)篩選器功能(詳參「篩選器」功能說明)。
- (四)欄位排序功能(詳參「欄位排序」功能說明)。
- (五) 表格欄位設定功能(詳參「表格欄位設定」功能說明)。
- (六)本頁注意事項
  - 特定凝血因子用藥收載病人近24個月的凝血因子用藥資訊。預設呈現近6個月用藥統計及用藥就醫明細。
  - 若此健保對象為高用量凝血因子個案,請加強關懷病情變化及用藥 狀況;如有跨院輪流多位醫師就診行為,請協助輔導固定就醫,以 維護用藥安全。

十、 西醫用藥-門診藥品餘藥日數

(一)可點選左側選單快捷至指定項目(詳參「快捷選單及收合展開」功能說

明)。

| <b>健保醫療資訊雲端查詢系統</b> 身分證號: Z299***992<br>NHI MediCloud System | 2 測試四 民 45/07/11 女   查詢其他保險對劇                      | 急健保卡資料: 請換卡再按我 請掃描再打                                            | 安我                       | CDC 預防接種                 |
|--------------------------------------------------------------|----------------------------------------------------|-----------------------------------------------------------------|--------------------------|--------------------------|
| 摘要 西醫用藥 中醫醫療 牙科處置紀錄 過敏紀                                      | 錄 檢查與檢驗 手衛紀錄 出院病詞                                  | 復健醫療 特材紀錄                                                       | 使)                       | 用指南 預設頁鏡設定 字體設定 特大 大 中 小 |
| 用藥紀錄 特定管制用藥 特定凝血因子用藥 門診藥品餘藥                                  | E日数                                                |                                                                 |                          | 本頁注意事項                   |
| 藥品餘藥日數                                                       | 棄品餘棄日數 ~                                           |                                                                 |                          |                          |
| 注意事項                                                         | 項<br>ATC5名稱<br>次                                   | 同成分同劑型名稱                                                        | 同成分用藥 遵醫囑應餘<br>結束日期 用藥日數 |                          |
|                                                              | 1 PROTON PUMP INHIBITORS                           | DEXLANSOPRAZOLE,一般錠劑膠囊劑                                         | 113/04/02 23             |                          |
|                                                              | 2 PROTON PUMP INHIBITORS                           | LANSOPRAZOLE,一般錠劑膠囊劑                                            | 113/04/12 33             |                          |
|                                                              | 3 BIGUANIDES AND SULFONAMIDES IN COMBINATION       | GLIBENCLAMIDE 2.5MG-5MG +<br>METFORMIN 500MG, 一般錠劑膠囊劑           | 113/04/02 23             |                          |
|                                                              | 4 PLATELET AGGREGATION INHIBITORS<br>EXCL. HEPARIN | ACETYLSALICYLIC ACID, 腸溶製劑                                      | 113/04/06 27             |                          |
|                                                              | 5 PLATELET AGGREGATION INHIBITORS<br>EXCL. HEPARIN | CLOPIDOGREL 75MG +<br>ACETYLSALICYLIC ACID 0-100MG, 一<br>般錠劑膠囊劑 | 113/03/28 18             |                          |
|                                                              | 6 PLATELET AGGREGATION INHIBITORS<br>EXCL. HEPARIN | DIPYRIDAMOLE,一般錠劑膠囊劑                                            | 113/03/28 18             |                          |
|                                                              | 7 Direct factor Xa inhibitors                      | RIVAROXABAN , 一般錠劑膠囊劑                                           | 113/04/12 33             |                          |

(二) 資料內容說明

1. 藥品餘藥日數

係配合「門診特定藥品重複用藥管理方案」,運用病人近3個月內用 藥資料計算「同成分同劑型口服用藥」遵醫囑餘藥日數,供醫師處 方參考。詳細方案內容請至「本署健保資訊網服務系統(VPN)\下載 專區\其它\保險對象管理」項下下載參考。

2. 注意事項

顯示西醫門診藥品餘藥日數頁籤之備註說明。

注意事項 ~

1. 門診藥品餘藥日數頁籤(原為「門診特定藥品遵醫囑應餘用藥日數」查詢按鈕)收載病人近90日內的西醫特定藥品用藥資訊 (不含自費藥品且簡表藥品可能低報)。以「同成分同劑型」藥品視為同一品項進行餘藥日數計算。

2. 「同成分用藥結束日期」之計算,係以同成分同劑型之藥品用藥起日及藥品給藥日數換算而得。

3.「同成分用藥結束日期」及「遵醫囑應餘用藥日數」之數字,係提供醫師處方或藥師調劑之參考,實際用藥仍請依病人病 情與既有病歷資料,並本於專業、遵循法規及醫療常規方式辦理。

- (三)本頁注意事項
  - 1. 門診藥品餘藥日數頁籤(原為「門診特定藥品遵醫囑應餘用藥日數」 查詢按鈕)收載病人近 90 日內的西醫特定藥品用藥資訊(不含自費藥

品且簡表藥品可能低報)。以「同成分同劑型」藥品視為同一品項進 行餘藥日數計算。

- 7.「同成分用藥結束日期」之計算,係以同成分同劑型之藥品用藥起
   日及藥品給藥日數換算而得。
- 3.「同成分用藥結束日期」及「遵醫囑應餘用藥日數」之數字,係提 供醫師處方或藥師調劑之參考,實際用藥仍請依病人病情與既有病 歷資料,並本於專業、遵循法規及醫療常規方式辦理。
- 4. 欄位說明:
  - (1)ATC5 名稱:ATC 碼是世界衛生組織對藥品的分類系統,ATC5 碼表示依解剖學、治療學、化學上的分類。
  - (2)同成分用藥結束日期:彙整病人同成分同劑型之領藥紀錄,計算 遵醫囑服藥之用藥結束日期(邏輯比照「門診特定藥品重複用藥 費用核扣方案」)。
  - (3)遵醫囑應餘用藥日數:彙整病人同成分同劑型之領藥紀錄,計算 查詢當日遵醫囑服藥下病人應餘藥品日數(邏輯比照「門診特定 藥品重複用藥費用核扣方案」)。

#### 十一、 中醫醫療-用藥紀錄

| ఱ    | 健保醫療資訊雲端查詢系統<br>身分證號: Z299***992 測試四 民 45/07/11 女   查詢其他保險對象健保卡資料: 請牌客與按我 (C CDC 預防原程) (C 登集人員講通平台) (C 登出)<br>NHI MediCloud System |                           |                |        |              |        |          |       |         |      |        |               |
|------|----------------------------------------------------------------------------------------------------|---------------------------|----------------|--------|--------------|--------|----------|-------|---------|------|--------|---------------|
| 摘要   | 西醫用藥                                                                                                    | 中醫醫療                      | 牙科處置紀錄         | 過敏紀錄 植 | 查與檢驗 手術紀錄    | 出於兩旗 1 | 夏健醫療 特材網 | 2錄    |         | 使用指南 | 預設頁籤設定 | 字體設定 特大 大 中 小 |
| 用藥紀  | 錄 針傷治療                                                                                                    | 特定疾病門診                    | 加強照護           |        |              |        |          |       |         |      |        | ① 本頁注意事項      |
| Q、複雜 | 9                                                                                                    | 〒 飾選器                     |                |        |              |        |          |       |         |      |        | <b>:</b> 更多   |
| 項次   | 就腦日期                                                                                                    | 來源                        | 主診斷            | 藥品:    | 名稱           | 方名     | 效能名稱     | 劑型    | 藥品代碼    | 給藥日數 | 用法用量   | 給藥總量(每日)      |
| 1    | 112/10/24                                                                                                    | 周佩蓉中醫<br>門診<br>3841311889 | 泌尿系統疾患<br>N399 | "順天    | 堂"漫石濃縮顆粒     | 滑石     |          | 濃縮顆粒劑 | A001265 | 7    | TIDPC  | 7             |
| 2    | 112/10/24                                                                                                    | 周佩蓉中醫<br>門診<br>3841311889 | 泌尿系統疾患<br>N399 | "港香    | 蘭"導赤敗濃縮顆粒    | 導赤散    | 清熱瀉火之劑   | 濃縮顆粒劑 | A015482 | 7    | TIDPC  | 28            |
| 3    | 112/10/24                                                                                                    | 周佩蓉中醫<br>門診<br>3841311889 | 泌尿系統疾患<br>N399 | "港香    | 蘭" 清心蓮子飲濃縮顆粒 | 清心蓮子飲  | 清熱瀉火之劑   | 濃縮顆粒劑 | A015771 | 7    | TIDPC  | 28            |
| 4    | 112/10/24                                                                                                    | 周佩蓉中醫<br>門診<br>3841311889 | 泌尿系統疾患<br>N399 | "港香    | 鬱" 甘草濃縮散     | 甘草     |          | 濃縮散劑  | A020035 | 7    | TIDPC  | 3             |
| 5    | 112/10/24                                                                                                    | 周佩蓉中醫<br>門診<br>3841311889 | 泌尿系統疾患<br>N399 | "港香    | 蘭"車前子濃縮細粒    | 庫前子    |          | 濃縮顆粒劑 | A036227 | 7    | TIDPC  | 7             |
| 6    | 112/10/24                                                                                                    | 周佩蓉中醫<br>門診<br>3841311889 | 泌尿系統疾患<br>N399 | "港香    | 蘭"白茅根濃縮細粒    | 白茅根    |          | 濃縮顆粒劑 | A039260 | 7    | TIDPC  | 10            |

(一) 搜尋功能(詳參「搜尋」功能說明)。

(二)篩選器功能(詳參「篩選器」功能說明)。

(三)欄位排序功能(詳參「欄位排序」功能說明)。

- (四)表格欄位設定功能(詳參「表格欄位設定」功能說明)。
- (五)本頁注意事項
  - 1.1. 中醫醫療之用藥紀錄頁籤收載病人近 12 個月的中醫門診用藥資訊
     (不含自費藥品且簡表藥品可能低報);資料傳輸會有 24~48 小時之時
     間落差。
  - 2. 建議須向病人詢問藥品服用情形,方能掌握病人所有用藥品項。
  - 頁籤呈現之「主診斷」欄位係特約醫事服務機構醫療費用申報資料, 僅供參考,確實診斷應以病歷記載為主。
  - 4. 相關檢驗檢查及影像等結果請至「檢查與檢驗」頁籤查詢。
  - 5. 持慢性病連續處方箋調劑,須於給藥期間屆滿前十日內,始得再次 調劑。
  - 6. 中醫醫療用藥紀錄表格欄位「費用年月」、「就醫序號」預設隱藏, 如需顯示,請點選網頁右方「更多」之「表格欄位設定」進行設定。

7. 調整欄位前後順序請點選網頁右方「更多」之「表格欄位設定」進行設定,另各欄位點選欄位可依該欄位資訊進行項次排序。

### 十二、中醫醫療-針傷治療

|              | 呆醫療資訊<br>MediCloud Sy | 雲端查詢系約<br>stem | <b>佈</b> 身分證號: Z         | 299***992 | 創試四 民 45/07/1       | 1 女   查詢 | 其他保險對象 | 建保卡資料: | 請換卡再按到 | 我 請掃描再按我     | CDC 預防接種     | 】醫事人員溝通平f |         |
|--------------|-----------------------|----------------|--------------------------|-----------|---------------------|----------|--------|--------|--------|--------------|--------------|-----------|---------|
| 摘要           | 西醫用藥                  | 中醫醫療           | 牙科處置紀錄                   | 過敏紀錄      | 檢查與檢驗               | 手術紀錄     |        | 復健醫療   | 特材紀    | 錄            | 用指南   預設頁載設定 | 字體設定 特大   | 大中小     |
| 用藥紀錄         | 針傷治療                  | 特定疾病的          | 引於加強照過                   |           |                     |          |        |        |        |              |              | 6 7       | 4.頁注意事項 |
| Q 複章         |                       | 〒 師選器          |                          |           |                     |          |        |        |        |              |              |           |         |
| 項次           | ▲ 就醫日詳                | li j           | 來源                       | 3         | <b>主診斷</b>          |          |        | 醫令代碼   |        | 醫令項目         | 診療項目         | 費用年月      | ∃       |
| 1            | 111/09/1              | 13             | 信安中醫<br>門診<br>3802082045 | 右<br>56   | 側腕部挫傷之初期則<br>60211A | SHE      |        | E02    | -      | -殷傷科 - 未開內服藥 | 儀科治療         |           |         |
| 2            | 111/09/2              | 23             | 信安中醫<br>門診<br>3802082045 | 右<br>56   | 側腕部挫傷之初期則<br>60211A | sa.護     |        | E02    |        | 一般傷科 - 未開內服藥 | 傷科治療         |           |         |
| Showing 1 to | 2 of 2 entries        |                |                          |           |                     |          |        |        |        |              |              | Previous  | 1 Next  |

(一) 搜尋功能(詳參「搜尋」功能說明)。

- (二)篩選器功能(詳參「篩選器」功能說明)。
- (三)欄位排序功能(詳參「欄位排序」功能說明)。
- (四)表格欄位設定功能(詳參「表格欄位設定」功能說明)。
- (五)本頁注意事項
  - 中醫醫療之針傷治療頁籤收載病人近 12 個月的中醫門診針傷治療資 訊(不含自費項目且簡表藥品可能低報);資料傳輸會有 24~48 小時之 時間落差。
  - 2. 建議須向病人詢問針傷治療情形,方能掌握病人治療狀況。
  - 本系統呈現之「主診斷」欄位係特約醫事服務機構醫療費用申報資料,僅供參考,確實診斷應以病歷記載為主。
  - 4. 相關檢驗檢查及影像等結果請至「檢查與檢驗」頁籤查詢。

### 十三、中醫醫療-特定疾病門診加強照護

| H       | 健保醫療<br>NHI MediClo | 資訊雲端查詢<br>ud System       | <b> 系統 身</b> 分證號: Z299      | 9***992 測試 | 四民 45/07/11        | 女   查詢        | 其他保險對象 | 建保卡資料:   | 請换卡再按到 | 裁婦描再按我                      | CDC 預防接    |          | 8人員溝通平台       |                    |
|---------|---------------------|---------------------------|-----------------------------|------------|--------------------|---------------|--------|----------|--------|-----------------------------|------------|----------|---------------|--------------------|
| 摘罗      | 西醫用                 | 南 中醫醫療                    | · 牙科處置紀錄 〕                  | 過敏紀錄       | 檢查與檢驗              | 手術紀錄          |        | 復健醫療     | 特材紀    | 錄                           | 使用指南   預設] | €鍍設定 字}  | <b>禮設定</b> 特大 | 大 <mark>中</mark> 小 |
| 用藥絲     | 2錄 針傷》              | 治療 特定疾                    | 病門診加強照護                     |            |                    |               |        |          |        |                             |            |          | <b>1</b> 4    | 頁注意事項              |
| へ担      | <del>7</del> 7      | 〒 篩談                      | ####                        |            |                    |               |        |          |        |                             |            |          |               | :更多                |
| 項<br>次  | 就醫日期                | 來源                        | 主診斷                         | 醫令代<br>碼   | 醫令項目               |               |        |          |        | 診療項目                        | 費用年<br>月   | 收案日<br>期 | 結案日<br>期      | 結案原<br>因           |
| 1       | 113/02/02           | 臺北盧擬診<br>門診<br>3501200000 | 伴有腦梗塞之未明示腦動<br>脈血栓<br>16330 | C09        | 特定疾病門診加<br>療處置十三次以 | 強照護處置費<br>(上) | 腦血管疾病、 | ·顱腦損傷及脊髄 | 損傷(治   | 腦血管疾病、鸕腦損傷及脊髓損傷疾病門<br>診加強照護 | 3          |          |               |                    |
| 2       | 113/03/02           | 臺北盧擬診<br>門診<br>3501200000 | 伴有腦梗塞之未明示腦動<br>脈血栓<br>16330 | C09        | 特定疾病門診加<br>療處置十三次以 | 強照護處置費<br> 上) | 腦血管疾病、 | ·顫腦損傷及脊髓 | 損傷(治   | 腦血管疾病、鸕獵損傷及脊髓損傷疾病門<br>診加強照護 | 3          |          |               |                    |
| Showing | 1 to 2 of 2 ent     | ries                      |                             |            |                    |               |        |          |        |                             |            |          | Previous      | 1 Next             |

- (一) 搜尋功能(詳參「搜尋」功能說明)。
- (二)篩選器功能(詳參「篩選器」功能說明)。
- (三)欄位排序功能(詳參「欄位排序」功能說明)。
- (四) 表格欄位設定功能(詳參「表格欄位設定」功能說明)。
- (五)本頁注意事項
  - 中醫醫療之特定疾病門診加強照護頁籤收載病人近 12 個月的特定疾病門診加強照護(不含自費項目);資料傳輸會有 24~48 小時之時間落差。
  - 2. 建議須向病人詢問照護情形,方能掌握病人所有照護。
  - 本系統呈現之「主診斷」欄位係特約醫事服務機構醫療費用申報資料,僅供參考,確實診斷應以病歷記載為主。
  - 4. 相關檢驗檢查及影像等結果請至「檢查與檢驗」頁籤查詢。
  - 5. 如近 12 個月內為中醫腦血管疾病及顱腦損傷照護收案者,可於網頁 右方「更多」查詢「巴氏量表結果」。

(六) 顯示巴氏量表結果

1. 點選「更多」「顯示巴氏量表結果」開啟視窗。

#### 使用指南 | 預設頁錄設定 | 字體設定 | 特大 | 大 | 中 | 小

本頁注意事項

|                  |                             |          |           |           | <b>!</b> 更多     |
|------------------|-----------------------------|----------|-----------|-----------|-----------------|
|                  | 診療項目                        | 費用年<br>月 | 收案日<br>期  | 結3        | <b>颠示巴氏量表結果</b> |
| · 顱腦損傷及脊髓損傷(治療處置 | 腦血管疾病、齲腦損傷及脊髓損傷疾病門診加<br>強照護 |          | 108/05/17 | 110/07/31 | 已超過收案迄<br>月     |
| · 顱腦損傷及脊髓損傷(治療處置 | 腦血管疾病、顱腦損傷及脊髓損傷疾病門診加<br>強照護 | /        | 108/05/17 | 110/07/31 | 已超過收案迄<br>月     |
| · 顧腦損傷及脊髓損傷(治療處置 | 腦血管疾病、顱腦損傷及脊髓損傷疾病門診加<br>強照護 |          | 108/05/17 | 110/07/31 | 已超過收案迄<br>月     |

| 巴氏量素 | 結果        |           |      |                      |           |           |            |      |      |            |      |      |      |            |            |      |      |
|------|-----------|-----------|------|----------------------|-----------|-----------|------------|------|------|------------|------|------|------|------------|------------|------|------|
| 項款   | 入院日期      | 就診日期      | 就醫科別 | 主診斷                  | 有效年月起     | 有效年月迄     | 巴氏量表<br>總分 | 進食評估 | 移位評估 | 個人衛生<br>評估 | 如廁評估 | 洗過評估 | 走路評估 | 上下樓梯<br>評估 | 脫穿衣<br>橫評估 | 大便控制 | 小便招用 |
| 1    | 108/08/01 | 110/12/11 | 復健科  | 非創傷性未明示腦半球出血         | 108/08/01 | 110/08/01 | 50         | 5    | 5    | 5          | 5    | 0    | 10   | 5          | 5          | 5    | 5    |
| 2    | 108/08/01 | 111/03/02 | 復健科  | 非創傷性未明示腦半球出血         | 108/08/01 | 110/08/01 | 55         | 5    | 10   | 5          | 5    | 0    | 10   | 5          | 5          | 5    | 5    |
| 3    | 108/08/01 | 111/06/01 | 復健科  | 非創傷性未明示腦半球出血         | 108/08/01 | 110/08/01 | 60         | 5    | 10   | 5          | 5    | 5    | 10   | 5          | 5          | 5    | 5    |
| 4    | 108/08/01 | 110/12/02 | 復健科  | 非創傷性未明示腦半球出血         | 108/08/01 | 110/08/01 | 70         | 10   | 15   | 5          | 5    | 5    | 5    | 5          | 5          | 5    | 1    |
| 5    | 108/08/01 | 111/03/01 | 復健科  | 非創傷性未明示腦半球出血         | 108/08/01 | 110/08/01 | 75         | 10   | 15   | 5          | 5    | 5    | 5    | 5          | 5          | 10   | 1    |
| 6    | 108/08/01 | 111/06/02 | 復健科  | 非創傷性未明示腦半球出血         | 108/08/01 | 110/08/01 | 80         | 10   | 15   | 5          | 5    | 5    | 10   | 5          | 5          | 10   | 1    |
| 7    | 108/12/01 | 111/03/13 | 神經科  | 伴有腦梗塞之其他腦動脈阻<br>塞或狹窄 | 108/12/01 | 110/12/01 | 65         | 5    | 10   | 0          | 5    | 0    | 15   | 10         | 0          | 10   | 10   |
| 8    | 108/12/01 | 111/06/02 | 神經科  | 伴有腦梗塞之其他腦動脈阻<br>塞或狭窄 | 108/12/01 | 110/12/01 | 70         | 5    | 10   | 0          | 5    | 0    | 15   | 10         | 5          | 10   | 1    |
| 9    | 108/12/01 | 111/03/03 | 神經科  | 伴有腦梗塞之其他腦動脈阻<br>塞或狹窄 | 108/12/01 | 110/12/01 | 85         | 10   | 15   | 5          | 5    | 0    | 15   | 10         | 5          | 10   | 1    |
| 10   | 108/12/01 | 111/07/20 | 神經科  | 伴有腦梗塞之其他腦動脈阻<br>塞或狹窄 | 108/12/01 | 110/12/01 | 90         | 10   | 15   | 5          | 5    | 5    | 15   | 10         | 5          | 10   | 1    |

#### 復健醫療

### 十四、牙科處置紀錄--牙科處置紀錄項目

|      | 健保醫療資訊雲端查詢系統 身分證號: Z299***992 測試四 民 45/07/11 女   查詢其他保險對象健保卡資料: 満後本再接致 講得器再按我     『CDC 預防接種 [2] 智事人員用遵平台] [2] 登出     [2] 登出     [2] 日本 |                    |        |                                  |                 |        |           |           |                  |              |  |  |
|------|----------------------------------------------------------------------------------------------------|--------------------|--------|----------------------------------|-----------------|--------|-----------|-----------|------------------|--------------|--|--|
| 摘要   | 西醫用藥                                                                                                    | 中醫醫療 牙科處置紀         | 錄 過敏紀數 | <b>發 檢查與檢驗 手術紀錄 出</b> 院;         | <b>寅摘 復健醫</b> : | 療 特材紀錄 |           |           | 用指南   預設頁籤設定   字 | 豊設定 特大 大 中 小 |  |  |
| 牙科處置 | 置紀錄項目                                                                                                    |                    |        |                                  |                 |        |           |           |                  | 本頁注意事項       |  |  |
| Q、搜尋 |                                                                                                    | - 篩選器              |        |                                  |                 |        |           |           |                  | <b>:</b> 更多  |  |  |
| 項次   | 來源                                                                                                    | 主診斷                | 醫令代碼   | 醫令名稱                             | 診療部位            | 醫令總量   | 執行時間-起    | 執行時間-迄    | 影像查詢             | 影像品質通報       |  |  |
| 1    | 臺北盧擬診<br>門診<br>3501200000                                                                                                    | 慢性牙周炎,一般性<br>K0532 | 91018C | Supportive periodontal treatment | FM              | 1      | 112/10/25 | 112/10/25 |                  |              |  |  |
| 2    | 臺北盧擬診<br>門診<br>3501200000                                                                                                    | 嶠盛<br>K029         | 90007C | Removal of full veneer crown     | 22              | 1      | 112/10/04 | 112/10/04 |                  |              |  |  |
| 3    | 臺北盧擬診<br>門診<br>3501200000                                                                                                    | 齲齒<br>K029         | 90007C | Removal of full veneer crown     | <u>121121</u>   | 3      | 112/10/04 | 112/10/04 |                  |              |  |  |
| 4    | 臺北盧擬診<br>門診<br>3501200000                                                                                                    | 慢性牙周炎,一般性<br>K0532 | 91018C | Supportive periodontal treatment | FM              | 1      | 112/03/25 | 112/03/25 |                  |              |  |  |
| 5    | 臺北虛擬診<br>門診<br>3501200000                                                                                                    | 齲齒<br>K029         | 90007C | Removal of full veneer crown     | 22              | 1      | 112/03/04 | 112/03/04 |                  |              |  |  |
| 6    | 臺北虛擬診<br>門診<br>3501200000                                                                                                    | 齲齒<br>K029         | 90007C | Removal of full veneer crown     | 121121          | 3      | 112/03/04 | 112/03/04 |                  | Ţ            |  |  |

(一) 搜尋功能(詳參「搜尋」功能說明)。

(二)篩選器功能(詳參「篩選器」功能說明)。

(三)欄位排序功能(詳參「欄位排序」功能說明)。

(四) 表格欄位設定功能(詳參「表格欄位設定」功能說明)。

(五)本頁注意事項

- 牙科處置紀錄項目頁籤收載病人近24個月的牙科處置資訊(不含自費 牙科處置且可能低報);資料傳輸會有24~48小時之時間落差。
- 2. 建議須向病人詢問牙齒治療情形,方能掌握病人所有牙科處置。
- 頁籤呈現之「主診斷」欄位係特約醫事服務機構醫療費用申報資料, 僅供參考,確實診斷應以病歷記載為主。
- 為促進醫療影像品質提升,本頁籤已建置院所影像品質通報功能, 敬請多加利用主動通報。
- 牙科處置紀錄表格欄位「費用年月」預設隱藏,如需顯示,請點選 網頁右方「更多」之「表格欄位設定」進行設定。
- 調整欄位前後順序請點選網頁右方「更多」之「表格欄位設定」進行設定,另各欄位點選欄位可依該欄位資訊進行項次排序。

7. 請移動滑鼠至診療部位代碼即可顯示診療部位名稱。

#### (六)院所上傳影像查詢

於欲查詢之影像資料列點選「X光」按鈕,即可查詢該筆牙科處置之 影像資料。

| 牙科  | 盒置紀錄項目                    |               |            |                                    |          |          |            |            |          | ① 本頁注意事項 |
|-----|---------------------------|---------------|------------|------------------------------------|----------|----------|------------|------------|----------|----------|
| Q 3 | 18                        | 〒 師道器         |            |                                    |          |          |            |            |          | :更多      |
| 項次  | 來源                        | 主診斷           | 牙醫處蓋代<br>碼 | 牙醫處置名稱                             | 診療部<br>位 | 醫令總<br>量 | 執行時間-<br>起 | 執行時間-<br>迄 | 院所上傳影像查詢 | 上傳影像品質過報 |
| 1   | 臺北盧擬診<br>急診<br>3501200000 |               | 34004C     | Panoramic radiography              | FM       |          | 107/08/30  |            | ХЖ       | 影像品質過報   |
| 2   | 全家福牙譬<br>門診<br>3731061147 | 齲齒<br>K029    | 91020C     | Dental plaque removal              | FM       | 1        | 111/08/27  | 111/08/27  |          |          |
| 3   | 雅登<br>門診<br>3731071643    | 靜止性齲齒<br>K023 | 91014C     | Plaque control                     | FM       | 1        | 111/08/19  | 111/08/19  |          |          |
| 4   | 雅登<br>門診<br>3731071643    | 靜止性齲齒<br>K023 | 89002C     | Amalgam restoration - two surfaces | 46       | 1        | 111/08/19  | 111/08/19  |          |          |
| 5   | 雅登<br>門診<br>3731071643    | 靜止性齲齒<br>K023 | 91004C     | Scaling-Full mouth                 | FM       | 1        | 111/08/19  | 111/08/19  |          |          |

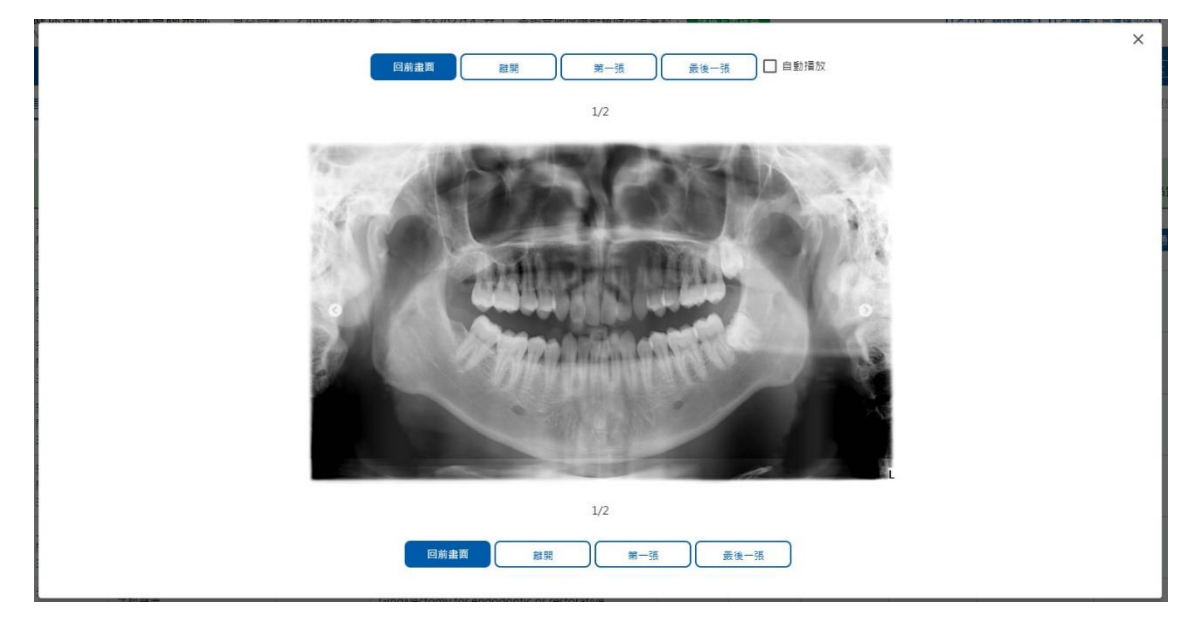

### (七)上傳影像品質通報

1. 於欲通報品質影像資料列點選「影像品質通報」按鈕。

| 牙科。 | <b>宮</b> 置紀錄項目            |            |            |                       |          |          |            |            |          | ● 本頁注意要項 |
|-----|---------------------------|------------|------------|-----------------------|----------|----------|------------|------------|----------|----------|
| Q 3 | 18                        | 〒 飾選器      |            |                       |          |          |            |            |          | :更多      |
| 項次  | 來源                        | 主診斷        | 牙醫處蓋代<br>碼 | 牙醫處置名稱                | 診療部<br>位 | 醫令總<br>量 | 執行時間-<br>起 | 執行時間-<br>迄 | 院所上傳影像查詢 | 上傳影像品質通報 |
| 1   | 臺北虛擬診<br>急診<br>3501200000 |            | 34004C     | Panoramic radiography | FM       |          | 107/08/30  |            | ХЖ       | 影像品質通報   |
| 2   | 全家福牙醫<br>門診<br>3731061147 | 齲齒<br>K029 | 91020C     | Dental plaque removal | FM       | 1        | 111/08/27  | 111/08/27  |          |          |

2. 依通報事件與處置狀況勾選後,點選「確認通報」送出通報資料。

|                                                                                                    |                                                                                   |                   |                    | × |  |  |  |  |  |  |  |
|----------------------------------------------------------------------------------------------------|-----------------------------------------------------------------------------------|-------------------|--------------------|---|--|--|--|--|--|--|--|
|                                                                                                    | 院所上側                                                                              | <b>鄥影像品質疑義</b> 通報 |                    |   |  |  |  |  |  |  |  |
| 身分證號                                                                                                    | Z299***830                                                                        | 通報機構              | 臺北虛擬診   院區   誘選擇 > |   |  |  |  |  |  |  |  |
| 影像名稱                                                                                                    | Panoramic radiography                                                             | 通報者聯絡電話           | 02-27065877        |   |  |  |  |  |  |  |  |
| 當次診療適廱症(選填)                                                                                                    | (限20字)                                                                            |                   |                    |   |  |  |  |  |  |  |  |
| 通報專件(可獲選)     影像解析度不佳       上傳影像不亮整     一 比傳影像不亮整       微整部位(或左右側)與上傳檢查項目不符     一 假影逸成無法判讀       微量不完整不符自診爆参考需求     」 其他       [ 其他]     (限20字) |                                                                                   |                   |                    |   |  |  |  |  |  |  |  |
| 事件發生後之處置                                                                                                    | <ul> <li>● 重新拍攝影像</li> <li>● 請病人回原治療單位申請影像光碟</li> <li>● 未處理繼續觀察(續用本影像)</li> </ul> |                   |                    |   |  |  |  |  |  |  |  |
| 確保署會將此通報資料提供予上傳影像之證廣院所或評估後續作票使用,<br>若有相關問題或需要改通報資料, 請治費機構所在地之各分區業務組。<br>確認通報 取消                                                                 |                                                                                   |                   |                    |   |  |  |  |  |  |  |  |

#### 十五、 過敏紀錄—過敏紀錄

| œ          | 健保醫務<br>NHI MediC        | [ <b>資訊雲端查詢系統</b> 身分證號<br>loud System | : Z299*** | 992 測試四 民 45/07/11 女   查詢其他保險對象鏈保卡資料: 請換作再接我 請拶描再接我 CDC 預防接種                                                                                  | 醫事人員满該     | ▲平台 【2 登出             |
|------------|--------------------------|---------------------------------------|-----------|----------------------------------------------------------------------------------------------------|------------|-----------------------|
| 摘要         | 西醫)                      | 用藥 中醫醫療 牙科處置紀錄                        | 過報        | 紀錄 检查與檢驗 手術記錄 出现房间 復健醫療 特材記錄 使用指南 預設買數設                                                                                                    | 定   字體設定 [ | 詩大大中小                 |
| 過敏紅        | 録                        |                                       |           |                                                                                                    |            | 本頁注意事項                |
| へ担         | 7                        |                                       |           |                                                                                                    |            | : 更多                  |
| 上傳<br>註記 ▼ | 資料<br>來源                 | 過敏藥物成分或類別                             | 嚴重<br>程度  | 過敏或不良反應症狀                                                                                                    | 上傳日<br>期   | 來源                    |
| 註銷         | 本院醫<br>療人員<br>雲端系<br>統登錄 | Contrastmedia                         | 中度        | 藥物熱(drug fever);蕁麻疹(Urticaria);心律不整(Arrythmia);其他(other);test                                                                                 | 110/07/07  | 臺大雲林<br>0439010518    |
| 註銷         | 本院醫<br>療人員<br>雲端系<br>統登錄 | Penicillins                           | 中度        | 水腫(Edema);腸筋炎(Arthritis)                                                                                                    | 110/08/18  | 臺大雲林<br>0439010518    |
| 註銷         | 本院醫<br>療人員<br>雲端系<br>統登錄 | ACETAMINOPHEN<br>(=PARACETAMOL)       | 重度        | 全身性過敏反應(Anaphylaxis):斑丘疹(脂疹棲皮疹)(maculopapular rashes);胸痛(Chest pain);撒痛(Abdominal pain);水腫(Edema):類胞炎<br>(Arthritis);其他(other):雲藥畫面刻試其他過敏症狀説明 | 108/09/25  | 臺北盧擬診<br>3501200000   |
| 註銷         | 檢驗報<br>告<br>雲端系<br>統登錄   | ESCITALOPRAM (AS OXALATE)             | 其他        | 休克(shock);賽順疹(Urticaria);獲滝(Diarrhea);其他(other);削試台中                                                                                          | 108/09/26  | 臺北盧擬診<br>3501200000   |
| 註銷         | 家屬描<br>述<br>雲端系          | PANCREATIN (=DIASTASE VERA)           | 輕度        | 急性呼吸窘迫(Acute respiratory distress);水腫(Edema)                                                                                                  | 108/10/05  | 臺北虛擬診<br>3501200000 ▼ |

(一) 資料說明:

- 「資料來源」欄位內第1列為資料來源(由登錄之醫事人員填寫,如本項資料係來自病人自述、家屬描述或病歷資料等),無則空行;第
   2列為資料上傳管道,含「雲端系統登錄」及「健保卡上傳」。
- 2. 「來源」係指上傳該筆資料之健保特約醫事機構。
- (二)搜尋功能(詳參「搜尋」功能說明)。
- (三)欄位排序功能(詳參「欄位排序」功能說明)。
- (四)表格欄位設定功能(詳參「表格欄位設定」功能說明)。
- (五)本頁注意事項
  - 過敏紀錄頁籤資料內容係各特約醫事機構透過健保醫療資訊雲端查 詢系統過敏藥物登錄或健保卡資料上傳之病人過敏及不良反應紀錄, 僅供參考,尚請以臨床問診為主。

2. 本頁籤資料永久保留。

#### 十六、檢查與檢驗-檢查檢驗結果

| e    | 健保醫療資訊雲端查詢系統 身分證號: Z299***992 測試四 民 45/07/11 女 │ 查詢其他保險對象健保卡資料: 誘換和再投我     説は指導投我     説は指導投我     【CDC 預防接種) (ご 登出)     NHI MedicCoud System |                                           |                |               |           |               |                 |            |           |                           |      |
|------|----------------------------------------------------------------------------------------------------|-------------------------------------------|----------------|---------------|-----------|---------------|-----------------|------------|-----------|---------------------------|------|
| 摘    | 要 西醫用                                                                                                    | 藥 中醫醫療 牙科處置紀錄 過敏紀錄                        | <b>檢查與檢驗</b> 手 | É <b>術紀錄</b>  | 出院病摘      | 復健醫療 特材紀錄     |                 | 使用指南   預設頁 | 〔義設定   字  | 體設定 特大 大                  | 中小   |
| 檢查   | 檢驗結果                                                                                                    | 影像及病理 成人預防保健 四癌篩檢結果                       | 檢查檢驗紀錄         |               |           |               |                 |            |           | <b>1</b> 本頁注              | :意事項 |
| 0, 1 |                                                                                                    |                                           |                |               |           |               |                 |            |           |                           |      |
| 項。   | 檢驗日<br>期                                                                                                    | 醫令名稱                                      | 檢驗項目           | 檢驗結果          | 單位        | 参考值           | 檢驗<br>方法        | 檢體採檢方法     | 檢驗<br>類別  | 來源                        | 備。   |
| 1    | 113/03/08                                                                                                    | α - 胎兒蛋白檢驗<br>(AFPα-fetoprotein(EIA/LIA)) | α - 胎兒蛋白檢驗     | 2.53<br>NG/ML | NG/ML     | [0][8.79]     | Nil             | Blood      | 免疫學<br>檢查 | 部台北<br>門診<br>0131060029   |      |
| 2    | 113/01/23                                                                                                    | 血清麸胺酸苯醋酸轉氨基酶<br>(S-GOT/AST)               | A/G            | 1.3 無單位<br>資料 | 無單位寶<br>料 | [1.10][1.80]  | With P-<br>5′-P | 生化報告       | 生化學<br>檢查 | 南市立醫院<br>門診<br>0905320023 |      |
| 3    | 113/01/23                                                                                                    | 血清麩胺酸苯醋酸轉氨基酶<br>(S-GOT/AST)               | AFP            | 3.85 ng/ml    | ng/ml     | [-1000][7]    | With P-<br>5′-P | 生化報告       | 生化學<br>檢查 | 南市立醫院<br>門診<br>0905320023 |      |
| 4    | 113/01/23                                                                                                    | 血涛鼓波敲苯醋酸轉氨基酶<br>(S-GOT/AST)               | ALB            | 3.9 gm /dl    | gm /dl    | [3.50][5.200] | With P-<br>5′-P | 生化報告       | 生化學<br>檢查 | 南市立醫院<br>門診<br>0905320023 |      |
| 5    | 113/01/23                                                                                                    | 血清麩胺酸苯醋酸轉氨基酶<br>(S-GOT/AST)               | ALKP           | 60 U /L       | U /L      | [40][130]     | With P-<br>5′-P | 生化報告       | 生化學<br>檢查 | 南市立醫院<br>門診<br>0905320023 |      |
| 6    | 113/01/23                                                                                                    | 血清跶胺酸苯醋酸轉氨基酶<br>(S-GOT/AST)               | ALT(GPT)       | 23 U /L       | U /L      | [-1000][41]   | With P-<br>5′-P | 生化報告       | 生化學<br>檢查 | 南市立醫院<br>門診<br>0905320023 | •    |

(一) 搜尋功能(詳參「搜尋」功能說明)。

- (二)篩選器功能(詳參「篩選器」功能說明)。
- (三)欄位排序功能(詳參「欄位排序」功能說明)。
- (四) 表格欄位設定功能(詳參「表格欄位設定」功能說明)。
- (五)本頁注意事項
  - 檢查與檢驗之檢查檢驗結果頁籤收載病人近 12 個月的檢查檢驗結果 資訊,係健保特約醫事服務機構自 104 年起上傳資料,且有不可抗力 或因特殊情況部分資料可能無法呈現,資料傳輸可能有2個月落差。
  - 本資料非醫師法及醫療法規定之病歷,詳細就醫情形應以各該醫事 服務機構之病歷記載為準。
  - 3. TAF 認證係指該檢驗機構或特約院所之實驗室取得財團法人全國認證基金會(Taiwan Accreditation Foundation, TAF)相關認證。該認證僅供參考,並非健保署支付標準規範。
  - 4. 註記欄位包含資料來源(健保/自費); 有無 TAF 認證(TAF/空值); 新 生兒依附註記(新/空值)等資訊。

#### 十七、檢查與檢驗-影像及病理查詢

|       | 建保醫療資訊<br>IHI MediCloud Sy | <b>雲端查詢系統</b> <sub>身分</sub><br>stem | 證號: Z299* | **992 測試四 民 4 | 5/07/11 女   直語 | 向其他保險對象健保卡 | 資料: 請換卡再按我 | 請掃描再按我 | CDC 預防                   | 接種 🖸 醫事人員港   | · 通平台 🖸 登出  |
|-------|----------------------------|-------------------------------------|-----------|---------------|----------------|------------|------------|--------|--------------------------|--------------|-------------|
| 摘要    | 西醫用藥                       | 中醫醫療 牙科處置                           | 記錄 過      | 敏紀錄 檢查與       | 檢驗 手術紀錄        | 出院病摘 後     | 建键醫療 特材紀錄  |        | 使用指南   預言                | 受頁數設定   字體設定 | 特大大中小       |
| 檢查檢點  | 融結果 影像及                    | 病理 成人預防保健                           |           | 結果 檢查檢驗紀      | 鍒              |            |            |        |                          |              | 本頁注意事項      |
| 摘要表 丶 | *                          |                                     |           |               |                |            |            |        |                          |              |             |
|       |                            | 項目類別                                |           | 赵             | 音波             |            |            |        |                          |              |             |
|       |                            | 報告筆數                                |           |               | 0              |            |            |        |                          |              |             |
|       |                            | 影像筆數                                |           |               | 12             |            |            |        |                          |              |             |
|       | 最近                         | ī一次檢查日期<br>                         |           | 112           | /12/20         |            |            |        |                          |              |             |
| Q 搜尋  |                            | ᆕ 篩選器                               |           |               |                |            |            |        |                          |              | <b>:</b> 更多 |
| 項次    | 檢驗日期                       | 醫令名稱                                |           |               | 診療部位           | 影像查詢       | 報告結果       | 檢驗類別   | 來源                       | 品質通報         | 註記          |
| 1     | 112/12/20                  | 經食道超音波心圖<br>(T.E.E)                 |           |               |                | 影像         |            | 循環機能檢查 | 中榮嘉義<br>門診<br>0622020017 | 通報           | 健保;;        |
| 2     | 112/12/20                  | 經食道超音波心圖<br>(T.E.E)                 |           |               |                | 影像         |            | 循環機能檢查 | 中榮嘉義<br>門診<br>0622020017 | 通報           | 健保;;        |
| 3     | 112/12/20                  | 經食道超音波心圖<br>(T.E.E)                 |           |               |                | 影像         |            | 循環機能檢查 | 中晉嘉義<br>門診<br>0622020017 | 通報           | 健保;;        |
|       |                            | 御会送却去冲入圈                            |           |               |                |            |            |        | 中榮嘉義                     |              |             |

(一)上方「摘要表」預設為展開(詳參「快捷選單及收合展開」功能說明), 下方為影像及病理明細資料。

- (二) 搜尋功能(詳參「搜尋」功能說明)。
- (三)篩選器功能(詳參「篩選器」功能說明)。
- (四)欄位排序功能(詳參「欄位排序」功能說明)。
- (五) 表格欄位設定功能(詳參「表格欄位設定」功能說明)。
- (六)本頁注意事項
  - 檢查與檢驗之影像及病理頁籤收載病人近 12 個月的影像資訊及病理 資訊,係健保特約醫事服務機構自 106 年 12 月 25 日起上傳資料, 且有不可抗力或因特殊情況部分資料可能無法呈現,資料傳輸可能 有 2 個月落差。
  - 本資料非醫師法及醫療法規定之病歷,詳細就醫情形應以各該醫事 服務機構之病歷記載為準。
  - 3. TAF 認證係指該檢驗機構或特約院所之實驗室取得財團法人全國認證基金會(Taiwan Accreditation Foundation, TAF)相關認證。該認證僅供參考,並非健保署支付標準規範。

- 為促進醫療影像品質提升,本頁籤已建置院所影像品質通報功能, 敬請多加利用主動通報。
- 5. 註記欄位包含資料來源(健保/自費); 有無 TAF 認證(TAF/空值); 新 生兒依附註記(新/空值)等資訊。
- 6. 請移動滑鼠至診療部位代碼即可顯示診療部位名稱。
- (七)院所上傳影像查詢

於欲查詢之影像資料列點擊「影像」按鈕,即可查詢該筆檢查之影像 資料。

| -        |                                                                                                    |                                      |                                     |                             |                                |                           |          |          |                                                                                     |                                           |                          |                 |                          |          |                                                   | 1.000                      |
|----------|----------------------------------------------------------------------------------------------------|--------------------------------------|-------------------------------------|-----------------------------|--------------------------------|---------------------------|----------|----------|-------------------------------------------------------------------------------------|-------------------------------------------|--------------------------|-----------------|--------------------------|----------|---------------------------------------------------|----------------------------|
| Q, 按     | ₽<br>                                                                                                    | Ē                                    | 纬選器                                 | (執行日期:                      | 近六個月內 🙁                        |                           |          |          |                                                                                     |                                           |                          |                 |                          |          |                                                   | 王多                         |
| 項 🔺      | 檢驗日<br>期                                                                                                    | 醫令名稱                                 |                                     |                             |                                |                           | i i i    | 診療<br>部位 | 影像查詢                                                                                | 報告<br>日期                                  | 報告結果                     | 檢驗類別            | 来源                       | 費用年<br>月 | 品質通報                                              | 註記                         |
|          | 111/07/08                                                                                                    | 胸腔檢查(<br>(Chest view                 | 回括各種)<br>/ (includi                 | 角度部位之胸腔<br>ng each view r   | (檢查)<br>of chest film))        |                           | н        |          | 影像                                                                                  | ]                                         | 報告                       | ) 放射線診療管<br>通檢查 | 林口長庚<br>住院<br>1132070011 | 111/07   | 通報                                                | <b>1</b>                   |
|          | 111/07/03                                                                                                    | 勞擴、軸尿'<br>(K.U.B. exar               | ₫、膀胱#<br>mination                   | 喻重<br>)                     |                                |                           | н        |          |                                                                                     |                                           | 報告                       | 放射線診療管<br>通檢查   | 林口長庚<br>住院<br>1132070011 | 111/07   | 通報                                                | 健停                         |
|          | 耐能価値(包括各種角度部位之類種、時種、腰椎、尿母及薄轄第都等之<br>地量)<br>(Spine view (including each view of cervica Ispine, thoracic spine, lumbar<br>spine, sarrum, coccyx and sarrollias (pint test)) |                                      |                                     |                             | (節等之<br>mbar H                 |                           | 影像       |          | 報告                                                                                  | 放射線診療普<br>通檢查                             | 林口長庚<br>住院<br>1132070011 | 111/07          | 通報                       | 健仔       |                                                   |                            |
| ŧ        | 111/06/18                                                                                                    | 上肢骨各處<br>(View of bo                 | 骨頭及關f<br>ine and j                  | 都檢查(包括名<br>,oint of upper ( | r種角度與部位之<br>axtremities (incli | 檢查)<br>ading each view of | film)) H |          |                                                                                     |                                           | 報告                       | 放射線診療普<br>通檢查   | 林口長庚<br>急診<br>1132070011 | 111/06   | 通報                                                | 62.5                       |
| 20<br>IR | dRi Abdom<br>⊧n +Contr ⊡                                                                                                    | 09 Jun<br>EVE                        | R<br>TR: 597<br>TE: 88.6<br>Body 34 | .6 ms<br>:: ns<br>5 AA2     |                                | 1                         |          |          | Study Time: 112735                                                                  | Sec.5<br>L RH<br>TR: 2<br>TE: 2<br>S Body | r Im. 1/35               |                 |                          |          | Study Time: 1                                     | 1:27:5                     |
| 佳群       |                                                                                                    | =                                    | ST: 6 mm                            | / SP: 7 mm                  |                                | A                         |          |          | く<br>(1000)<br>実実                                                                   | ▼ S1:7 m                                  | mm / SP:8 mm             |                 | A                        |          |                                                   | は <u>0.80</u><br>主要        |
|          | MR<br>Cor SS                                                                                                    | Se:3                                 | Sec.5 . 1                           | m: 1/35                     |                                |                           |          |          | Institution: KFSYSCC<br><u>Study Date: 09-Jun-2020</u><br>Study Time: 11:27:59<br>— | Sec.6                                     | , <u>lm: 1/37</u>        |                 |                          |          | Institution: H<br>Study Date: 09-J<br>Study Time: | FSYSC<br>un-202<br>11:27:5 |
|          | MR<br>Ax T1 2<br>MR<br>Ax T1 2                                                                                                    | Se:5<br>Le FSPGR<br>Se:5<br>2e FSPGR | RH                                  |                             |                                |                           |          |          | 10                                                                                  | F RH                                      |                          |                 |                          |          |                                                   | 10 -                       |
| A.       | MR                                                                                                    | Se:6                                 | TR: 260.<br>TE: 4.3 r               | 0 ms<br>ns<br>5 602         |                                | - and have                |          |          | WW-1115 - 0 WL:65                                                                   | TR: 94<br>TE: 8<br>Body                   | 473.7 ms<br>7.8 ms       |                 | - Alley Barrow           | Ì        | WW:995 - 0                                        | W                          |

### (八)報告結果查詢

### 於欲檢視之報告資料列點擊「報告」按鈕,即可查詢該筆報告資料。

|        | <b>应</b> 取结果   | 影像及病理 成人预防保健 四癌醇檢結果 检查检验记录                                                                                                    |          |          |          |      |               |                          |          | <b>( 4</b> | 員注意事項       |
|--------|----------------|----------------------------------------------------------------------------------------------------|----------|----------|----------|------|---------------|--------------------------|----------|------------|-------------|
| 摘要君    | 3要表 >          |                                                                                                    |          |          |          |      |               |                          |          |            |             |
| Q 5    | la             | 〒 誘選器 執行日期: 述六個月內 ♥                                                                                                    |          |          |          |      |               |                          |          |            | <b>:</b> 更多 |
| 項 、    | 检驗日<br>期       | 醫令名稱                                                                                                    | 診療<br>部位 | 影像查詢     | 報告<br>日期 | 報告結果 | 檢驗類別          | 來源                       | 費用年<br>月 | 品質通報       | 註起          |
| 1      | 111/07/08      | 构腔检查( 包括各種角要部位之夠腔始查)<br>(Chest view (including each view of chest film))                                                                                                  | н        | ER.      | 1        | 報告   | 放射線診療普<br>通檢查 | 林口長庚<br>住院<br>1132070011 | 111/07   | 通報         | 健保;;        |
| 2      | 111/07/03      | 輕麗、軸尽管、膀胱检查<br>(K-U.B. examination)                                                                                                    | н        | <b>.</b> |          | 報告   | 放射線診療普<br>通檢查 | 林口長庚<br>住院<br>1132070011 | 111/07   | 通報         | 健保;;        |
| 3      | 111/07/03      | 受性检查(包括各種角度部位乙類性、脚椎、腰椎、層骨及無器器部等之<br>始置)<br>(Spine view (including each view of cervica Ispine, thoracic spine, lumbar<br>spine, sarum, coccyx and sarcolliac joint test)) | н        | - Big    |          | 報告   | 放射線診療普<br>通檢查 | 林口長庚<br>住院<br>1132070011 | 111/07   | 通報         | 健保;;        |
| 4      | 111/06/18      | 上胶骨各虚骨颈及鞘筋检查(包括各噬角质肉部位之独查)<br>(View of bone and joint of upper extremities (including each view of film))                                                                 | н        | 影像       | )        | 報告   | 放射線診療音<br>通检查 | 林口長庚<br>急診<br>1132070011 | 111/06   | 通報         | (健保;;       |
| howing | 1 to 4 of 4 en | tries                                                                                                    |          |          |          |      |               |                          |          | Previous   | 1 Next      |

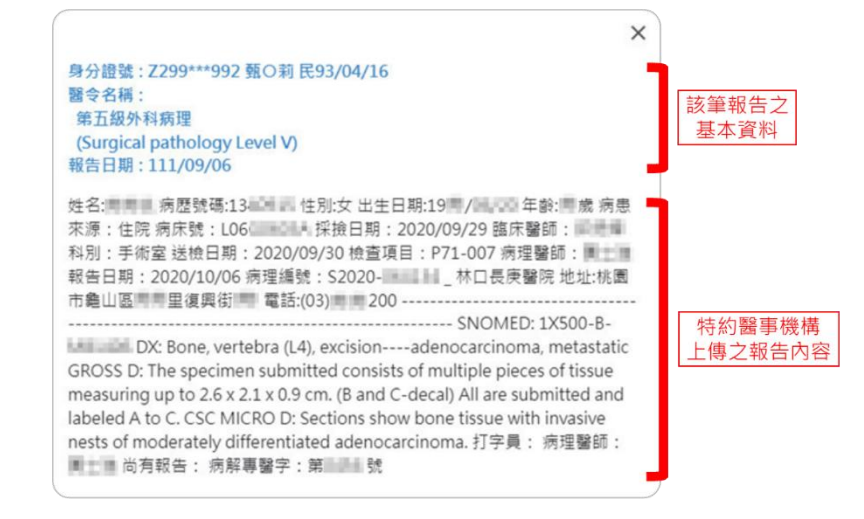

(九)上傳影像品質通報

## 1. 於欲通報影像品質資料列點擊「通報」按鈕。

|     | 检验结束       | 影像及病理 成人預防保健 四癌酶檢結果 检查检验记録                                              |          |      |          |      |               |                          |                  | 6 本頁這 | (专事項 |
|-----|------------|-------------------------------------------------------------------------|----------|------|----------|------|---------------|--------------------------|------------------|-------|------|
| 摘要表 | ₹ >        |                                                                         |          |      |          |      |               |                          |                  |       |      |
| Qs  | 2 <b>4</b> | 〒 篩選器 (執行日期:近六個月内 ⊗                                                     |          |      |          |      |               |                          |                  | :     | 更多   |
| 項次  | 檢驗日<br>期   | 醫令名稱                                                                    | 診療<br>部位 | 影像查詢 | 報告<br>日期 | 報告結果 | 檢驗類別          | 來源                       | <b>費</b> 用年<br>月 | 品質递報  | 註記   |
| 1   | 111/07/08  | 胸腔始查(包括各種角度部位之胸腔始查)<br>(Chest view (including each view of chest film)) | н        | 影像   |          | 報告   | 放射線診療普<br>通檢查 | 林口長庚<br>住院<br>1132070011 | 111/07           | 通報    | 健保;; |
| 2   | 111/07/03  | 要業、軸尿管、膀胱检查<br>(KU.8. examination)                                      | н        | 影像   |          | 報告   | 放射線診療普<br>通檢查 | 林口長庚<br>住院<br>1132070011 | 111/07           | 通報    | 健保;; |

2. 依通報事件與處置狀況勾選後點選「確認通報」。

|             |                                                                                                    |          |  | × |  |  |  |  |  |
|-------------|----------------------------------------------------------------------------------------------------|----------|--|---|--|--|--|--|--|
|             | 院所上傳劇                                                                                                    | 《像品質疑義通報 |  |   |  |  |  |  |  |
| 身分證號        | 身分躍號         Z299***830         通報機構         室北盧旗診│院區         師選進 ➤                                                                                                    |          |  |   |  |  |  |  |  |
| 影像名稱        | 影像名稱<br>L) ji L) 通じ内視鏡検査<br>(Upper GI panendoscopy)<br>通報者群絡電話<br>02-27065877                                                                                                    |          |  |   |  |  |  |  |  |
| 當次診療適塵症(選填) | (限20字)                                                                                                    |          |  |   |  |  |  |  |  |
| 通報事件(可複道)   | 通報事件(可複選)       影像解析度不佳         」 上傳影像不完整       一 拾蜜節位(筑左右侧)與上傳檢臺項目不符         一 檢蜜節位(筑左右侧)與上傳檢臺項目不符       一 假影造成無法判績         一 俄影造成無法判績       一 抗靈不完整不符台診漫参考需求         □ 其他       (限20字) |          |  |   |  |  |  |  |  |
| 事件發生後之處置    | 事件發生後之處置     単新拍摄影像       ● 請病人回原治療單位申請影像光碟       ● 末處理編績觀察(續用本影像)                                                                                                    |          |  |   |  |  |  |  |  |
|             | 鑓保囊會將此通報資料提供予上傳影像之醫療院所或評估後續作業使用,<br>若有相關問題或需更改通報資料,請治費機構所在地之各分區業務組。<br><b>確認通報</b> 取消                                                                                                    |          |  |   |  |  |  |  |  |

十八、檢查與檢驗-成人預防保健

(一)可點選左側選單快捷至指定項目(詳參「快捷選單及收合展開」功能說明)。

| 健保醫療資訊雲端查詢系統<br>NHI MediCloud System | 健保醫療資訊雲購查詢系統 身分證號: Z299***992 測試四 民 45/07/11 女   查詢其他保險對象健保卡資料: 講機作再度費 講提版再接載     【 CDC 預防接種 ) (ご 留等人員講通平台) (ご 登出)     NHI MediCloud System |                |              |    |                     |             |  |  |  |
|--------------------------------------|----------------------------------------------------------------------------------------------------|----------------|--------------|----|---------------------|-------------|--|--|--|
| 摘要 西醫用藥 中醫醫療                         | 牙科處置紀錄 過敏紀錄                                                                                                    | 盘查與檢驗 手術紀錄 出際  | 高度 復健醫療 特材紀錄 | \$ | 使用指南   預設頁籤設定   字贈設 | 設定 特大 大 中 小 |  |  |  |
| 檢查檢驗結果 影像及病理 成人預                     | 防保健四癌篩檢結果檢查                                                                                                    | 檢驗紀錄           |              |    |                     | 本頁注意事項      |  |  |  |
| 一般檢查                                 | 一般檢查 ~                                                                                                    |                |              |    |                     | Î           |  |  |  |
| B/C型肝炎檢查                             |                                                                                                    | 绘查语日           | 墨近—次检查信 👧    | 上— | 器位                  |             |  |  |  |
| 資料說明                                 |                                                                                                    | (其重·朱日<br>(月)三 | 146          |    | тш<br>(m)           |             |  |  |  |
|                                      |                                                                                                    |                | 140          |    | cm                  |             |  |  |  |
|                                      | 一般檢查                                                                                                    | 燈車             | 40           | •  | Kg                  |             |  |  |  |
|                                      |                                                                                                    | BMI(身體質量指數)    | 18.8         | -  | Kg/m2               |             |  |  |  |
|                                      |                                                                                                    | 腰圍             | 24.4         | -  | 时或公分                |             |  |  |  |
|                                      |                                                                                                    | 收縮壓            | 88           | -  | mmHg                |             |  |  |  |

(二) 資料內容說明

1. 一般檢查

| 一般檢查 🗸    |                |                        |        |               |
|-----------|----------------|------------------------|--------|---------------|
|           | 檢查項目           | 最近一次檢查值 ()             | 上一次檢查值 | 單位            |
|           | 身高             | 172                    | 158    | cm            |
| 67.4A 300 | 體重             | 48                     | 58     | Kg            |
| 一版做量      | BMI(身體質量指數)    | 16.2                   | 23.4   | Kg/m2         |
|           | 腰圍             | 69                     | 86     | 吋或公分          |
|           | 收縮壓            | 110                    | 125    | mmHg          |
| 血壓檢查      | 舒張壓            | 65                     | 89     | mmHg          |
|           | 結果             | 正常                     | 正常     |               |
|           | 總膽固醇(TC)       | 122                    | 172    | mg/dl         |
|           | 三酸甘油酯(TG)      | 114                    | 31     | mg/dl         |
| 血脂肪檢查     | 高密度脂蛋白膽固醇(HDL) | 36                     | 61     | mg/dl         |
|           | 低密度脂蛋白膽固醇(LDL) | 63                     | 98     | mg/dl         |
|           | 結果             | 異常,建議:生活型態改善,並<br>定期追蹤 | 正常     |               |
| 血糖於麥      | 飯前血糖           | 113                    | 76     | mg/dl         |
|           | 結果             | 正常                     | 正常     |               |
|           | 尿素氮            |                        |        | mg/dl         |
|           | 肌酸酐            | 2                      | 1      | mg/dl         |
| 賢功能檢查     | 賢絲球過濾率         | 35                     | 61     | ml/min/1.73m2 |
|           | 結果             | 異常,建議:生活型態改善,並<br>定期追蹤 | 正常     |               |
| 尿液檢查      | 尿液蛋白質          | 0                      | 13     | 正負值或mg/dl     |
| 代謝症候群檢查   | 結果             | 正常                     | 正常     |               |
|           | SGOT(AST或GOT)  | 11                     | 25     | IU/I          |
| 肝功能檢查     | SGPT(ALT或GPT)  | 5                      | 25     | IU/I          |
|           | 結果             | 正常                     | 正常     |               |

#### 2. B/C 型肝炎檢查

B/C型肝炎檢查 ~

| 檢查項目             | 最近一次結果 🚹 | 最近一次陽性結果 |
|------------------|----------|----------|
| B型肝炎表面抗原(HBsAg)  | 陰性       | -        |
| C型肝炎抗體(Anti-HCV) | 陰性       |          |

3. 資料說明

顯示成人預防保健查詢之備註說明。

| 資料說明 🗸                                                                                                    |
|----------------------------------------------------------------------------------------------------|
| 1. 針對本資料有疑義者,請沿提供检查之醫事服務機構或沿國民健康署(02-25220888)。                                                                                           |
| 2. 本資料係特約醫事服務機構向衛主福利部國民健康署申報之資料,依規定於提供成人預防保健服務日之次月一日起六十日內,於網路將檢查結果傳輸至本署系統或登錄於本署網頁,設資料呈現有時間之落差或有特殊情況可維無法呈現。另因資料為特約醫事服務機構人工輸入,設部分資料恐有缺環或誤植。 |
| 3. 本資料非醫師法及醫療法規定之病歷,實際之檢查、檢驗結果或就醫情形,應以各該醫事服務機構之病歷記載為準。                                                                                    |
| 4. 本資料僅顯示最近二次成人預防保健檢查之結果、最近一次肝炎檢查結果或最近一次肝炎檢查陽性結果。                                                                                         |
| 5. 點選 👔 顯示检查日期及检查醫療院所簡稱。                                                                                                    |

(三)本頁注意事項

- 1. 針對本資料有疑義者,請洽提供檢查之醫事服務機構或洽國民健康 署(02-25220888)。
- 2.本資料係特約醫事服務機構向衛生福利部國民健康署申報之資料, 依規定於提供成人預防保健服務日之次月一日起六十日內,於網路 將檢查結果傳輸至本署系統或登錄於本署網頁,故資料呈現有時間 之落差或有特殊情況可能無法呈現。另因資料為特約醫事服務機構 人工輸入,故部分資料恐有缺漏或誤植。
- 本資料非醫師法及醫療法規定之病歷,實際之檢查、檢驗結果或就 醫情形,應以各該醫事服務機構之病歷記載為準。
- 4.本資料僅顯示最近二次成人預防保健檢查之結果、最近一次肝炎檢 查結果或最近一次肝炎檢查陽性結果。
- 5. 將滑鼠游標移到 1 上方可顯示檢查日期及檢查醫療院所簡稱。

十九、檢查與檢驗-四癌篩檢結果

(一)可點選左側選單快捷至指定項目(詳參「快捷選單及收合展開」功能說明)。

| 健保醫<br>NHI Med | 療資訊雲端查詢系統<br>liCloud System | 身分證號: Z299***992 測試!    | 四民45/07/11女 | 查詢其他保險對象健保卡資        | 料: 請換卡再按我 請掃描再按我 | CDC 預防接種)           | 員溝通平台 🎦 登出 |
|----------------|-----------------------------|-------------------------|-------------|---------------------|------------------|---------------------|------------|
| 摘要 西           | 署用藥 中醫醫療 5                  | 牙科處置紀錄 過敏紀錄             | 檢查與檢驗 手術    | <b>斯紀錄</b> 出院病摘  復發 | 醫療 特村紀錄          | 使用指南   預設頁籤設定   字體設 | 定村大中小      |
| 檢查檢驗結果         | 影像及病理 成人預開                  | 防保健 四癌髓檢結果 檢查           | 檢驗紀錄        |                     |                  |                     | 本頁注意事項     |
|                |                             | 大腸癌篩檢 ~                 |             |                     |                  |                     |            |
|                |                             | 查無資料                    |             |                     |                  |                     |            |
|                |                             |                         |             |                     |                  |                     |            |
|                | 子宫頸癌篩檢                      | 口腔癌篩檢 ~                 |             |                     |                  |                     |            |
|                | 資料說明                        | 查無資料                    |             |                     |                  |                     |            |
|                |                             | 乳癌篩檢 ~                  |             |                     |                  |                     |            |
|                |                             | 查無資料                    |             |                     |                  |                     |            |
|                |                             | 子宮頸癌篩檢 ~                |             |                     |                  |                     |            |
|                |                             | 檢查項目                    |             | 檢查日期                | 檢查醫療院所簡稱         | 檢查(驗)結果             |            |
|                |                             |                         | 14.T        | 111/09/03           | 三星衛生所            | 無異常                 |            |
|                |                             | 于 <b>吕</b> 琅屈師恆-郊艾于呂頭抹月 | 倪트          | 110/01/18           | 臺北市聯醫            | 無異常 🚺               |            |
|                |                             | 建議                      |             |                     |                  |                     |            |
|                |                             |                         |             |                     |                  |                     |            |

## (二) 資料內容說明

1. 大腸癌篩檢

大腸癌篩檢~

| 檢查項目                                                                         | 檢查日期      | 檢查醫療院所簡稱 | 檢查(驗)結果 |  |  |  |  |  |  |
|------------------------------------------------------------------------------|-----------|----------|---------|--|--|--|--|--|--|
|                                                                              | 110/01/10 | 蘆洲衛生所    | 異常      |  |  |  |  |  |  |
| 大腸癌篩檢-定量免疫法糞便潛血檢查                                                            | 108/01/05 | 蘆洲衛生所    | 無異常     |  |  |  |  |  |  |
|                                                                              | 106/03/19 | 蘆洲衛生所    | 無異常     |  |  |  |  |  |  |
| 建議                                                                           |           |          |         |  |  |  |  |  |  |
| 無異常:<br>建議每2年定期接受糞便潛血檢查,確保健康。任何檢查都會有偽陰性個案發生,所以即使檢查結果無異常,有任何異狀,均應儘速就醫。<br>異常: |           |          |         |  |  |  |  |  |  |
| 須安排大腸鏡檢查。                                                                    |           |          |         |  |  |  |  |  |  |

2. 口腔癌篩檢

| 口腔癌篩檢 ~                       |                  |          |         |
|-------------------------------|------------------|----------|---------|
| 檢查項目                          | 檢查日期             | 檢查醫療院所簡稱 | 檢查(驗)結果 |
| 口腔癌篩檢-口腔黏膜檢查                  | 110/01/07        | 部基隆      | 異常      |
| 建議                            |                  |          |         |
| 異常:<br>請您儘快攜帝【口腔黏膜檢查表-第二聯】至確診 | 醫院進行複診,若有特殊情形,請邁 | 行醫師建議。   |         |

### 3. 乳癌篩檢

乳癌篩檢 ~

| 檢查項目                           | 檢查日期               | 檢查醫療院所簡稱             | 檢查(驗)結果 |
|--------------------------------|--------------------|----------------------|---------|
| ◎ 宿姑铃 ◎ 局V业信息公本                | 110/01/20          | 奇美佳里醫                | 異常      |
| 子いたちの「数-子い方人」しず時気が1数三          | 108/04/24          | 奇美佳里醫                | 無異常     |
| 建議                             |                    |                      |         |
| 無異常:<br>建議每2年定期接受乳房X光攝影檢查,確保健康 | • 任何檢查都會有偽陰性個案發生,) | 所以即使檢查結果正常,有任何異狀,均應儘 | 速就醫。    |
| 異常:<br>請至乳房外科做複確診。             |                    |                      |         |

### 4. 子宮頸癌篩檢

2 宮頸瘟篩橋。

| 檢查項目                           | 檢查日期      | 檢查醫療院所簡稱 | 檢查(驗)結果 |
|--------------------------------|-----------|----------|---------|
| 子宮頸癌篩檢-婦女子宮頸抹片檢查               | 110/01/04 | 賴愈凱嬬產    | 異常      |
| 建議                             |           |          |         |
| 異常:<br>請邁從醫囑接受檢查或接受「子宮頸(陰道)切片」 | 確診。       |          |         |

5. 資料說明

顯示四癌篩檢結果查詢之備註說明。

```
    資料說明 >

            計對本資料有疑義者,講治提供檢查之醫事服務機構或治國民健康署各應歸檢之聯絡電話如下:
大攝 應:(02)2522-0888分微790
            乳 應:(02)2522-0888分微790
            乳 愿:(02)2522-0888分微794
            子室頭匾:(02)2522-0888分微801

    2. 國民健康署現行提供105年之後醫事服務機構向該署申報之四應歸檢資料,本資料僅顯示最近三次接受歸檢之結果。
    3.本資料非醫師法及醫療法規定之病歷,實際之檢查、檢驗結果或就醫情形,應以各該醫事服務機構之病歷記載為準。
    4. 點選 (1) 顯示抹片細胞病理診斷。
```

(三)本頁注意事項

- 1. 針對本資料有疑義者,請洽提供檢查之醫事服務機構或洽國民健康
  - 署各癌篩檢之聯絡電話如下:
  - 大腸癌: (02)2522-0888 分機 758
  - 口腔癌: (02)2522-0888 分機 790
  - 乳 癌: (02)2522-0888 分機 784

子宮頸癌: (02)2522-0888 分機 801

 2.國民健康署現行提供105年之後醫事服務機構向該署申報之四癌篩檢 資料,本資料僅顯示最近三次接受篩檢之結果。  本資料非醫師法及醫療法規定之病歷,實際之檢查、檢驗結果或就 醫情形,應以各該醫事服務機構之病歷記載為準。

4. 將滑鼠游標移到 1上方可顯示抹片細胞病理診斷。

### 二十、檢查與檢驗-檢查檢驗紀錄

| œ   | 健保醫療資<br>NHI MediClou     | <mark>訊雲端查</mark><br>d System | 詢系統      | 身分證號: Z299***992 氵   | 創試四 民 45/07/11 女 | <b>查詢其他</b> | 保險對象健保卡資料: 請換卡再按我 請                                                            | 青掃描再按我   |            | CDC 1      | 順防接種     | 習 醫事人員溝通  | 平台 【2 登出】   |
|-----|---------------------------|-------------------------------|----------|----------------------|------------------|-------------|--------------------------------------------------------------------------------|----------|------------|------------|----------|-----------|-------------|
| 摘   | 要 西醫用藥                    | 中醫師                           | 副療 月     | 于科處置紀錄 過敏紀錄          | 檢查與檢驗 手          | 術紀錄         | 出院病摘 復健醫療 特材紀錄                                                                 |          |            |            | 預設頁載設    | 定 字體設定 🔻  | 大 中 小       |
| 檢查  | 檢驗結果  影                   | 像及病理                          | 成人預防     | 5保健四癌篩檢結果            | 檢查檢驗紀錄           |             |                                                                                |          |            |            |          | •         | 本頁注意事項      |
| Q ! | 夏暮                        | E i                           | 筛選器      |                      |                  |             |                                                                                |          |            |            |          |           | • 更多        |
| 項、  | 來源                        | 費用年<br>月                      | 就醫<br>科別 | 主診斷                  | 檢查項目             | 醫令代<br>碼    | 图令名稱                                                                           | 診療<br>部位 | 執行時間-<br>起 | 執行時間-<br>迄 | 醫令<br>總量 | 就醫日<br>期  | 新生兒依<br>附註記 |
| 1   | 大林慈濟醫<br>門診<br>1140030012 |                               |          | 中葉之支氣管或肺惡性腫瘤<br>C342 | 放射線診療普通<br>檢查    | 32001C      | 胸腔檢查(包括各種角度部位之胸腔檢<br>查)<br>(Chest view (including each view of<br>chest film)) | ×        | 113/03/24  |            | 1        | 113/03/24 |             |
| 2   | 大林慈濟醫<br>門診<br>1140030012 |                               |          | 中葉之支氣管或肺惡性腫瘤<br>C342 | 生化學檢查            | 09026C      | 血清麩胺酸丙酮酸轉氨基酶<br>(S-GPT/ALT)                                                    | ×        | 113/03/17  |            | 1        | 113/03/17 |             |
| 3   | 大林慈濟醫<br>門診<br>1140030012 |                               |          | 中葉之支氣管或肺惡性腫瘤<br>C342 | 試管<br>TubeMethod | 27053C      | CA-125腫瘤標記<br>(CA-125)                                                         | х        | 113/03/17  |            | 1        | 113/03/17 |             |
| 4   | 大林慈濟醫<br>門診<br>1140030012 |                               |          | 中葉之支氣管或肺惡性腫瘤<br>C342 | 生化學檢查            | 09025C      | 血清麩胺酸苯醋酸轉氨基酶<br>(S-GOT/AST)                                                    | x        | 113/03/17  |            | 1        | 113/03/17 |             |
| 5   | 大林慈濟醫<br>門診<br>1140030012 |                               |          | 中葉之支氣管或肺惡性腫瘤<br>C342 | 生化學檢查            | 09015C      | 肌酸酐、血<br>(Creatinine (B) CRTN)                                                 | x        | 113/03/17  |            | 1        | 113/03/17 |             |
| 6   | 大林慈濟醫<br>門診               |                               |          | 中葉之支氣管或肺惡性腫瘤<br>C342 | 試管<br>TubeMethod | 27050C      | 胚胎致癌抗原<br>(CEA)                                                                | x        | 113/03/17  |            | 1        | 113/03/17 |             |

(一) 搜尋功能(詳參「搜尋」功能說明)。

(二)篩選器功能(詳參「篩選器」功能說明)。

(三)欄位排序功能(詳參「欄位排序」功能說明)。

- (四)表格欄位設定功能(詳參「表格欄位設定」功能說明)。
- (五)本頁注意事項
  - 檢查與檢驗之檢查檢驗紀錄頁籤收載病人近 12 個月的檢查檢驗紀錄 資訊(包含 1~2 個月健保卡上傳資料);資料傳輸可能有 24~48 小時時 間落差。
  - 本資料非醫師法及醫療法規定之病歷,實際之檢查、檢驗結果或就 醫情形,應以各該醫事服務機構之病歷記載為準。
  - 本系統呈現之「主診斷」欄位係健保特約醫事服務機構醫療費用申 報資料,僅供參考,確實診斷應以病歷記載為主。
  - 4. 請移動滑鼠至診療部位代碼即可顯示診療部位名稱。

### 二十一、手術紀錄--手術紀錄項目

| θ      | 健保醫療資<br>NHI MediCloud      | 訊雲端查讀<br>  System | <b>)系統</b> 身分證號:Z299***992 測試四 民      | 45/07/11 女                            | 查詢其他保險對象健保卡資料: 請換卡再按我 請擇描再按                                                     | 我        | C C        | DC 預防接種    | 3 醫事人員溝通 | 平台 【2登出】 |
|--------|-----------------------------|-------------------|---------------------------------------|---------------------------------------|---------------------------------------------------------------------------------|----------|------------|------------|----------|----------|
| 摘要     | 要 西醫用藥                      | 中醫醫               | 寮 牙科處置紀錄 過敏紀錄 檢查學                     | !···································· | 斯紀錄 出院病摘 復健醫療 特材紀錄                                                              |          | 使用指        | 南 預設頁籔設定   | 字體設定 特   | 大 大 中 小  |
| 手術約    | 記錄項目                        |                   |                                       |                                       |                                                                                 |          |            |            | 6        | 本頁注意事項   |
| Q、搜    | 8                           | = 66              | 28 33<br>28                           |                                       |                                                                                 |          |            |            |          | : 更多     |
| 項<br>次 | 來源                          | 就醫科<br>別          | 主診斷                                   | 醫令代<br>碼                              | 醫令名稱                                                                            | 診療部<br>位 | 執行時間-<br>起 | 執行時間-<br>迄 | 醫令總<br>量 | 費用年月     |
| 1      | 林新醫院<br>急診/住院<br>0917070029 |                   | 其他特定部位之性態未明腫瘤<br>D4989                | 80418B                                |                                                                                 | Р        | 113/03/04  |            | 1        |          |
| 2      | 林新醫院<br>急診/住院<br>0917070029 |                   | 其他特定部位之性懸未明腫瘤<br>D4989                | 80418B                                |                                                                                 | Р        | 113/03/03  |            | 1        |          |
| 3      | 林新醫院<br>急診/住院<br>0917070029 |                   | 其他特定部位之性懸未明腫瘤<br>D4989                | 80418B                                |                                                                                 | Ρ        | 113/02/04  |            | 1        |          |
| 4      | 林新醫院<br>急診/住院<br>0917070029 |                   | 其他特定部位之性穩未明腫瘤<br>D4989                | 80418B                                |                                                                                 | Ρ        | 113/02/03  |            | 1        |          |
| 5      | 臺北盧擬診<br>門診<br>3501200000   | 外科                | 右側下肢(含麵部)結締組織及其他軟組織之良性<br>腫瘤<br>D2121 | 62011C                                | Excision of skin or subcutaneous tumor (Except face) - 2 to 4 $\ensuremath{cm}$ |          | 112/10/15  | 112/10/15  | 1        | 112/10   |
| 6      | 臺北盧擬診<br>門診<br>3501200000   | 外科                | 右側下肢(含髓部)結締組織及其他軟組織之良性<br>腫瘤<br>D2121 | 62011C                                | Excision of skin or subcutaneous tumor (Except face) - 2 to 4 $\mbox{cm}$       |          | 112/03/15  | 112/03/15  | 1        | 112/03   |

(一) 搜尋功能(詳參「搜尋」功能說明)。

(二)篩選器功能(詳參「篩選器」功能說明)。

(三)欄位排序功能(詳參「欄位排序」功能說明)。

(四) 表格欄位設定功能(詳參「表格欄位設定」功能說明)。

(五)本頁注意事項

- 本頁籤收載資料區間病人近12個月門住診醫療費用申報資料(含最近 1~2個月健保卡上傳資料)。
- 本系統呈現之「主診斷」欄位係特約醫事服務機構醫療費用申報資料,僅供參考,確實診斷應以病歷記載為主。

3. 請移動滑鼠至診療部位代碼即可顯示診療部位名稱。

### 二十二、出院病摘—出院病歷摘要

| 摘要    | 西醫用藥                | 中醫醫療  | 牙科處置紀錄 | 過敏紀錄              | 檢查與檢驗     |        | 出院病摘 |           |           | 使用指南   預設頁筆 | 磁設定   字體設定   特大   大   中 |
|-------|---------------------|-------|--------|-------------------|-----------|--------|------|-----------|-----------|-------------|-------------------------|
| 出院病歷措 | 商要                  |       |        |                   |           |        |      |           |           |             | 1 本頁注意                  |
| 入授尊   |                     | 〒 飾選器 |        |                   |           |        |      |           |           |             | 11                      |
| 夏次    | 住院醫院                | Ŕ     | 式醫科別   | 主診斷               |           |        |      | 住院日期      | 出院日期      | 出院病摘        | 其他附檔                    |
| •     | 臺北虛擬診<br>3501200000 |       |        |                   |           |        |      |           | 111/08/10 | 開啟此筆病摘      | 開啟此筆附檔                  |
|       | 台大醫院<br>0401180014  | 野     | 臟內科    | 肺炎,未明示病原<br>J189  | 民發生       |        |      | 109/06/08 | 109/06/17 | 開啟此筆病摘      | 開啟此篳附檔                  |
|       | 台大醫院<br>0401180014  | 野     | 臟內科    | 未明示部位ST段」<br>1213 | 上升之心肌梗塞(9 | TEMI ) |      | 109/04/05 | 109/04/21 | 開啟此筆病摘      | 開啟此篳附檔                  |

(一) 搜尋功能(詳參「搜尋」功能說明)。

- (二)篩選器功能(詳參「篩選器」功能說明)。
- (三)欄位排序功能(詳參「欄位排序」功能說明)。
- (四) 表格欄位設定功能(詳參「表格欄位設定」功能說明)。
- (五)本頁注意事項
  - 本資料非醫師法及醫療法規定之病歷,實際之診斷、病名、治療、 處置及用藥等詳細就醫情形,應以各該醫事服務機構之病歷記載為
     準。
  - 2. 資料傳輸會有 2 個月內的落差。
- (六)出院病摘查詢

於欲查詢出院病摘資料列點擊「開啟此筆病摘」按鈕。

| 摘要    | 西醫用藥                | 中醫醫療 牙科處置 | 紀錄 過敏紀錄 檢查與檢驗 手術記錄 出           | 院病摘       |           | 使用指南 預設頁象 | 総定 字贈設定 特大 大 中 小 |
|-------|---------------------|-----------|--------------------------------|-----------|-----------|-----------|------------------|
| 出院病歷播 | 商要                  |           | 5.1                            | 2         |           |           | • 本更注意事项         |
| Q 提高  |                     | 〒 師道器     |                                |           |           |           | : 更多             |
| 項次    | 住院醫院                | 就醫科別      | 主診斷                            | 住院日期      | 出院日期      | 出院病摘      | 其他附檔             |
| 1     | 臺北虛擬診<br>3501200000 |           |                                |           | 111/08/10 | 開啟此筆病摘    | 開設此範附檔           |
| 2     | 台大醫院<br>0401180014  | 翳臟內科      | 肺炎,未明示病原體<br>J189              | 109/06/08 | 109/06/17 | 開啟此筆病摘    | 開設此筆附櫓           |
| 3     | 台大醫院<br>0401180014  | 翳臟内科      | 未明示部位ST段上升之心肌梗塞(STEMI)<br>1213 | 109/04/05 | 109/04/21 | 開啟此筆病摘    | 開啟此筆附幅           |

| 摘要         | 西醫用藥 中醫                 | 醫療 牙科處置紀錄               | 過敏紀鋒              | 检查舆检驗           | 手術紀錄            | 出院病摘            | 電理醫療                                 | 使用指                      | 南 預設百錢約  | 設定   字體設定   特大       | 大中小         |
|------------|-------------------------|-------------------------|-------------------|-----------------|-----------------|-----------------|--------------------------------------|--------------------------|----------|----------------------|-------------|
| 出院病問       | 他保醫療資訊養端查詢未統            | - Google Chrome         |                   |                 |                 |                 |                                      | - 0                      | ×        | <b>0</b> 本           | 頁注意事項       |
| Q、搜尋       | ▲ 不安全   https://192     | 168.84.161/imu/IMUE100  | 0/ShowXml         |                 |                 |                 |                                      |                          |          |                      | <b>:</b> 更多 |
| _          |                         |                         |                   |                 | 臺北虛擬            | 診               |                                      |                          | <u>^</u> |                      |             |
| 項次         |                         |                         |                   |                 | 病歷摘要            |                 |                                      |                          |          | 耳他附檔                 |             |
|            | 病患姓名:测试四                |                         |                   | 身分證字號:Z2!       | 99999992        |                 | 性别:女                                 |                          | _        |                      |             |
| 1          | 出生日期:1956-07-11         |                         |                   | 病歷號碼: 2999!     | 99992           |                 | 住院日期: 2022-08-01                     |                          |          | BR 67 (+ 32 Ret #R   |             |
| *          | 出院日期:2022-08-10         |                         |                   | 出院科别:心臓         | 血管内科            |                 | 病房床號:817A                            |                          |          | DE SOCIED-HATTIS SIM | 4           |
|            | 醫療機構名稱: 臺北虛             | 凝診                      |                   | 醫療機構代碼:         | 3501200000      |                 |                                      |                          |          |                      |             |
| 2          | 醫事人員:測試醫師               |                         | 醫事人員代碼:()         | 0050            | 1               | 记錄日期時間:         | 2022-08-15 12:00:00                  |                          |          | 開啟此筆附檔               |             |
|            | 文件保管單位:臺北虛              | 擬诊                      |                   |                 | 12              | 文件保管單位代         | <b>45</b> : 3501200000               |                          |          |                      |             |
| 3          | <b>林八智院</b> :3501200000 |                         |                   |                 | 1               | 轉入醫院代碼:         | 3501200000                           |                          |          | 田府市等財務               |             |
| ~          | 轉出醫院: 3501200000        | )                       |                   |                 | 4               | 轉出醫院代碼:         | 3501200000                           |                          |          | DO INCREMENTS 100    |             |
| Chowing 1  | 住 HCVD CAD              |                         |                   |                 |                 |                 |                                      |                          |          | Deminue              | 1 Mout      |
| Showing 11 | 院                       |                         |                   |                 |                 |                 |                                      |                          |          | Previous             | TINEXC      |
|            | 龙                       |                         |                   |                 |                 |                 |                                      |                          |          |                      |             |
|            | B)                      |                         |                   |                 |                 |                 |                                      |                          | - 11     |                      |             |
|            | # Coronary atheroso     | ierosis with angina(3   | 3% Stenosis at    | proximal LAD)   | vascular neada  | iche HCVD Inyro | bid disease                          |                          |          |                      |             |
|            | 176<br>184              |                         |                   |                 |                 |                 |                                      |                          |          |                      |             |
|            | ille -                  |                         |                   |                 |                 |                 |                                      |                          |          |                      |             |
|            | ± Chest distress, s     | evere headache with e   | levated BP to 2   | 220/97mmHg this | afternoon       |                 |                                      |                          |          |                      |             |
|            | 拆                       |                         |                   |                 |                 |                 |                                      |                          |          |                      |             |
|            | According to the        | statement of herself,   | this 72 y/o ol    | ld woman was a  | case of Angina  | pectoris, HCV   | D and thyroid disease under medica   | ations control without   |          |                      |             |
|            | regular follow up       | OPD. This time, the     | patient suffere   | ed from chest d | istress, sever  | e headache wit  | th elevated BP to 220/97mmHg this a  | afternoon. She brought t | 0        |                      |             |
|            | 病 our ER for help w     | here check Trop-1<      | 0.01, CPK/MB&=0   | 61;168/12.6 &am | p; BS PC:144.   | Under the info  | ormation, we suspect of HCVD and Ca  | AD. Suggest admission f  | or       |                      |             |
|            | 史 further evaluation    | n & management. A       | lcohol: Nil Tob   | bacco: Nil Alle | rgy: Nil Trave  | l history: Nil  | l Occupation: non-contributory Illa  | ness/Operation/Injury    |          |                      |             |
|            | 1. Cardiovascular       | disease : CAD 2. Hypert | ension : + 3. Pul | lmonary disease | : - 4. Gastroen | terological di  | isease : - 5.Liver disease : - 6.Ren | al disease : - 7.D.M. or |          |                      |             |

# (七) 其他附檔查詢

# 於欲檢視其他附檔資料列點選擊「開啟此筆附檔」按鈕。

| 健保醫療資訊雲講查詢系統<br>身分超號: Z299***992 奥〇四 民 45/07/11 文 |                     |       |        |                  |          |         |      |           |           |            |                   |  |
|---------------------------------------------------|---------------------|-------|--------|------------------|----------|---------|------|-----------|-----------|------------|-------------------|--|
| 摘要                                                | 西醫用藥                | 中醫醫療  | 牙科處置紀錄 | 過敏紀錄             | 檢查與檢驗    | 手術経緯    | 出院病摘 | 建促醋度      |           | 使用指南   預設頁 | 義設定 字體設定 特大 大 中 小 |  |
| 出院病歷                                              | 周要                  |       |        |                  |          |         |      |           |           |            | • 本頁注意事項          |  |
| Q 複尋                                              |                     | 〒 飾選器 |        |                  |          |         |      |           |           |            | : 更多              |  |
| 項次                                                | 住院醫院                | ă     | 就醫科別   | 主診斷              |          |         |      | 住院日期      | 出院日期      | 出院病摘       | 其他附檔              |  |
|                                                   | 臺北虛擬診<br>3501200000 |       |        |                  |          |         |      |           | 111/08/10 | 開啟此筆病摘     | 開啟此筆附檔            |  |
|                                                   | 台大醫院<br>0401180014  | 53    | 臟內科    | 肺炎,未明示病原<br>J189 | 見禮       |         |      | 109/06/08 | 109/06/17 | 開啟此筆病摘     | 開啟此筆附欄            |  |
|                                                   | 台大醫院<br>0401180014  | 55    | 臟內科    | 未明示部位ST段<br>1213 | 上升之心肌梗塞( | STEMI ) |      | 109/04/05 | 109/04/21 | 開啟此筆病摘     | 開啟此筆附檔            |  |
| owing 1 to                                        | 3 of 3 entries      |       |        |                  |          |         |      |           |           |            | Previous 1 Nex    |  |

|              | 保醫療資訊<br>I MediCloud Sy      | 雲端查詢系統<br>stem                          | 身分證號: Z           | 299***992 測          | 〇四 民 45/07/2                   | 11 女   查詢;   | 其他保險對象健(               | 黑卡寶料: 歸換卡再接         | 我           | CDC 預防接           | 種 【 醫事人員溝通平台     |        |
|--------------|------------------------------|-----------------------------------------|-------------------|----------------------|--------------------------------|--------------|------------------------|---------------------|-------------|-------------------|------------------|--------|
| 摘要           | 西醫用藥                         | 中醫醫療                                    | 牙科處置紀錄            | 過敏紀錄                 | 檢查與檢驗                          |              | 出院病摘                   |                     |             |                   | ■髪設定   字體設定   特大 | 大中小    |
| 出院病歴播        | 可要                           |                                         |                   |                      |                                |              |                        |                     |             |                   | 0 :              | 本更注意事項 |
| Q 授尋         |                              | 〒 飾選器                                   |                   |                      |                                |              |                        |                     |             |                   |                  | :更多    |
| 項次           | ⓒ https://medvg<br>▲ 不安全   h | on.nhi.gov.tw/imme0<br>ttps://192.168 📕 | 008/IMMEshowXmL   | sspx - PDFView - Go  | ogle Chrome<br>ewer.html?f=/Te | mp/IMU/IMUE0 | 070/DOWNLOAD,          | /90A37B96D6A8A8614D | 06BFD61527  | - □ ×<br>11082500 | 其他附檔             |        |
| 1            | م 🛛                          | t 4 1                                   | of 3<br>《新生之同乐》 部 | 由市体事保                | 合學                             | — + Autom    | atic Zoom 🗧            |                     | Page 1 of 3 | 50 M >>           | 開啟此筆附檔           |        |
| 2            |                              |                                         |                   | T PARENA PINE        | ~ =                            |              |                        |                     | 14501015    |                   | 開放此筆附檔           | 3      |
| 3            |                              |                                         |                   |                      |                                | 中心綜合         | 醫院                     |                     |             |                   | 開放此筆附標           | D      |
| Showing 1 to |                              |                                         | 病患姓名              | :扳具具                 | *                              | 病壁摘          | <del>要</del><br>Z29999 | 性别:女                |             |                   | Previous         | 1 Next |
|              |                              | 10                                      | 出生日期              | : 1941- <b>M-1</b>   | - 疾                            | 歷號碼:00       | 0086                   | 住院日期:201            | 9-10-20     |                   |                  |        |
|              |                              |                                         | 出院日期<br>醫療機構      | :2019-10-2<br>名種:中心的 | 7 出<br>26会整阵 磬                 | 院科別:心        | 臟血管內科<br>:110102002    | 病房床號:817<br>7       | 7A          |                   |                  |        |
|              |                              |                                         | 醫事人員              |                      | 醫事人員代碼                         | : 00050      | 記錄日期時間                 | : 2019-10-27 08:    | 19:08       |                   |                  |        |
|              |                              |                                         | 文件保管              | 單位:中心:               | 综合醫院                           |              | 文件保管單位                 | 代碼:11010            |             |                   |                  |        |
|              | o i <sup>1</sup> 10          |                                         | 轉入醫院              | : 19120000           |                                | 4            | 轉入醫院代碼                 | : 19120000          |             |                   |                  |        |
|              |                              |                                         | 轉出醫院              | : 19120000           |                                |              | 傳出醫院代碼                 | ; : 19120000        |             |                   |                  |        |
|              |                              |                                         | 住 HCVD<br>院<br>臆  | CAD                  |                                |              |                        |                     |             |                   |                  |        |
|              |                              | and the second                          |                   |                      |                                |              |                        |                     |             |                   |                  |        |

### 二十三、復健醫療—復健醫療紀錄

|      | 建保醫療資訊<br>IHI MediCloud Sy | 雲端查詢系統<br><sup>stem</sup> | 身分證號: Z          | 299***992 測試四 | 民 45/07/1 | 1 女  查詢! | 其他保險對象健住 | 呆卡資料: 📑 | i换卡再按我 請掃 | 描再按我      | CDC 🕅     | 爾防接種 【 】 醫事人員 | 溝通平台 🖸 🛱   |
|------|----------------------------|---------------------------|------------------|---------------|-----------|----------|----------|---------|-----------|-----------|-----------|---------------|------------|
| 摘要   | 西醫用藥                       | 中醫醫療                      | 牙科處置紀錄           | 過敏紀錄 想        | 直與檢驗      | 手術紀錄     | 出院病摘     | 復健醫療    | 特材紀錄      |           | 使用指南      | 預設頁義設定   字體設定 | E 特大 大 中 小 |
| 復健醫療 | 紀錄                         |                           |                  |               |           |          |          |         |           |           |           |               | 本頁注意事項     |
| 復健醫療 | 次數統計表 💙                    |                           |                  |               |           |          |          |         |           |           |           |               |            |
| 健治療種 | 重類 執行次異                    | 文 簡單                      | 中度               | 中度複雜          | 複雜        |          |          |         |           |           |           |               |            |
| 物理治療 | ¥ 30                       | 28                        | 2                | -             | 0         |          |          |         |           |           |           |               |            |
| 職能治惑 | ¥ 0                        | 0                         | 0                | 0             | 0         |          |          |         |           |           |           |               |            |
| 語言治惑 | ξ O                        | 0                         | 0                | 0             | 0         |          |          |         |           |           |           |               |            |
| Q 搜尋 |                            | ॖ 篩選器                     |                  |               |           |          |          |         |           |           |           |               | : 更多       |
| 項次   | 就醫日期                       | 來源                        | 主診斷              |               | •         | 治療類別     | 強度       | 診療部位    | 醫令數量      | 執行日期-起    | 執行日期-迄    | 治療結束日期        | 費用年月       |
|      | 112/10/17                  | 仁村醫院<br>門診<br>1521051179  | 腰椎其他退化性<br>M4726 | 生勞椎炎伴有神經根類    | 病變        | 物理治療     | 簡單_中度    |         | 1         | 112/10/31 | 112/10/31 | 112/10/31     | 112/10     |
|      | 112/10/17                  | 仁村醫院<br>門診<br>1521051179  | 腰椎其他退化的<br>M4726 | 生勞椎炎伴有神經根的    | 房變        | 物理治療     | 簡單_中度    |         | 1         | 112/10/25 | 112/10/25 | 112/10/31     | 112/10     |
|      | 112/10/17                  | 仁村醫院<br>門診<br>1521051179  | 腰椎其他退化的<br>M4726 | 生勞椎炎伴有神經根類    | 向變        | 物理治療     | 簡單_中度    |         | 1         | 112/10/24 | 112/10/24 | 112/10/31     | 112/10     |
|      |                            | 仁村醫院                      |                  |               | din sitis |          |          |         |           |           |           |               |            |

(一)上方「復健醫療次數統計表」預設為展開(詳參「快捷選單及收合展開」 功能說明),下方為復健醫療紀錄明細資料。

- (二) 搜尋功能(詳參「搜尋」功能說明)。
- (三)篩選器功能(詳參「篩選器」功能說明)。
- (四)欄位排序功能(詳參「欄位排序」功能說明)。
- (五) 表格欄位設定功能(詳參「表格欄位設定」功能說明)。
- (六)本頁注意事項
  - 本頁籤收載資料區間病人近12個月門住診醫療費用申報資料(含最近 1~2個月健保卡上傳資料)。
  - 本系統呈現之「主診斷」欄位係特約醫事服務機構醫療費用申報資料,僅供參考,確實診斷應以病歷記載為主。
  - 3.「就醫日期」欄位於門診資料為「就醫日期」,於住院資料為「住院日期」或「就醫日期」。

二十四、特材紀錄—特材紀錄

| θ    | 健保醫療資<br>NHI MediClo | 資訊雲端查詢<br>ud System       | <b>系統</b> 身分證號: Z299*             | ***992 測試四 民 45/07/1     | 1 女   查詢其他保險                          | 對象健保卡資料:                  | 請換卡再按我 請掛          | 暑描再按我 |              | 預防接種<br>「」 醫事人員溝通  | 平台 【2 登出             |
|------|----------------------|---------------------------|-----------------------------------|--------------------------|---------------------------------------|---------------------------|--------------------|-------|--------------|--------------------|----------------------|
| 摘要   | 西醫用領                 | <sup>義</sup> 中醫醫務         | 医 牙科處置紀錄 過                        | 敏紀錄 檢查與檢驗                | 手術紀錄 出院)                              | 判摘 <b>復健醫療</b>            | 特材紀錄               |       | 使用指南         | 預設頁籤設定   字體設定   特  | 大 <mark>大 中</mark> 小 |
| 特材約  | ]錄                   |                           |                                   |                          |                                       |                           |                    |       |              | 6                  | 本頁注意事項               |
| Q, 搜 | 8                    | <b>三</b> 篩到               |                                   |                          |                                       |                           |                    |       |              |                    | : 更多                 |
| 項次   | 就醫日期                 | 來源                        | 主診斷                               | 特材名稱                     |                                       |                           |                    | ė     | 特材代碼         | 許可證字號              | 診療部<br>位             |
| 1    | 110/10/31            | 臺北盧擬診<br>門診<br>3501200000 | 未明示部位ST段上升之心肌<br>(STEMI)<br>I213  | 便塞 "亞培"第八:<br>"ABBOTT")  | 代冠狀動脈支架系統:含傳<br>/IULTI-LINK 8 CORONA! | 輸系統<br>RY STENT SYSTEM:WI | ITH DELIVERY SYSTE | EM    | CBP01ML8STAB | 衛署醫器輸字第022198<br>號 |                      |
| 2    | 110/10/27            | 臺北盧擬診<br>門診<br>3501200000 | 未明示部位ST段上升之心肌材<br>(STEMI)<br>I213 | 梗塞 "亞培"第八·<br>"ABBOTT")  | 七冠狀動脈支架系統:含傳<br>/IULTI-LINK 8 CORONA! | 輸系統<br>RY STENT SYSTEM:WI | ITH DELIVERY SYSTE | M     | CBP01ML8STAB | 衛署醫器輸字第022198<br>號 |                      |
| 3    | 110/10/14            | 臺北虛擬診<br>門診<br>3501200000 | 不穩定心絞痛<br>1200                    | "亞培"第八<br>"ABBOTT")      | 七冠狀動脈支架系統:含傳<br>/IULTI-LINK 8 CORONA! | 輸系統<br>RY STENT SYSTEM:WI | ITH DELIVERY SYST  | ĒM    | CBP01ML8STAB | 衛署醫器輸字第022198<br>號 |                      |
| 4    | 110/10/12            | 臺北盧擬診<br>門診<br>3501200000 | 未明示部位ST段上升之心肌<br>(STEMI)<br>I213  | 便塞 "亞培"第八<br>"ABBOTT")   | 七冠狀動脈支架系統:含傳<br>/IULTI-LINK 8 CORONA  | 輸系統<br>RY STENT SYSTEM:WI | ITH DELIVERY SYST  | EM    | CBP01ML8STAB | 衛署醫器輸字第022198<br>號 |                      |
| 5    | 110/10/11            | 臺北盧擬診<br>門診<br>3501200000 | 未明示部位ST段上升之心肌<br>(STEMI)<br>I213  | 便塞    "波士頓科拉<br>"BOSTON! | 『瑞柏爾單軌冠狀動脈支』<br>GCIENTIFIC"REBEL MON  | 架系統<br>ORAIL PTCR CORON/  | ARY STENT SYSTEM   |       | CBP01REBELSB | 衛部醫器輸字第027039<br>號 |                      |
| 6    | 110/10/10            | 臺北盧擬診<br>門診<br>3501200000 | 未明示部位ST段上升之心肌核<br>(STEMI)<br>I213 | 便塞 "亞培"第八<br>"ABBOTT"M   | 七冠狀動脈支架系統:含傳<br>MULTI-LINK 8 CORONA!  | 輸系統<br>RY STENT SYSTEM:WI | ITH DELIVERY SYST  | ĒM    | CBP01ML8STAB | 衛署醫器輸字第022198<br>號 |                      |

(一) 搜尋功能(詳參「搜尋」功能說明)。

(二)篩選器功能(詳參「篩選器」功能說明)。

- (三)欄位排序功能(詳參「欄位排序」功能說明)。
- (四) 表格欄位設定功能(詳參「表格欄位設定」功能說明)。
- (五)本頁注意事項
  - 特材紀錄頁籤收載關節內注射劑及受核磁共振(MRI)檢查影響之特材 植入物,關節內注射劑資料區間為最近 12 個月門住診醫療費用申報 資料(含最近 1-2 個月健保卡上傳資料);特材植入物資料係健保特約 醫事服務機構自 108 年 1 月 1 日起費用申報資料且不含自費特材。
  - 資料統計及傳輸會有24~48小時落差,建議可向病人詢問病史,方能 掌握病人就醫情形。
  - 本資料非醫師法及醫療法規定之病歷,實際之特材放置及病人就醫 情形,應以各該醫事服務機構之病歷記載為準。
  - 4. 請移動滑鼠至診療部位代碼即可顯示診療部位名稱。

### 肆、問答集

院所端針對健保雲端系統 2.0 常見問答請參考下列說明,本署依據健保特約醫事服務機構回饋及系統增修情形,滾動更新此問答集。

| 編號 | 問題(Q)        | 回答(A)                                    |  |  |
|----|--------------|------------------------------------------|--|--|
|    |              | 1. 考量病人個人資料隱私,醫事人員查詢權限                   |  |  |
|    |              | 之設定,係參考臨床使用所需內容後,透過                      |  |  |
|    |              | 本署各分區業務組詢問轄區特約醫事服務機                      |  |  |
|    |              | 構使用需求後,參採各方具代表性意見後設                      |  |  |
|    |              | 定不同職類醫事人員於不同職業場所可查詢                      |  |  |
|    |              | 頁籤之權限。                                   |  |  |
| 1  | 誰可以使用健保雲     | 2. 依據醫事人員類別及所在機構,健保雲端系                   |  |  |
| 1  | 端系統 2.0?     | 統 2.0 開放各頁籤之查詢權限有所不同,健保                  |  |  |
|    |              | 雲端系統 2.0 醫事人員查詢權限表請參考附                   |  |  |
|    |              | 件。                                       |  |  |
|    |              | 3. 如登入後有部分頁籤顯示為「灰字」無法點                   |  |  |
|    |              | 擊,代表您無該頁籤查詢權限或該病人無該                      |  |  |
|    |              | 頁籖資料。您可將滑鼠移動到該頁籖名稱                       |  |  |
|    |              | 上,系統會顯示浮動文字提示反灰原因。                       |  |  |
|    |              | 1. 為避免新舊版本造成院所困擾及本署需耗費                   |  |  |
|    |              | 資源重複維護,雲端系統1.0相關系統將停止                    |  |  |
|    |              | 對外服務,惟考量訊息發布至各特約院所需                      |  |  |
|    |              | 時,且部分院所可能將雲端系統 1.0 網址設定                  |  |  |
|    |              | 於院所端醫療資訊系統中,需給予院所調整                      |  |  |
|    | 健保雲端系統 2.0 上 | 程式等準備時間,爰暫予新舊系統併行,1.0                    |  |  |
| 2  | 線後,現在在用的     | 系統訂於 114 年 1 月 1 日 0 時起停止對外服             |  |  |
|    | 雲端藥歷系統還可     | 務。                                       |  |  |
|    | 以用嗎?         | 2.114年1月1日起停止服務之1.0系統如下,                 |  |  |
|    |              | 如有使用相關系統,請統一改用健保雲端系                      |  |  |
|    |              | 統 2.0:                                   |  |  |
|    |              | (1)健保醫療資訊雲端查詢系統(首頁版):                    |  |  |
|    |              | https://medcloud.nhi.gov.tw/imme0008/IMM |  |  |
|    |              | <u>E0008S01.aspx</u>                     |  |  |

| 編號 | 問題(Q)                                                                                          | 回答(A)                                                                                                    |  |  |  |
|----|------------------------------------------------------------------------------------------------|----------------------------------------------------------------------------------------------------|--|--|--|
|    |                                                                                                | <ul> <li>(2)健保醫療資訊雲端查詢系統(虛擬健保</li> <li>卡</li> <li><u>https://medcloud.nhi.gov.tw/imme0008/IMM</u></li> </ul> |  |  |  |
|    |                                                                                                |                                                                                                    |  |  |  |
|    |                                                                                                |                                                                                                    |  |  |  |
|    |                                                                                                | <u>E0008S04.aspx</u>                                                                                         |  |  |  |
|    |                                                                                                | (3)健保醫療資訊雲端查詢系統(展示版):                                                                                        |  |  |  |
|    |                                                                                                | https://medcloud.nhi.gov.tw/imme0008/IMM                                                                     |  |  |  |
|    |                                                                                                | <u>E0008S05.aspx</u>                                                                                         |  |  |  |
|    |                                                                                                | (4) 職能/物理治療師查詢檢查(驗)結果頁籤:                                                                                     |  |  |  |
|    |                                                                                                | https://medcloud.nhi.gov.tw/imme0008/IMM                                                                     |  |  |  |
|    |                                                                                                | <u>E0008S07.aspx</u>                                                                                         |  |  |  |
|    |                                                                                                | (5)健保雲端藥歷系統、因應天災及緊急醫療                                                                                        |  |  |  |
|    |                                                                                                | 查詢(VPN 登入授權服務項目)                                                                                             |  |  |  |
|    |                                                                                                | (6)保險對象特定醫療資訊查詢作業:                                                                                           |  |  |  |
|    |                                                                                                | https://medcloud.nhi.gov.tw/iese0000/IESE02                                                                  |  |  |  |
|    |                                                                                                | <u>00S00.aspx</u>                                                                                            |  |  |  |
|    | 非健保特約院所可<br>否使用健保雲端系<br>統2.0?                                                                  | 健保雲端系統 2.0 僅提供健保特約醫事服務機構                                                                                     |  |  |  |
| 3  |                                                                                                | 使用,醫事人員使用時需配合完成三卡(健保特                                                                                        |  |  |  |
| 5  |                                                                                                | 約醫事機構安全模組卡(下稱SAM卡)、醫事人員                                                                                      |  |  |  |
|    |                                                                                                | 卡、病人健保卡)認證。                                                                                                  |  |  |  |
|    | <ol> <li>新的入口網頁沒有<br/>物理治療師/職能治<br/>療師專用網頁入<br/>口,物理治療師/職<br/>能治療師還能夠使</li> <li>用嗎?</li> </ol> | 1. 物理治療師及職能治療師可於入口網頁上輸                                                                                       |  |  |  |
|    |                                                                                                | 入醫事人員卡 PIN 碼(請先準備好三卡及確認                                                                                      |  |  |  |
|    |                                                                                                | 作業環境符合本系統要求)後,依病人健保卡                                                                                         |  |  |  |
|    |                                                                                                | 類型,點選「健保雲端系統 2.0(實體健保                                                                                        |  |  |  |
|    |                                                                                                | 卡)」或「健保雲端系統 2.0(虛擬健保卡)」進                                                                                     |  |  |  |
|    |                                                                                                | 入健保雲端系統 2.0,即可查詢病人檢查與檢                                                                                       |  |  |  |
| 4  |                                                                                                | 驗等資料。                                                                                                    |  |  |  |
|    |                                                                                                | 2. 物理治療師及職能治療師於不同特約醫事機                                                                                       |  |  |  |
|    |                                                                                                | 構可查詢之頁籤權限請參考附件。                                                                                              |  |  |  |
|    |                                                                                                | 3. 職能/物理治療師查詢檢查(驗)結果頁籤網頁                                                                                     |  |  |  |
|    |                                                                                                | (https://medcloud.nhi.gov.tw/imme0008/IMME0                                                                  |  |  |  |
|    |                                                                                                | 008S07.aspx)將於 114 年 1 月 1 日 0 時起停止                                                                          |  |  |  |
|    |                                                                                                | 對外服務,請儘早改用雲端系統 2.0 網頁。                                                                                       |  |  |  |

| 編號 | 問題(Q)                                                | 回答(A)                                                                                                    |  |
|----|------------------------------------------------------|----------------------------------------------------------------------------------------------------|--|
| 5  | 如何登入健保雲端<br>系統 2.0?                                  | <ol> <li>連結「健保醫療資訊雲端查詢系統」<br/>URL(https://medcloud2.nhi.gov.tw/imu/imue100<br/>0/)進入系統入口網頁。</li> <li>依病人健保卡類型點選「健保雲端系統 2.0(實<br/>體健保卡)」或「健保雲端系統 2.0(虛擬健保<br/>卡)」按鈕後,開始讀取醫事人員卡及醫事機<br/>構安全模組卡(SAM 卡),確定該醫事人員為<br/>該院專、兼任醫事人員[藥師(藥劑生)為專任<br/>或聯合診所藥師(藥劑生)],即讀取病人健保<br/>卡資料進行查詢。</li> <li>健保雲端系統 2.0 使用說明簡報及使用者手冊<br/>已置於本署「健保資訊網服務系統(VPN)\下<br/>載專區\健保醫療資訊雲端查詢系統」項<br/>下,歡迎下載參考。</li> </ol> |  |
| 6  | 想在看診以外的時<br>間熟悉系統介面及<br>操作,是否有測試<br>版本的系統可供操<br>作使用? | <ol> <li>本署建置「健保雲端系統 2.0 展示版」,供特約醫事機構使用者查詢測試個案資料,以利使用者可於非看診時間實際操作健保雲端系統 2.0,熟悉系統介面及功能操作,並可辦理院內教育訓練或宣導。</li> <li>使用說明如下:         <ol> <li>使用說明如下:                 <ol></ol></li></ol></li></ol>                                                                                                    |  |
| 7  | 登入雲端需要醫事<br>人員卡及健保卡同<br>時插入才許可登入                     | <ol> <li>建議可使用雲端安全模組搭配晶片讀卡機,<br/>開啟雲端安全模組之醫事人員卡快速認證功<br/>能,完成一次醫事人員卡快速認證後,可持</li> </ol>                                                                                                    |  |

| 編號 | 問題(Q)                                                               | 回答(A)                                                                                                    |  |
|----|---------------------------------------------------------------------|----------------------------------------------------------------------------------------------------|--|
|    | 查詢步驟繁瑣,登<br>入畫面時可否設計<br>成不用重新認證醫<br>師卡?因為開診掛<br>號時已在同一電腦<br>認證過一次了。 | 續 8 小時有效, 8 小時期間僅需執行「請換卡<br>再按我」或「請掃描再按我」, 抽換病人健<br>保卡即可。<br>2. 為維護個資保護, 首次登入時須完成三卡認<br>證, 建議可於登入後使用「請換卡再按我」<br>或「請掃描再按我」功能, 僅需抽換病人健<br>保卡即可。                                                            |  |
| 8  | 健保雲端系統 2.0 是<br>否有操作環境要<br>求?是否支援多元<br>瀏覽器?                         | <ol> <li>控制軟體須為 5.1.5 以上版本,使用前並請確認已開啟主控台。</li> <li>支援多元瀏覽器,如 Edge、Chrome 等,惟為維護資通安全,不支援 IE 瀏覽器。</li> <li>請依入口網頁畫面各按鈕下方說明,確認是否已備妥相關認證卡片。</li> </ol>                                                       |  |
| 9  | 建議開放 IE 瀏覽器<br>可以持續使用,小<br>醫院要全面換了以及<br>的話需要預算以及<br>時間的整合都需要<br>時間  | 因應微軟公司發布於 112 年 2 月 14 日終止 IE 瀏<br>覽器之服務,為考量資訊安全,本署將逐步停止<br>IE 瀏覽器相關服務,已多次通知各特約醫事服務<br>機構盡早排程汰換,亦已將「轉換多元瀏覽器」<br>問答集」置於本署 VPN 公告,供各醫事機構參<br>考。                                                            |  |
| 10 | 健保雲端系統 2.0 和<br>現行的健保醫療資<br>訊雲端查詢系統有<br>什麼差別?                       | <ol> <li>健保雲端系統 2.0 新增入口網頁、強化網頁搜<br/>尋功能、重整並分類頁籤呈現及操作方式,<br/>也可依使用者需求設定預設頁籤及欄位,提<br/>高使用友善性,更符合使用者需求。</li> <li>詳細使用說明簡報及使用者手冊已置於本署<br/>「健保資訊網服務系統(VPN)\下載專區\健<br/>保醫療資訊雲端查詢系統」項下,歡迎下載<br/>參考。</li> </ol> |  |
| 11 | 醫事人員可否複製<br>系統呈現就醫資料<br>並於病歷中保存?                                    | 醫事人員基於執行醫療業務目的需要,可就必要<br>部分複製(或截圖)併入病歷為病歷之一部分,並<br>應遵循病歷相關法規規範。                                                                                                    |  |

#### 使用者手册

| 編號 | 問題(Q)                                                                                                    | 回答(A)                                                                                                    |  |  |
|----|----------------------------------------------------------------------------------------------------|----------------------------------------------------------------------------------------------------|--|--|
| 12 | 是否能增加匯出查<br>詢結果功能?                                                                                                    | <ol> <li>為個資保護,評估不提供輸出(或資料匯出)的<br/>按鈕,如針對特定資料有併病歷保存需要,<br/>可使用畫面截圖功能。</li> <li>如需匯出資料功能,可評估院所端資訊系統<br/>後,依本署「特約醫事服務機構健保醫療資<br/>訊雲端查詢系統批次下載作業原則」規定申<br/>請批次下載,於取得病人書面同意書後依規<br/>定運用相關資料。</li> </ol>                                                                                  |  |  |
| 13 | 要去 VPN 找簡報跟<br>使用者手冊有點麻<br>煩,有其他方法可<br>瞭解系統操作方<br>式?                                                                           | 於「健保雲端系統 2.0(實體健保卡或虛擬健保<br>卡)」或「健保雲端系統 2.0 展示版」,點選右上<br>角「使用指南」,即可閱讀系統簡介及各項操作<br>說明。                                                                                                    |  |  |
| 14 | 雲端系統 2.0 可否比<br>照 1.0 版本提供實體<br>健保卡及虛擬健保<br>卡個別獨立網址,<br>以利院所 HIS 系統<br>可比照現行方式直<br>接協助醫師依民眾<br>所持卡片判斷要開<br>啟的網頁,不需讓<br>醫師自行點選? | <u>如需直接連結至「健保雲端系統 2.0(實體健保</u><br><u>+)」或「健保雲端系統 2.0(虛擬健保卡)」網</u><br><u>頁,可使用下列 URL</u> :<br><u>1. 實體健保卡</u> :<br><u>https://medcloud2.nhi.gov.tw/imu/imue1000?typ</u><br><u>e=icc</u><br><u>2. 虛擬健保卡</u> :<br><u>https://medcloud2.nhi.gov.tw/imu/imue1000?typ</u><br><u>e=vhc</u> |  |  |
| 15 | 請問醫師因為醫事<br>人員卡遺失了需要<br>補發,無法使用醫<br>事人員卡期間,但<br>因看診需要查詢健<br>保雲端系統,健保<br>署是否有什麼因應<br>措施可協助醫師?                                   | 為醫師診療及病人就醫安全所需,自113年10月<br>25日起本署健保雲端系統2.0新增「醫師於醫事<br>人員卡無法使用期間可申請運用醫師健保卡進行<br>短期替代認證」之機制,醫師如因醫事人員卡遺<br>失、換補發或因故未攜帶,可點選「健保雲端系<br>統2.0(醫師卡無法使用)」按鈕進入申請或使用。                                                                                                    |  |  |

| 編號 | 問題(Q)                                                                  | 回答(A)                                                                                                    |
|----|------------------------------------------------------------------------|----------------------------------------------------------------------------------------------------|
| 16 | <u>健保雲端系統 2.0 是</u><br><u>否需要逐一授權予</u><br><u>醫事人員後才可使</u><br><u>用?</u> | 雲端系統 2.0 跟 1.0 版本(首頁版)相同,機構專兼<br>任醫事人員完成三卡認證即可使用,不需另外授<br>權,但不同職類醫事人員在不同的特約類別院所<br>可以看到的頁籤別有所差異(請參考本文件最後 2<br>頁附表)。 |

※頁籤呈現內容及操作方式相關問題

| 編號 | 問題(Q)                                                                                                    | 回答(A)                                                                                                    |
|----|----------------------------------------------------------------------------------------------------|----------------------------------------------------------------------------------------------------|
|    | 1. 開啟時並沒有藍色橫幅和                                                                                                  |                                                                                                    |
| 17 | <ul> <li>横幅內的字。</li> <li>2.各個項目可以在同一個頁面上點選,不要在左上方選單中選取。</li> <li>3.直接將各個查詢項目放在同一頁面上,目前在左上角選單選取增加看診時間</li> </ul> | 健保雲端系統 2.0 為響應式網頁,縮小<br>畫面比例後即可呈現藍色橫幅功能列;<br>如不調整畫面比例,使用者亦由左上角<br>「■」ICON 點擊可呼叫出選單。                                                                                         |
|    | <ul> <li>间。</li> <li>4. 左方頁籤收合太繁雜,點<br/>選頁籤複雜;下探式頁籤</li> <li>過於繁雜及耗時。</li> </ul>                                |                                                                                                    |
| 18 | 建議將 B、C 型肝炎相關資訊<br>放在檢驗相關頁籤。                                                                                    | <ol> <li>B、C型肝炎專區中除檢驗資料外尚<br/>包含用藥資料、預防保健等,爰歸<br/>類於病人「摘要」頁籤項下。</li> <li>另於「檢查與檢驗」中之檢查檢驗<br/>結果、檢查檢驗紀錄亦可查詢近 12<br/>個月內B、C型肝炎資料;成人預防<br/>保健頁籤中可查詢B、C型肝炎篩檢<br/>結果。</li> </ol> |
| 19 | 建議摘要需可查詢病人可否執行成人健檢                                                                                              | <ol> <li>成人健檢資格目前已置於「摘要」<br/>項下之「BC型肝炎專區」。</li> <li>「檢查與檢驗\成人預防保健」查<br/>詢病人已執行之成人預防保健結<br/>果。</li> </ol>                                                                    |
| 20 | 現行雲端藥歷中有「單筆餘<br>藥日數試算」欄位,新版的<br>取消了?                                                                            | <ol> <li>健保雲端系統 2.0「西醫用藥、用藥<br/>紀錄」仍有「單筆餘藥日數試算」<br/>欄位,惟預設為隱藏。</li> <li>您可透過「西醫用藥、用藥紀錄」<br/>右側「更多」中的「表格欄位設<br/>定」功能,設定您需要顯示的欄位<br/>及調整欄位順序,系統將記憶您的</li> </ol>               |

| 編號 | 問題(Q)                                    | 回  | 答(A)                                                         |
|----|------------------------------------------|----|--------------------------------------------------------------|
|    |                                          |    | 設定,當您下次於同一家機構登入                                              |
|    |                                          |    | 時,將會直接顯示您設定的表格欄                                              |
|    |                                          |    | 位及順序。                                                        |
|    |                                          | 1. | 考量現行系統中「門診特定藥品遵                                              |
|    |                                          |    | 医浊應餘用藥日數」按鈕使用率較                                              |
|    |                                          |    | 高,爰將該按鈕提升為健保雲端系                                              |
|    |                                          |    | 統 2.0 中「西醫用藥」項下的第二層                                          |
|    |                                          |    | 頁籤,並更名為「門診藥品餘藥日                                              |
|    |                                          |    | 數」。                                                          |
|    | 原本的「門診特定藥品遵醫                             | 2. | 「西醫用藥\門診藥品餘藥日數」                                              |
|    | 囑應餘用藥日數」按鈕在健                             |    | 頁籖配合「門診特定藥品重複用藥                                              |
| 21 | 保雲端系統2.0的西醫用藥\用                          |    | 管理方案」,運用病人近3個月內門                                             |
|    | 藥紀錄頁籤中沒有看到?                              |    | 診用藥資料計算「同成分同劑型口                                              |
|    |                                          |    | 服用藥」遵醫囑餘藥日數,供醫師                                              |
|    |                                          |    | 處方參考,避免重複用藥對病人健                                              |
|    |                                          |    | 康造成危害。                                                       |
|    |                                          | 3. | 本項作業與一西醫用藥、用藥紀                                               |
|    |                                          |    | 錄」之一單筆餘藥日數試算」欄位                                              |
|    |                                          |    | 目的及定義不同,為避免使用者誤                                              |
|    |                                          |    | <u>判,爰分別呈現。</u>                                              |
|    | 重複用樂欄位另外獨立當然                             | 1. | 遵醫囑餘樂日數因使用頻率較高,                                              |
|    | 很方便查找但其實也應該像                             |    | 如併於西醫用樂功能項下,需另點                                              |
|    | 售糸統一樣在雲端查詢樂歷                             |    | 擎 更多」項下的功能另弹出視                                               |
|    | 一樣直接先內建 用樂剩餘                             |    | 窗, 探作步蹴較多, 為利需要查有                                            |
| 22 | 大數」力便快速查找(个需                             |    | <b>退醫囑餘樂日數之使用者,麦方設</b><br>四十五統十年段末,日本均明朝                     |
|    | 要的人才目行移除) 谷則不                            | 2  | 個工具鐵力使醫事人具直接點擊。<br>B 第 4 5 5 5 5 5 5 5 5 5 5 5 5 5 5 5 5 5 5 |
|    | 官設定的醫事人員 <b>及復</b> 更換<br>百二本出,出細吻, 么 休 会 | Ζ. | <b>車</b> 聿餘樂日數欄位10仔化,但非預                                     |
|    | 月 町 查 找 , 旧 網 哈 、 示 就 貝                  |    | <b></b>                                                      |
|    | 1后刊里                                     | 1  | 167 侧 但                                                      |
| 23 | 慢籤藥物餘量計算公式不了                             |    | 凹酉 用 宗 【 ] 衫 宗 而 陈 梁 日 数 」<br>百 菑 配 人 「 問 於 怯 宁 磁 口 舌 谄 田 磁  |
|    | 解,顯示餘量與實際餘量有                             |    | 只興風口 门吵讨人来四里被用来                                              |
|    | 落差                                       |    | トエル ホ」 ゼル 羽八近 5 四万円11<br>診用 藥 資料計算「同式 今同 潮刑 ロ                |
|    |                                          |    | 吵川示貝们可开 内风刀内削空口                                              |
| 編號 | 問題(Q)                                                                                                    | 回答(A)                                                                                                    |
|----|----------------------------------------------------------------------------------------------------|----------------------------------------------------------------------------------------------------|
|    |                                                                                                    | 服用藥」遵醫囑餘藥日數,供醫師<br>處方參考,避免重複用藥對病人健<br>康造成危害。<br>2. 詳細計算方式請至本署「健保資訊<br>網服務系統(VPN)\下載專區\其它<br>\保險對象管理」項下下載參考。                             |
| 24 | <ol> <li>同院所、同診次、同日期<br/>開立的藥物或者檢查應可<br/>合併於同一格大欄位,用<br/>相同顏色標註,才知道是<br/>同一筆資料。裡面再分細<br/>項藥物或檢查結果。不要<br/>每項都分開,不斷重複的<br/>診所名稱、診斷、就醫日<br/>期等會造成閱讀不便。</li> <li>「項次」欄位不重要,可<br/>直接移除,建議將就醫日<br/>期排在第一項。</li> </ol> | <ol> <li>1. 獨立分開為明細資料係為方便不同<br/>使用者進行篩選及排序,使用上較<br/>為靈活有彈性。</li> <li>2. 因各使用者需求不同,顯示欄位及<br/>順序使用者可自行至「表格欄位設<br/>定」設定顯示或隱藏欄位。</li> </ol> |
| 25 | 欄寬要能夠自訂                                                                                                    | 因健保雲端系統 2.0 為網頁架構,無法<br>自由調整欄寬。                                                                                                    |
| 26 | 各頁籤「欄位排序」功能的<br>灰色三角形箭頭太不明顯,<br>會讓人無法一眼就看出有這<br>些選項可以選擇,建議可以<br>將顏色對比做明顯一點                                                                                                    | 請點選欄位標題格中任一處即可進行升<br>冪或降冪排序,不需精準點擊到灰色三<br>角形箭頭。                                                                                         |
| 27 | 各頁籤中篩選器最多可篩選<br>的區間與各頁籤「本頁注意<br>事項」中所列區間不同?                                                                                                    | 各頁籤「本頁注意事項」中所列查詢區<br>間,係指該頁籤「篩選器」中「就醫區<br>間」欄位選擇「全部」時,可查詢到的<br>完整資料區間。                                                                  |
| 28 | 建議「檢查與檢驗\影像及<br>病理」將最近一次特殊檢驗                                                                                                    | 「檢查與檢驗」項下之「檢查檢驗結<br>果」及「影像及病理」頁籤已分別建置                                                                                                   |

| 編號 | 問題(Q)                                                   | 回答(A)                                                                                                    |
|----|---------------------------------------------------------|----------------------------------------------------------------------------------------------------|
|    | 檢查呈現於摘要區,與目前                                            | 摘要表供使用者檢視病人近期檢查與檢                                                                                                    |
|    | 版本相同。                                                   | 驗概況,爰相同資訊不再重複建置。                                                                                                    |
| 29 | 出院病歷摘要頁籤中之「出<br>院病摘」、「其他附檔」這<br>兩個欄位裡面放的資料有什<br>麼定義或差異? | <ol> <li>依本署全民健康保險鼓勵醫事服務<br/>機構即時查詢病患就醫資訊方案規<br/>定,健保特約醫事服務機構可以<br/>XML或PDF檔格式上傳出院病摘。</li> <li>雲端系統出院病歷摘要頁籤資料依<br/>院所上傳格式分別於不同欄位呈現:         <ol> <li>(1)院所上傳 XML 檔,呈現於「出<br/>院病摘」欄位;</li> <li>(2)院所上傳 PDF 檔,呈現於「其他<br/>附檔」欄位。</li> </ol> </li> </ol> |

## 附件、健保醫療資訊雲端查詢系統 2.0 醫事人員查詢權限表

| <b>醫</b> 事人員<br>職類 |                       |      |      |     |      |     |     |     | 侵    | 建保醫療 | 資訊雲端 | 查詢系統 | 2.0頁籤 | 查詢權限 |     |     |     |     |     |     |     |      |
|--------------------|-----------------------|------|------|-----|------|-----|-----|-----|------|------|------|------|-------|------|-----|-----|-----|-----|-----|-----|-----|------|
|                    | 医2 古 144 1井           | 1.1  | 1.2  | 1.3 | 2.1  | 2.2 | 2.3 | 2.4 | 3.1  | 3.2  | 3.3  | 4.1  | 5.1   | 6.1  | 6.2 | 6.3 | 6.4 | 6.5 | 7.1 | 8.1 | 9.1 | 10.1 |
|                    | 西 步 ( 依 伸)            | 摘要\病 | BC肝炎 | 特殊給 | 西醫用  | 特定管 | 特定凝 | 門診藥 | 中醫醫  | 針傷   | 特定疾  | 牙科處  | 過敏    | 檢查檢  | 影像及 | 成人預 | 四癌篩 | 檢查檢 | 手術紀 | 出院病 | 復健醫 | 特材   |
|                    | 1寸ポリ犬只刀リ              | 人資訊  | 韋區   | 付限制 | 藥∖用藥 | 制用藥 | 血因子 | 品餘藥 | 療\用藥 | 治療   | 病加強  | 置紀錄  | 紀錄    | 驗結果  | 病理  | 防保健 | 檢結果 | 驗紀錄 | 錄項目 | 歷摘要 | 療紀錄 | 紀錄   |
|                    |                       |      |      |     | 紀錄   |     | 用藥  | 日數  | 紀錄   |      | 照護   | 項目   |       |      |     |     |     |     |     |     | i   |      |
| A.西醫師              |                       |      |      | •   |      |     |     | •   |      |      |      |      |       | -    | •   | •   |     |     |     |     |     |      |
| B.中醫師              | 不限                    |      |      |     |      |     |     |     |      |      | 均初   | 自查詢權 | 限     |      |     |     |     |     |     |     |     |      |
| C.牙醫師              |                       |      |      |     |      |     |     |     |      |      |      |      |       |      |     |     |     |     |     |     |     |      |
|                    |                       |      |      |     |      |     |     |     | 侵    | 建保醫療 | 資訊雲端 | 查詢系統 | 2.0頁籤 | 查詢權限 |     |     |     |     |     |     |     |      |
| 殿市人号               | 殿市挑棋                  | 1.1  | 1.2  | 1.3 | 2.1  | 2.2 | 2.3 | 2.4 | 3.1  | 3.2  | 3.3  | 4.1  | 5.1   | 6.1  | 6.2 | 6.3 | 6.4 | 6.5 | 7.1 | 8.1 | 9.1 | 10.1 |
| 茜手八貝<br>           | 西争1成件                 | 摘要\病 | BC肝炎 | 特殊給 | 西醫用  | 特定管 | 特定凝 | 門診藥 | 中醫醫  | 針傷   | 特定疾  | 牙科處  | 過敏    | 檢查檢  | 影像及 | 成人預 | 四癌篩 | 檢查檢 | 手術紀 | 出院病 | 復健醫 | 特材   |
| 月111 天只            | 1寸ポリ犬只刀リ              | 人資訊  | 韋區   | 付限制 | 藥∖用藥 | 制用藥 | 血因子 | 品餘藥 | 療\用藥 | 治療   | 病加強  | 置紀錄  | 紀錄    | 驗結果  | 病理  | 防保健 | 檢結果 | 驗紀錄 | 錄項目 | 歷摘要 | 療紀錄 | 紀錄   |
|                    |                       |      |      |     | 紀錄   |     | 用藥  | 日數  | 紀錄   |      | 照護   | 項目   |       |      |     |     |     |     |     |     |     |      |
|                    | 1.醫學中心                | 0    |      |     | 0    |     | 0   | 0   | 0    | 0    | 0    | 0    | 0     | 0    | 0   |     |     | 0   | 0   | 0   | 0   |      |
|                    | 2.區域醫院                | 0    |      |     | 0    |     | 0   | 0   | 0    | 0    | 0    | 0    | 0     | 0    | 0   |     |     | 0   | 0   | 0   | 0   |      |
|                    | 3.地區醫院                | 0    |      |     | 0    |     | 0   | 0   | 0    | 0    | 0    | 0    | 0     | 0    | 0   |     |     | 0   | 0   | 0   | 0   |      |
|                    | 4A.西醫診所               | 0    |      |     | 0    |     | 0   | 0   | 0    | 0    | 0    | 0    | 0     | 0    | 0   |     |     | 0   | 0   | 0   | 0   |      |
|                    | 4B.中醫診所               | 0    |      |     | 0    |     | 0   | 0   | 0    | 0    | 0    |      | 0     | 0    | 0   |     |     | 0   | 0   | 0   | 0   |      |
|                    | 4C.牙醫診所               | 0    |      |     | 0    |     | 0   | 0   | 0    | 0    | 0    | 0    | 0     | 0    | 0   |     |     | 0   |     | 0   |     |      |
| ロ薌師                | 5.社區藥局                | 0    |      |     | 0    |     | 0   | 0   | 0    | 0    | 0    |      | 0     | 0    | 0   |     |     |     |     |     |     |      |
| E.藥劑生              | 6.居家護理機構              | 0    |      |     | 0    |     | 0   | 0   | 0    | 0    | 0    |      | 0     | 0    | 0   |     |     | 0   | 0   | 0   | 0   |      |
|                    | 7.社區精神復健              | 0    |      |     | 0    |     | 0   | 0   | 0    | 0    | 0    |      | 0     | 0    | 0   |     |     | 0   | 0   | 0   | 0   |      |
|                    | 8.助產所                 | 0    |      |     | 0    |     | 0   | 0   | 0    | 0    | 0    |      | 0     | 0    | 0   |     |     | 0   | 0   | 0   | 0   |      |
|                    | 9.醫事檢驗所               | 0    |      |     |      |     |     | 0   |      |      |      |      | 0     | 0    | 0   |     |     | 0   |     |     |     |      |
|                    | A.物理治療所               | 0    |      |     | 0    |     |     | 0   |      |      |      |      | 0     | 0    | 0   |     |     |     | 0   | 0   | 0   |      |
|                    | B.放射所                 | 0    |      |     |      |     |     | 0   |      |      |      | 0    | 0     | 0    | 0   |     |     | 0   | 0   |     |     | L    |
|                    | C.職能治療所               | 0    |      |     | 0    |     |     | 0   |      |      |      |      | 0     | 0    | 0   |     |     |     | 0   | 0   | 0   |      |
|                    | D.呼吸照護所               | 0    |      |     | 0    |     | 0   | 0   |      |      |      |      | 0     | 0    | 0   |     |     | 0   | 0   | 0   | Ĺ   |      |
|                    |                       |      |      |     |      |     |     |     | 侵    | 建保醫療 | 資訊雲端 | 查詢系統 | 2.0頁籤 | 查詢權限 |     |     |     |     |     |     |     |      |
| 殿市人品               | 殹巿幽塂                  | 1.1  | 1.2  | 1.3 | 2.1  | 2.2 | 2.3 | 2.4 | 3.1  | 3.2  | 3.3  | 4.1  | 5.1   | 6.1  | 6.2 | 6.3 | 6.4 | 6.5 | 7.1 | 8.1 | 9.1 | 10.1 |
| 西爭八貝 職類            | 西尹(城)<br>時約<br>5<br>1 | 摘要\病 | BC肝炎 | 特殊給 | 西醫用  | 特定管 | 特定凝 | 門診藥 | 日日間  | 針傷   | 特定疾  | 牙科處  | 過敏    | 檢查檢  | 影像及 | 成人預 | 四癌篩 | 檢查檢 | 手術紀 | 出院病 | 復健醫 | 特材   |
| 446.55             | 5C( XX C M D I        | 人資訊  | 事區   | 付限制 | 藥∖用藥 | 制用藥 | 血因子 | 品餘藥 | 療\用藥 | 治療   | 病加強  | 置紀錄  | 紀錄    | 驗結果  | 病理  | 防保健 | 檢結果 | 驗紀錄 | 錄項目 | 歷摘要 | 療紀錄 | 紀錄   |
|                    |                       |      |      |     | 紀錄   |     | 用藥  | 日數  | 紀錄   |      |      | - 頃日 |       |      |     |     |     |     |     |     |     |      |
|                    | 1.醫學中心                | 0    | 0    | 0   | 0    |     | 0   | 0   | 0    | 0    | 0    |      | 0     | 0    | 0   |     | 0   | 0   | 0   | 0   | 0   |      |
|                    | 2.區域醫院                | 0    | 0    | 0   | 0    |     | 0   | 0   | 0    | 0    | 0    |      | 0     | 0    | 0   |     | 0   | 0   | 0   | 0   | 0   |      |
|                    | 3.地區醫院                | 0    | 0    | 0   | 0    |     | 0   | 0   | 0    | 0    | 0    |      | 0     | 0    | 0   |     | 0   | 0   | 0   | 0   | 0   |      |
| F.護理師              | 4A.西醫診所               | 0    | 0    | 0   | 0    |     | 0   | 0   | 0    | 0    | 0    |      | 0     | 0    | 0   |     | 0   | 0   | 0   | 0   | 0   |      |
| G.護士               | 4B.中醫診所               | 0    | 0    | 0   | 0    |     | 0   | 0   | 0    | 0    | 0    |      | 0     | 0    | 0   |     |     | 0   | 0   | 0   | 0   |      |
|                    | 4C.牙醫診所               | 0    | 0    | 0   | 0    |     | 0   | 0   | 0    |      |      | 0    | 0     | 0    | 0   |     | 0   | 0   | 0   | 0   | ļ   | ļ    |
|                    | 6.居家護理機構              | 0    | 0    | 0   | 0    |     | 0   | 0   | 0    | 0    | 0    |      | 0     | 0    | 0   |     |     | 0   | 0   | 0   | 0   | ļ    |
|                    | 7.社區精神復健              | 0    | 0    | 0   | 0    |     | 0   | 0   | 0    | 0    | 0    |      | 0     | 0    | 0   |     |     | 0   | 0   | 0   | 0   |      |

| 醫事人員職類         |                 | 健保醫療資訊雲端查詢系統2.0頁鏡查詢權限 |      |     |      |     |     |     |      |     |     |      |     |     |     |     |     |     |     |     |     |      |
|----------------|-----------------|-----------------------|------|-----|------|-----|-----|-----|------|-----|-----|------|-----|-----|-----|-----|-----|-----|-----|-----|-----|------|
|                | <b>緊</b> 事機構    | 1.1                   | 1.2  | 1.3 | 2.1  | 2.2 | 2.3 | 2.4 | 3.1  | 3.2 | 3.3 | 4.1  | 5.1 | 6.1 | 6.2 | 6.3 | 6.4 | 6.5 | 7.1 | 8.1 | 9.1 | 10.1 |
|                | 西争(城)伸<br>特約類別  | 摘要\病                  | BC肝炎 | 特殊給 | 西醫用  | 特定管 | 特定凝 | 門診藥 | 中醫醫  | 針傷  | 特定疾 | 牙科處  | 過敏  | 檢查檢 | 影像及 | 成人預 | 四癌篩 | 檢查檢 | 手術紀 | 出院病 | 復健醫 | 特材   |
| 1% ^^          | 511XX 1.11 1.11 | 人資訊                   | 專區   | 付限制 | 藥∖用藥 | 制用藥 | 血因子 | 品餘藥 | 療∖用藥 | 治療  | 病加強 | 置紀錄  | 紀錄  | 驗結果 | 病理  | 防保健 | 檢結果 | 驗紀錄 | 錄項目 | 歷摘要 | 療紀錄 | 紀錄   |
|                |                 |                       |      |     | 紀録   |     | 用樂  | 日數  | 紀録   |     | 照護  | - 項日 |     |     |     |     |     |     |     |     |     |      |
|                | 1.醫學中心          | 0                     |      |     |      |     |     |     |      |     |     |      |     | 0   | 0   |     |     |     |     |     |     |      |
|                | 2.區域醫院          | 0                     |      |     |      |     |     |     |      |     |     |      |     | 0   | 0   |     |     |     |     |     |     |      |
|                | 3.地區醫院          | 0                     |      |     |      |     |     |     |      |     |     |      |     | 0   | 0   |     |     |     |     |     |     | I    |
|                | 4A.西醫診所         | 0                     |      |     |      |     |     |     |      |     |     |      |     | 0   | 0   |     |     |     |     |     |     |      |
| Q.物理師          | 4B.中醫診所         | 0                     |      |     |      |     |     |     |      |     |     |      |     | 0   | 0   |     |     |     |     |     |     |      |
| R.職能師          | 4C.牙醫診所         | 0                     |      |     |      |     |     |     |      |     |     |      |     | 0   | 0   |     |     |     |     |     |     |      |
| U.物理生          | 5.社區藥局          | 0                     |      |     |      |     |     |     |      |     |     |      |     | 0   | 0   |     |     |     |     |     |     |      |
| W.職能生          | 6.居家護理機構        | 0                     |      |     |      |     |     |     |      |     |     |      |     | 0   | 0   |     |     |     |     |     |     |      |
|                | 8.助產所           | 0                     |      |     |      |     |     |     |      |     |     |      |     | 0   | 0   |     |     |     |     |     |     |      |
|                | 9.醫事檢驗所         | 0                     |      |     |      |     |     |     |      |     |     |      |     | 0   | 0   |     |     |     |     |     |     |      |
|                | B.放射所           | 0                     |      |     |      |     |     |     |      |     |     |      |     | 0   | 0   |     |     |     |     |     |     |      |
|                | D.呼吸照護所         | 0                     |      |     |      |     |     |     |      |     |     |      |     | 0   | 0   |     |     |     |     |     |     |      |
| R.職能師<br>W.職能生 | 7.社區精神復健        | 0                     |      |     | 0    |     | 0   |     | 0    | 0   | 0   |      | 0   | 0   | 0   |     |     | 0   | 0   | 0   | 0   |      |
| Q.物理師<br>U.物理生 | A.物理治療所         | 0                     |      |     | 0    |     |     |     |      |     |     |      | 0   | 0   | 0   |     |     |     | 0   | 0   | 0   |      |
| R.職能師<br>W.職能生 | C.職能治療所         | 0                     |      |     | 0    |     |     |     |      |     |     |      | 0   | 0   | 0   |     |     |     | 0   | 0   | 0   |      |

| 醫事人員           |                  |      |      |     |      |     |     |     | 侄    | 書保醫療 | 資訊雲端 | 查詢系統 | 2.0頁籤 | 查詢權限 |     |     |     |     |     |     |     |      |
|----------------|------------------|------|------|-----|------|-----|-----|-----|------|------|------|------|-------|------|-----|-----|-----|-----|-----|-----|-----|------|
|                | 陵古拗进             | 1.1  | 1.2  | 1.3 | 2.1  | 2.2 | 2.3 | 2.4 | 3.1  | 3.2  | 3.3  | 4.1  | 5.1   | 6.1  | 6.2 | 6.3 | 6.4 | 6.5 | 7.1 | 8.1 | 9.1 | 10.1 |
|                | 醫事機構             | 摘要\病 | BC肝炎 | 特殊給 | 西醫用  | 特定管 | 特定凝 | 門診藥 | 中醫醫  | 針傷   | 特定疾  | 牙科處  | 過敏    | 檢查檢  | 影像及 | 成人預 | 四癌篩 | 檢查檢 | 手術紀 | 出院病 | 復健醫 | 特材   |
| 1907           | נו אַלַניאַ וייר | 人資訊  | 專區   | 付限制 | 藥∖用藥 | 制用藥 | 血因子 | 品餘藥 | 療\用藥 | 治療   | 病加強  | 置紀錄  | 紀錄    | 驗結果  | 病理  | 防保健 | 檢結果 | 驗紀錄 | 錄項目 | 歷摘要 | 療紀錄 | 紀錄   |
|                |                  |      |      |     | 紀錄   |     | 用藥  | 日數  | 紀錄   |      | 照護   | 項目   |       |      |     |     |     |     |     |     |     |      |
| Y.臨床師          | 7.社區精神復健         | 0    |      |     | 0    |     | 0   |     | 0    | 0    | 0    |      | 0     | 0    | 0   |     |     | 0   | 0   | 0   | 0   |      |
| l.助產師<br>H.助產士 | 8.助產所            | 0    |      |     | 0    |     | 0   |     | 0    | 0    | 0    |      | 0     | 0    | 0   |     |     | 0   | 0   | 0   | 0   |      |
| J.醫檢師<br>K.醫檢生 | 9.醫事檢驗所          | 0    |      |     |      |     |     |     |      |      |      |      | 0     | 0    | 0   |     |     | 0   |     |     |     |      |
| S.放射師<br>T.放射士 | B.放射所            | 0    |      |     |      |     |     |     |      |      |      | 0    | 0     | 0    | 0   |     |     | 0   | 0   |     |     |      |
| V.呼吸師          | D.呼吸照護所          | 0    |      |     | 0    |     | 0   |     |      |      |      |      | 0     | 0    | 0   |     |     | 0   | 0   | 0   |     |      |